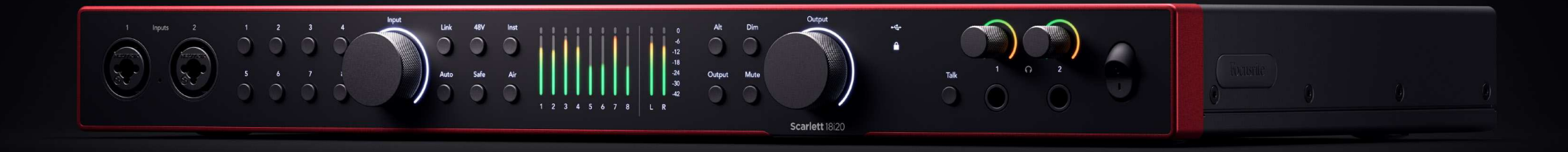

Scarlett 18i20 4<sup>th</sup> Gen

The Studio 18-in, 20-out interface

User Guide

Focusrite

Verzió: 3.0

# Tartalom

| Áttekintés                                                                        |    |
|-----------------------------------------------------------------------------------|----|
| Bevezetés                                                                         |    |
| Mi van a dobozban?                                                                |    |
| rendszerkövetelmények                                                             |    |
| Szoftverrendszerkövetelmények                                                     |    |
| Elkezdeni                                                                         |    |
| A Scarlett bekapcsolása                                                           | 5  |
| Rack szerelés az Ön Scarlett 18i20                                                | 5  |
| Könnvíl indítás                                                                   | 5  |
| Windows                                                                           |    |
| Мас                                                                               |    |
| Minden felhasználó                                                                |    |
| Mi aFocusrite Control 2?                                                          |    |
| Telepítés Focusrite Control 2                                                     |    |
| Kézi regisztráció                                                                 |    |
| Az Easy Start letiltása                                                           |    |
| Hardver jellemzők                                                                 |    |
| Flőlan Mélysághen                                                                 | 12 |
| Az alőzrősítő hamanati erősításának haállítása                                    | 12 |
| Válassza ki (1-8) gombokat                                                        | 13 |
| 48V zomb (fantomfa)                                                               |    |
| Inst (műszer) gomb és vonalszintű bemenetek                                       |    |
| Auto Gain                                                                         |    |
| Többcsatornás automatikus erősítés                                                |    |
| Clip biztonságos gomb                                                             |    |
| Levegő üzemmódok                                                                  |    |
| Hangszóró kapcsolás (Alt)                                                         |    |
| Dimírozó gomb                                                                     |    |
| Kimeneti gomb                                                                     |    |
| Némítás gomb                                                                      |    |
| Kimeneti vezérlés és szintmérők                                                   |    |
| Allapot szinkronizálása és a Scarlett használata az ADAT és az S/PDIF termékekkel |    |
| Talkback gomb                                                                     |    |
| Fejhaligato kimenetek                                                             |    |
| Hatso panel Melysegben                                                            |    |
|                                                                                   |    |
| S/PDIFIO                                                                          | دد |
| Mola ola kililellet<br>Ontikaj csatlakozások                                      |    |
| MIDI                                                                              |    |
| Hangszóró kimenetek                                                               |    |
| Vonalkimenetek                                                                    |    |
| Mikrofon bemenetek                                                                |    |
| DAW (folyour configure) bodilition                                                |    |
| DAW (Tervevoszoriver) Dedillasa                                                   |    |

| III≣ Ableton élőben                                               | 36            |
|-------------------------------------------------------------------|---------------|
| 👰 Logika és 🐬 Garázsbanda                                         | 39            |
| Ô Pro Tools                                                       | 40            |
| 🕅 Arató                                                           | 41            |
| 🖗 FL Stúdió                                                       | 43            |
| Cubase                                                            | 44            |
| Hacználati náldák                                                 | 46            |
|                                                                   | +0            |
| Zenekar felvétele a sajátjával Scarlett 18i20                     | 46            |
| Dobkeszlet rogzitese                                              | ۰۰۰۰ 41<br>۸۹ |
| Akusztikus munkamenet rögzítése                                   | 40<br>48      |
| Önálló mód                                                        | 49            |
| Loopback                                                          | 49            |
| Használat Focusrite Control 2 a tiéddel Scarlett 18i20            | 50            |
|                                                                   | 50            |
| Focusrite Control 2 Kevero                                        | 50            |
| Neverékek                                                         | 51            |
| Használia a Focusrite Control 2 Útvonalmenet lan                  | JZ            |
| Mono bemeneti kimenetek készítése Focusrite Control 2             | 53            |
| Visszatérés                                                       | 53            |
| Előbeállítások használata in Focusrite Control 2                  | 54            |
| Előbeállítás mentése                                              | 54            |
| Preset betöltése                                                  | 55            |
| Előbeállítás átnevezése                                           | 55            |
| Focusrite Control 2 preferenciak                                  | 56            |
| Millaveteli rata & ora tapon<br>Fezköz fül                        | 50            |
| Alkalmazás fül                                                    |               |
| Távoli eszközök - Telepítése Focusrite Control 2 mobil alkalmazás | 58            |
| Frissítás                                                         | 59            |
|                                                                   | 55            |
| Frissites Focusrite Control 2                                     | 59            |
| Scartelled Inssitese                                              | 60            |
| Műszaki adatok                                                    | 61            |
| Teljesítmény specifikációk                                        | 61            |
| Fizikai és elektromos jellemzők                                   | 61            |
| Scarlett 18i20 bemeneti csatorna sorrend                          | 63            |
| Egysávos - 44,1 kHz és 48 kHz                                     | 63            |
| Ketsavos - 88,2 KHZ es 96 KHZ                                     | 63            |
| Negysavos - 176,4 kHz es 192 kHz                                  | 63            |
| Megjegyzések                                                      | 64            |
| Hibaelhárítás                                                     | 64            |
| Szerzői jogi és jogi megjegyzések                                 | 64            |
| Kredit                                                            | 65            |

# Áttekintés

#### Üdvözöljük a felhasználói kézikönyvben Scarlett 18i20.

# Bevezetés

Üdv a Scarlett 18i20 4. generáció.

Megterveztük a Scarlett 18i20 stúdió számára, amely soha nem hagyja abba a létrehozást. A legújabb generációs Scarlett segítségével stúdióminőségű hangzást kaphat, bárhol is tartózkodik:

- Hozza ki a legtöbbet bármilyen mikrofonból vagy gitárból +69dB**a nyereség** minden bemeneten.
- Állítsa be szintjeit másodpercek alatt, és soha többé ne veszítse el a nagyszerű fogást Auto Gain és Clip Safe.
- Újratervezett levegő üzemmód jelenléttel és harmonikus hajtással.
- Távirányítsa előerősítőit a mi segítségével Focusrite Control 2 szoftver.
- Rögzítse közvetlenül a dobozból az Easy Start funkcióval és a stúdiószoftverek teljes csomagjával.
- Könnyedén bővítse beállítását nyolc csatornával az ADAT.
- Készítsen két teljesen független fejhallgató-keveréket Focusrite Control 2.

Ez az Verzió \$ {concat (//d:article [1]/@xinfo:verzió-major, '.', //d:article [1]/@xinfo:verzióminor)} \$ a Scarlett 18i20 felhasználói útmutató.

# Mi van a dobozban?

A doboz az Ön számára Scarlett 18i20 magába foglalja:

- Scarlett 18i20
- USB-C to C cable
- USB-A (dugasz) C (aljzat) adapter
- Country-specific IEC cable
- Rögzíthető 19" rack fülek
- Az első lépések információi (a doboz fedelébe nyomtatva)
- Fontos biztonsági információs lap

# rendszerkövetelmények

A legegyszerűbb módja annak, hogy ellenőrizze, hogy számítógépe operációs rendszere (OS) kompatibilis-e a számítógéppel Scarlett 18i20 Súgónk kompatibilitási cikkeit használja:

#### Focusrite Súgó: Kompatibilitás

Amint az operációs rendszer új verziói elérhetővé válnak, további kompatibilitási információkat kereshet a Súgóban:

#### support.focusrite.com

#### Szoftverrendszerkövetelmények

EllenőrizniFocusrite Control 2az Ön operációs rendszere (OS) támogatja, kérjük, használja a Súgó kompatibilitási cikkeit:

#### Focusrite Súgó: Kompatibilitás

Mint újFocusrite Control 2vagy operációs rendszer verziók elérhetővé válnak, a kompatibilitási információkat a Súgóban a következő címen ellenőrizheti:

#### support.focusrite.com

# Elkezdeni

# A Scarlett bekapcsolása

## Hogy bekapcsolja a sajátját Scarlett 18i20 hálózati táp használata:

- 1. Csatlakoztassa a tápegységet a sajátjához Scarlett 18i20hálózati csatlakozóaljzata.
- 2. Csatlakoztassa az USB-kábelt a készülékhez Scarlett 18i20 a számítógépére.
- 3. Kapcsolja a főkapcsolót bekapcsolt helyzetbe.

A Scarlett most be van kapcsolva, és használatra kész.

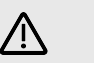

**Figyelem** Mindig kapcsolja be utoljára a hangszórókat.

Az Ön Scarlett hangszórókimenetek ütközésgátló technológiával rendelkeznek; ez csökkenti annak esélyét, hogy a hangszórókon keresztül hallja a hangszórókon keresztül az interfész bekapcsolásakor. A legjobb gyakorlat azonban, ha bekapcsolja a hangszórókat, miután minden mást bekapcsolta a felvételi beállításban.

Ha nem kapcsolja be utoljára a hangszórókat, a hangos ugrás károsíthatja a hangszórókat, vagy ami még rosszabb, a hallását.

# Rack szerelés az Ön Scarlett 18i20

Felszerelheti a sajátját Scarlett 18i20 szabványos 19"-os rackben az opcionális fogasfülekkel.

### A fogasfülek rögzítéséhez Scarlett 18i20:

1. Távolítsa el a "Focusrite" márkájú gumibetéteket mindkét oldaláról Scarlett 18i20.

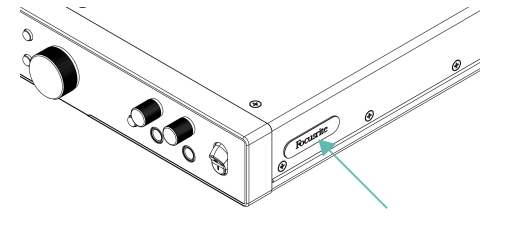

- 2. Igazítsa a fogasfüleket a füle oldalához Scarlett 18i20.
- 3. Csavarja be a fogasfüleket a két oldalra Scarlett 18i20 a mellékelt hat (egy oldalon három) süllyesztett M4 csavar segítségével:

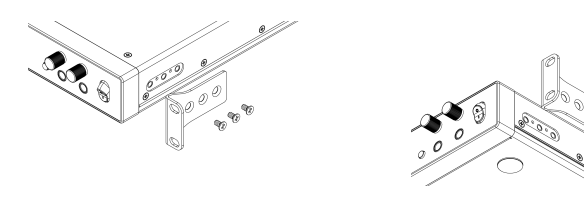

# Ha rosszul hel

Ha rosszul helyezte el az állvány füleit vagy csavarjait, kérjük, küldjön e-mailt a spares@focusrite.com címre.

Referenciaként a csavarok M4 x 8 mm-es Pozi tányérfejű csavarok.

# Könnyű indítás

Az Easy Start lépésről lépésre útmutatót ad a készülék beállításához Scarlett és személyre szabott oktatóanyagokat hoz létre annak alapján, hogy miként tervezi használni a Scarlett. Ez az online eszköz végigyezeti Önt Scarlettregisztrációs folyamata és a szoftvercsomag elérése.

Windows és Mac számítógépeken is, amikor csatlakoztatja a Scarlett számítógépére, tömegtároló eszközként jelenik meg, mint egy USB-meghajtó. Nyissa meg a meghajtót, és kattintson duplán a 'Scarlett - Kezdő lépések.html'. Kattintson a "Kezdés" gombra az Easy Start eszköz megnyitásához a webböngészőben.

Az Easy Start megnyitása után kövesse a lépésenkénti útmutatót a készülék telepítéséhez és használatához Scarlett.

#### Windows

Miután csatlakoztatta a Scarlett 18i20 számítógépére, megjelenik egy eszköz a Fájlkezelőben Scarlett 18i20 4. generációs, ez lehetővé teszi az Easy Start elérését.

Az Easy Start eléréséhez:

- 1. Nyissa meg a File Explorert.
- 2. Kattintson Scarlett 18i20 4. generáció (D:). A levél eltérő lehet.

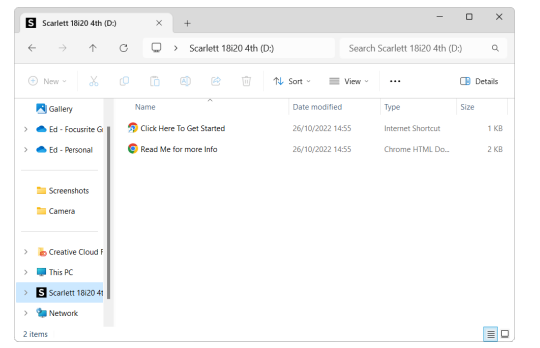

 Dupla kattintásKattintson ide a kezdéshez. Ez átirányítja Önt a Focusrite webhelyére, ahol azt javasoljuk, hogy regisztrálja készülékét:

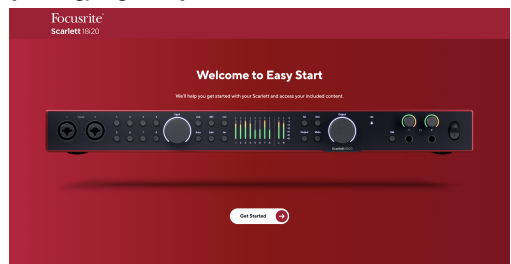

4. KattintsonFogj neki, és lépésről lépésre végigvezetjük egy beállítási útmutatón, amely attól függ, hogyan szeretné használni Scarlettjét.

Az Easy Start során telepíteni kell Focusrite Control 2 . Telepítés és megnyitás utánFocusrite Control 2, kattintson a "Frissítés" gombraScarlett 18i20'. Közben ne húzza ki a ScarlettetFocusrite Control 2 frissíti azt. AzutánFocusrite Control 2 A frissítés befejeződött, a Scarlett többé nem jelenik meg háttértárként a számítógépén.

Az operációs rendszernek módosítania kell a számítógép alapértelmezett audio bemeneteit és kimeneteit Scarlettre.

Ennek ellenőrzéséhez kattintson a jobb gombbal a hangszóró ikonra a Windows tálcán, és ellenőrizze, hogy a Scarlett a hangkimenet.

#### Мас

Miután csatlakoztatta a Scarlett 18i20 számítógépére, egy Scarlett ikon jelenik meg az asztalon, vagy ha Chrome-ot használ, egy előugró ablak jelenik meg:

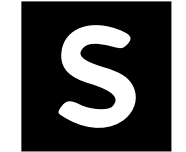

Soogle Chrome • now

Scarlett 18i20 4th Gen detected Go to api.focusrite-novation.com to connect.

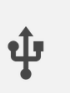

×

Scarlett Easy Start ikon: Kattintson duplán, és kezdje el az alábbi 1. lépéstől. Chrome előugró ablak: Kattintson, és kezdje el az alábbi 2. lépéstől.

#### Az Easy Start eléréséhez:

1. Kattintson duplán az ikonra az alábbi Finder ablak megnyitásához:

| •••                              | S SCARLETT                 |  |
|----------------------------------|----------------------------|--|
|                                  | <ul> <li>HTML</li> </ul>   |  |
| Click Here To Get<br>Started.url | Read Me for more Info.html |  |
|                                  |                            |  |
|                                  |                            |  |
|                                  |                            |  |
|                                  |                            |  |
|                                  |                            |  |

2. Dupla kattintásKattintson ide a kezdéshez. Ez átirányítja Önt a Focusrite webhelyére, ahol azt javasoljuk, hogy regisztrálja készülékét:

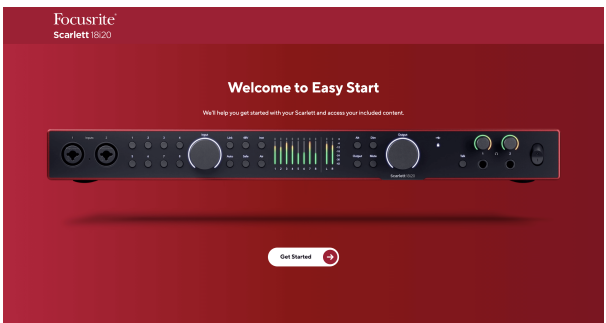

 KattintsonFogj neki, és lépésről lépésre végigvezetjük egy beállítási útmutatón, amely attól függ, hogyan szeretné használni Scarlettjét.

Az Easy Start során telepíteni kell Focusrite Control 2. Telepítés és megnyitás utánFocusrite Control 2, kattintson a "Frissítés" gombraScarlett 18i20'. Közben ne húzza ki a ScarlettetFocusrite Control 2 frissíti azt. AzutánFocusrite Control 2 A frissítés befejeződött, a Scarlett többé nem jelenik meg háttértárként a számítógépén. Az operációs rendszernek módosítania kell a számítógép alapértelmezett audio bemeneteit és kimeneteit Scarlettre.

Ennek ellenőrzéséhez lépjen a Rendszerbeállítások > Hang menüpontra, és ellenőrizze, hogy a bemenet és a kimenet a következőre van állítvaScarlett 18i20.

## Minden felhasználó

A második fájl - "További információ és GYIK" - szintén elérhető a beállítási folyamat során. Ez a fájl további információkat tartalmaz az Easy Start funkcióról, amelyek hasznosak lehetnek, ha bármilyen problémája van a beállítással.

A regisztráció után azonnal hozzáférhet a következő forrásokhoz:

- Focusrite Control 2 (Mac és Windows verzió is elérhető) lásd az alábbi megjegyzést.
- Többnyelvű használati útmutatók szintén mindig elérhetőek innen downloads.focusrite.com.
- Licenckódok és hivatkozások a Focusrite-fiókjában található opcionális mellékelt szoftverhez. Hogy megtudja, milyen szoftvert tartalmaz a csomagbanScarlett 18i20, látogassa meg weboldalunkat: focusrite.com/scarlett.

# Mi aFocusrite Control 2?

Focusrite Control 2az a szoftveralkalmazás, amelyet a saját vezérlésére használScarlettfelület.

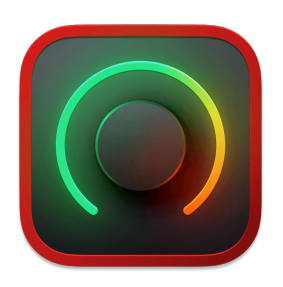

A Focusrite Control 2 ikon

Időnként frissítjük Scarlett 18i20firmware új funkciókkal és fejlesztésekkel, hogy biztosan a legtöbbet hozza ki a készülékből Scarlett. A te Scarlett 18i20 keresztül frissül Focusrite Control 2.

Modellétől függőenFocusrite Control 2lehetővé teszi a készülék különféle funkcióinak vezérlésétScarlettszámítógépéről.

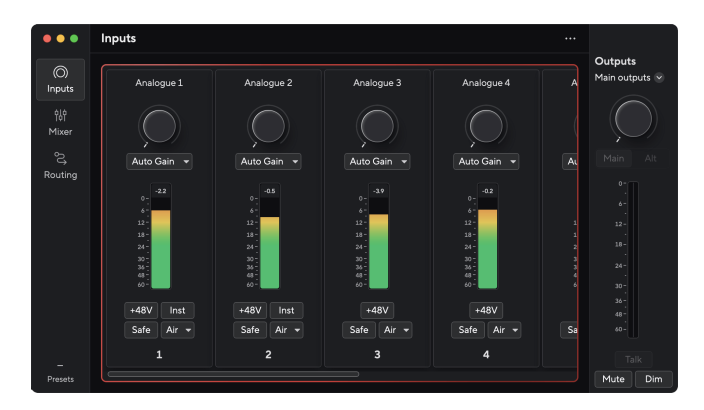

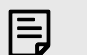

#### Megjegyzés

Focusrite Control 2 kompatibilis a legtöbb fő képernyőolvasó szoftverrel, lehetővé téve a Scarlett funkcióinak vezérlését.

# **Telepítés Focusrite Control 2**

Telepítheti Focusrite Control 2 Windows és Mac rendszeren. Letöltéshez és telepítéshez Focusrite Control 2:

- 1. Nyissa meg a Focusrite letöltési webhelyét: focusrite.com/downloads
- 2. Találja meg a sajátját Scarlett a Letöltések weboldalon.
- 3. Letöltés Focusrite Control 2 operációs rendszeréhez (Windows vagy Mac).
- 4. Nyissa meg a Letöltések mappát a számítógépen, és kattintson duplán a Focusrite Control 2 telepítő.
- 5. Kövesse a képernyőn megjelenő utasításokat a telepítéshez Focusrite Control 2.
- 6. Ha még nem, csatlakoztassa Scarlett interfész a számítógéphez az USB-kábellel.
- 7. Nyisd ki Focusrite Control 2 és felismeri a tiédet Scarlett automatikusan.

| _ |   |
|---|---|
| = |   |
| Ø | , |
|   |   |

#### Megjegyzés

Windows alatt, telepítésFocusrite Control 2telepíti az illesztőprogramot is. LetölthetiFocusrite Control 2bármikor, akár regisztráció nélkül is downloads.focusrite.com. MacOS-en nincs szükség illesztőprogramra, csak telepíteni kellFocusrite Control 2.

# Kézi regisztráció

Ha úgy dönt, hogy regisztrálja Scarlett egy későbbi időpontban megteheti: customer.focusrite.com/register

A sorozatszámot manuálisan kell megadni: ezt a számot az interfész alján (alul a fehér szám) vagy az ajándékdoboz vonalkódcímkéjén találja.

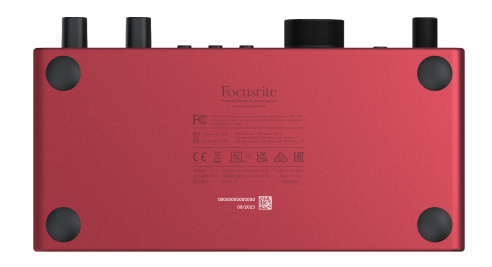

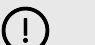

#### Fontos

Győződjön meg róla, hogy letölti és telepítiFocusrite Control 2. Nyítás Focusrite Control 2 letiltja az Easy Start, frissíti a Scarlett 18i20 firmware-jét, és feloldja a Scarlett 18i20teljes szolgáltatáskészlete.

Easy Start módban az interfész akár 48 kHz-es mintavételi frekvencián működik; ha egyszer telepítedFocusrite Control 2, akár 192 kHz-es mintavételi frekvencián is dolgozhat.

A MIDI bemenet és kimenet szintén le van tiltva, míg az Easy Start mód engedélyezve van.

Ha nem telepítiFocusrite Control 2azonnal, bármikor letöltheti innen: downloads.focusrite.com

#### Az Easy Start letiltása

Miután elvégezte az Easy Start alkalmazást, telepítse és nyissa meg Focusrite Control 2, a Scarlett már nincs Easy Start módban.

Ha a teScarlett 18i20még mindig Easy Start módban van, vagy úgy döntött, hogy nem telepíti Focusrite Control 2 az Easy Start mód letiltásához:

- 1. Kapcsolja ki aScarlett 18i20.
- 2. Nyomja meg és tartsa lenyomva a gombot **48V** gomb.
- 3. Tartva a **48V** nyomva tartva a gombot, kapcsolja beScarlett 18i20.
- 4. Várja meg, amíg az előlap kigyullad, majd engedje el a gombot **48V** gomb.
- 5. Indítsa újra (kapcsolja ki és kapcsolja be) a készüléketScarlett 18i20.

A Scarlett bekapcsol, ha az Easy Start le van tiltva.

# Hardver jellemzők

#### Elülső panel

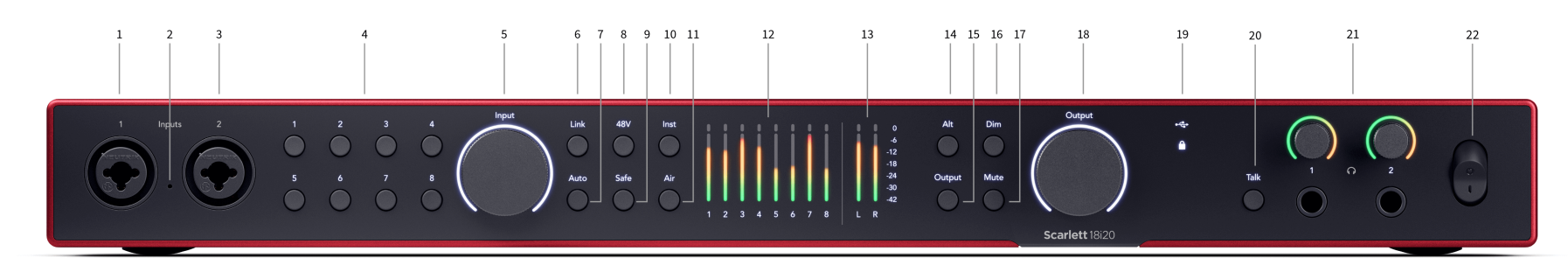

- Bemenet 1 Neutrik<sup>®</sup> Combo XLR és 6,35 mm-es (1/4") jack csatlakozó. XLR mikrofonszintű bemenetek, vagy aszimmetrikus monó (TS) és szimmetrikus mono (TRS) 1/4"-es jack kábelek fogadására vonal- vagy műszerszinten.
- 2. Talkback mikrofon a talkback mikrofon helye.
- Bemenet 2 Neutrik<sup>®</sup> Combo XLR és 6,35 mm-es (1/4") jack csatlakozó. XLR mikrofonszintű bemenetek, vagy aszimmetrikus monó (TS) és szimmetrikus mono (TRS) 1/4"-es jack kábelek, vonali vagy műszerszinten.
- 4. Válasszon 1–8 gombok Nyomja meg a nyolc előerősítő egyikének kiválasztásához az előerősítő beállításainak és a bemeneti erősítés vezérléséhez. Az aktuálisan kiválasztott csatorna száma zölden világít.
- 5. **Bemenet** erősítésvezérlés Az erősítésvezérlés beállítja a kiválasztott előerősítő bemeneti szintjét.
- 6. **Link** gomb Nyomja meg a bemeneti csatornák sztereó párjának létrehozásához. (Lásd Link [14]).
- 7. **Auto** gomb Nyomja meg az automatikus erősítés funkció elindításához (lásd Auto Gain [17]).
- 48V gomb Nyomja meg a 48 V-os fantomtáp bekapcsolásához az XLR mikrofon bemeneten a kondenzátor mikrofonok táplálásához.
   Beállíthatod 48V előerősítő csatornánként függetlenül.
- 9. **Biztonságos** gomb Nyomja meg a Clip Safe funkció bekapcsolásához a bevitelhez (lásd Biztonságos [20]).
- Inst gomb Nyomja meg a kiválasztott 6,35 mm-es (1/4") bemenet közötti váltáshoz a vonal vagy a műszerszint között.
- 11. Levegő gomb Nyomja meg az AIR mód bekapcsolásához (lásd LEVEGŐ [21]).

 Mérők 1-8 - nyolc méter mutatja a nyolc analóg bemenet vagy kimenet jelszintjét. A mérők összhangban vannak a jobb szélén lévő skálával, -42 és 0 dBF között. Nyomja meg a gombot Kimenet gomb a mérők bemenetről kimenetre történő megváltoztatásához.

Bemeneti módban, ha egy mérő pirosra világít, akkor a 0dBFS billentyűt kell megnyomni, és be kell kapcsolnia a **Bemenet** csökkentse a csatornát, hogy elkerülje a vágást.

- 13. L és R mérők két méter a monitor kimeneteiből kijuttatott szint megjelenítéséhez.
- 14. Alt gomb nyomja meg a Alt gomb a jelet az első monitor kimeneti párjához vezető irányításához (1 és 2) és a második monitor kimeneti párja (3 és 4). Két pár monitor használatához és közöttük való váltáshoz lásd Alt [22].
- 15. **Kimenet** gomb Mérők megváltoztatása **1-8** a 3-10-es kimenetek kimeneti mérésének megjelenítéséhez (az 1/2-es kimenetek továbbra is megjelennek a **L** és **R** gombok).
- 16. Homályos gomb 18 dB-vel csökkenti a kimenetekhez küldött kimeneti szintet.
- 17. Némítás gomb elnémíti a kimenetekre küldött jelet.
- Fő hangszóró Kimenet Vezérlés és kimeneti szintmérő Alapértelmezés szerint szabályozza az 1. és 2. kimenetek szintjét. A mérő megmutatja, hogy hol van beállítva a kimeneti vezérlés. Konfigurálhatja Kimenet több kimenet vezérléséhez.
- 19. Állapot ikonok
  - C USB LED Zölden világít, ha a számítógép felismeri az interfészt, fehéren, ha csatlakoztatva van, de nem ismeri fel, és nem világít, ha nincs csatlakoztatva.
  - Szinkronizálási állapot Zölden világít, amikor a Scarlett 18i20 szinkronizálódik önmagával vagy egy külső digitális eszközzel. Fehérre világít,

ha nem tud zárni. További információért lásd: Szinkronizálás állapota [26] szakasz.

20. **Beszélgetés** - tartsa **Beszélgetés** a talkback aktiválásához. Ha aktív, **Beszélgetés** Zölden világít, és a talkback mikrofon különböző kimenetekhez vezet, például fejhallgatóhoz, hogy beszéljen a zenészekkel.

#### Hátsó panel

- Pejhallgató szintszabályozó és kimeneti aljzatok Csatlakoztasson legfeljebb két fejhallgatókészletet a kimeneti aljzatokhoz, és vezérelje a kimenetet a megfelelő szintszabályozással.
- 22. Tápkapcsoló **O** a kikapcsolt pozíció, **ÉN** a bekapcsolt pozíció.

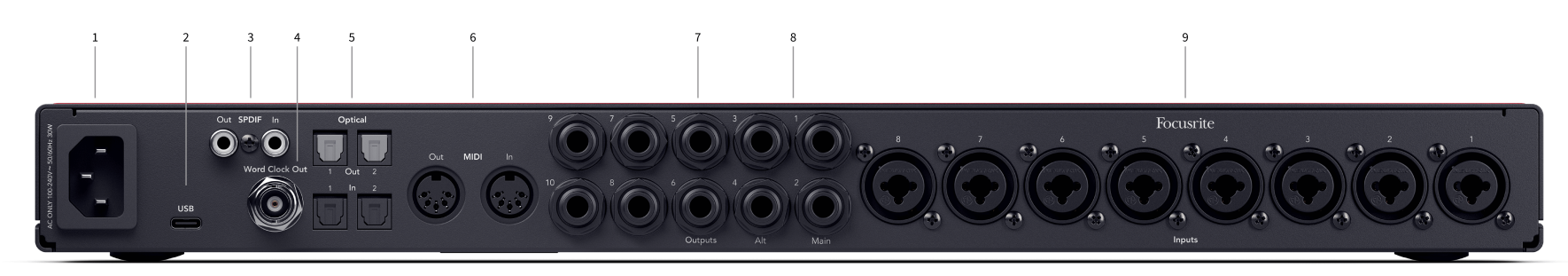

- 1. Teljesítménybemenet Szabványos IEC tápbemenet.
- 2. USB USB-C csatlakozó a Scarlett és a számítógép csatlakoztatásához.
- S/PDIF Kifelé és Benn két koaxiális RCA aljzat kétcsatornás S/PDIF digitális audio jelekhez be- és kimenetekhez. Lásd Állapot szinkronizálása és a Scarlett használata az ADAT és az S/PDIF termékekkel [26] a beállításról szóló információkért Scarlett 18i20 S/PDIF eszközzel.
- 4. **Word Clock out** egy BNC csatlakozó, amely szóórajelet hordoz más digitális hangberendezések szinkronizálásához.
- 5. **optikai Kifelé 1/2** és **Benn 1/2** négy TOSLINK csatlakozó nyolc csatornás digitális audio beés kimenetéhez, ADAT formátumban.
- MIDI Ki és Ban ben szabványos 5 tűs DIN aljzatok külső MIDI berendezésekhez. A Scarlett 18i20 MIDI interfészként működik, lehetővé téve a MIDI adatok továbbítását a számítógépre/ számítógépről.

- 7. Vonal Kimenetek 1-10 Neutrik® 1/4" jack (TS vagy TRS) aljzatok a Scarlett vonalszintű bemenetekhez csatlakoztathatják olyan eszközökön, mint a monitor hangszórók, erősítők, keverők vagy külső processzorok. Használjon 1/4 hüvelykes TRS jack kábeleket a kiegyensúlyozott csatlakozásokhoz, ahol lehetséges
- 8. Vonal Kimenetek A (1/2) és B (3/4) két pár Neutrik® 1/4" jack (TS vagy TRS) aljzat, amely a Scarlett készüléket két pár monitor hangszóróhoz csatlakoztatja (A és B pár), így az előlapon keresztül válthat a készletek között Alt gomb.
- Bemenetek 1-8 Neutrik<sup>®</sup> Combo XLR és 6,35 mm-es (1/4") jack csatlakozók. Vonalszinten elfogadják az XLR mikrofon szintű bemeneteket vagy kiegyensúlyozatlan mono (TS) és kiegyensúlyozott Mono (TRS) 1/4" jack
  - Megjegyzés **Bemenetek 1/2** hátoldalán ismétlődnek, bármi, ami az előlap bemeneteihez csatlakozik **1** és **2** elsőbbséget élvez a hátsó panel bemeneteivel szemben.

# Előlap Mélységben

Ez a rész a készülék összes funkcióját lefedi Scarlett 18i20az előlapon, mit csinálnak, hogyan használhatod őket, és hogyan működnek Focusrite Control 2.

# Az előerősítő bemeneti erősítésének beállítása

Az előerősítő bemeneti erősítés szabályozza, hogy mennyi jelet küldjön a számítógépébe és a rögzítő szoftverbe.

A legjobb minőségű felvétel érdekében elengedhetetlen az előerősítő bemeneti erősítésének megfelelő szint beállítása. Ha az előerősítő bemeneti erősítése túl alacsony, akkor a jel túl halk lesz, és amikor később megpróbálja növelni a hangerőt, zajt hallhat a felvételen; Ha az előerősítő bemeneti erősítése túl magas, előfordulhat, hogy "levágja" a bemenetet, és durva torzítást hallhat a felvételen.

Az előerősítő bemeneti erősítésének beállítása Scarlett 18i20 először ki kell választania a beállítani kívánt előerősítőt. Nyomja meg a megfelelő kiválasztó gombot (1-8). **Bemenet** A erősítés vezérlése most szabályozza a kiválasztott előerősítőt.

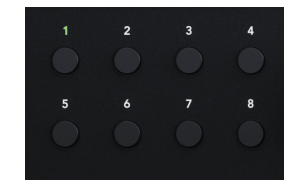

A bemeneti erősítés növeléséhez mozgassa az erősítést az óramutató járásával megegyező irányba, miközben az erősítésszabályzót mozgatja, a Gain Halo fokozatosan az óramutató járásával megegyező irányban világít, hogy megjelenítse az erősítési szintet. Ez a diagram az erősítést mutatja különböző szinteken:

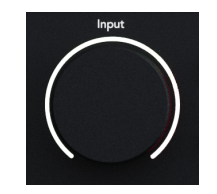

- 1. Nincs bemeneti nyereség
- 2. 25% bemeneti nyereség
- 3. 50% bemeneti nyereség
- 4. 75% bemeneti nyereség
- 5. 100% bemeneti nyereség

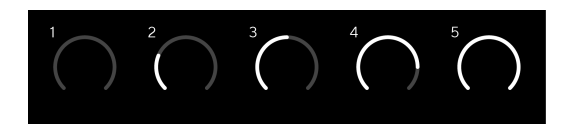

# Szoftver erősítés szabályozás

Az előerősítő erősítését távolról is vezérelheti Focusrite Control 2.

Az előerősítő erősítésének beállításához Focusrite Control 2:

- 1. Kattintson a módosítani kívánt csatorna virtuális gombjára, vagy használja a tabulátor billentyűt az előerősítő erősítés szabályozásához.
- 2. Mozgassa az egeret fel és le, vagy használja a nyílbillentyűket az erősítés növeléséhez vagy csökkentéséhez (±1 dB-es lépésekben).

A következő képek az előerősítő erősítést mutatják minimális, közepes és maximális erősítéssel.

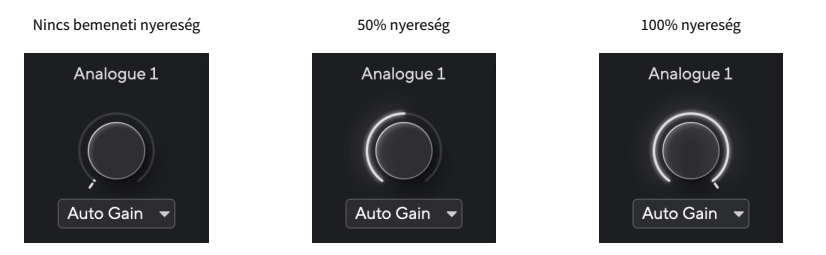

# Bemeneti mérés

A mérők 1-8 mutatja meg mindegyik bemeneti szintjét Scarlett 18i20bemeneti csatornái.

Ahogy növeli a csatorna előerősítő bemeneti erősítését, vagy ahogy a forrás hangosabbá válik, a mérők nagyobb szintet mutatnak be a számítógépbe.

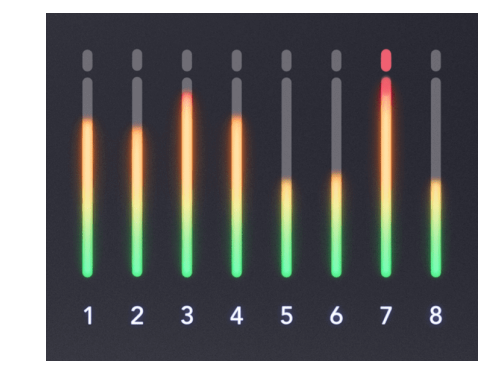

A mérők jobb szélén van egy skála -42dBFS és 0dBFS között. Felvétel közben jó ötlet, ha a jelszint -18dBFS körül van, és a jel leghangosabb részei elérhetik a -12dBFS érté

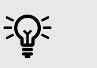

Тірр

Ha a jel megszakad, a klipjelző a mérőműszer tetején pirosan világít. Ha ez megtörténik, válassza ki azt a csatornát, és csökkentse az erősítést.

## Válassza ki (1-8) gombokat

Számos előlapi kezelőszerv a készüléken Scarlett 18i20 megoszthatók az előerősítő bemeneteken. A jelölőgombok, feliratozva **1** a **8** mozgassa az előerősítő vezérlőit különböző bemenetekre.

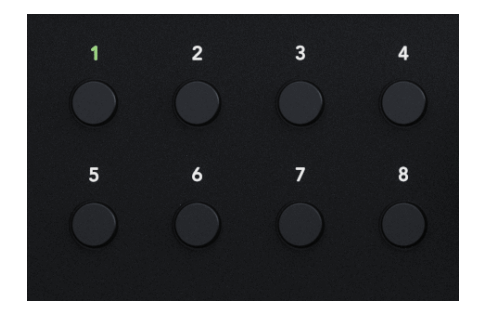

Mindig legalább egy előerősítő van kiválasztva, hogy megváltoztassa, hogy melyik előerősítőt érint a vezérlők, nyomja meg a feliratozott gombok egyikét **1** a **8**. Ha ezt megteszi, az újonnan kiválasztott előerősítő száma zölden világít, és az előerősítő beállítási lámpái megváltoznak, hogy megfeleljenek az új előerősítő

Amikor bekapcsolja a Scarlett 18i20 az utolsó kiválasztott előerősítő a kikapcsolása előtt a kiválasztott előerősítő marad.

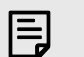

#### Megjegyzés

Nyomja meg a **Válassza ki** gombot, miközben két bemenet van összekapcsolva, pl. 3 és 4, a kiválasztási ciklus ezt egyetlen bemenetnek tekinti, így a következő lenne: 1 > 2 > 3 & 4 > 1 > 2 stb.

### Előerősítők összekapcsolása

Az előerősítők összekapcsolása lehetővé teszi két előerősítő egyidejű vezérlését egy előerősítő vezérlőkészlet segítségével. Két előerősítőhöz igazíthatja az erősítést, és engedélyezhet más előerősítő vezérlőket. Ez hasznos lehet sztereó rögzítéshez, például mikrofonpárhoz, sztereó szintetizátorhoz vagy billentyűzethez.

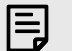

#### Megjegyzés

Csak a szomszédos előerősítőket kapcsolhatja össze, ha a bal oldali csatorna páratlan számú bemeneti csatornának van beállítva, pl. az 1-es és 2-es, vagy a 3-as és 4-es bemeneti csatornákat, de a 2-es és 3-ast nem.

### Az előerősítők összekapcsolása:

- 1. Nyomja meg a kiválasztó gombot (1-8) a pár egyik oldalának kiválasztásához.
- 2. Nyomja meg a gombot Kapcsolat gomb az előerősítők összekapcsolásához.

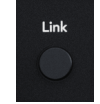

Amikor elkészítette az előerősítő linket:

• Mindkét előerősítő szám zölden világít, amikor kiválasztja a párt.

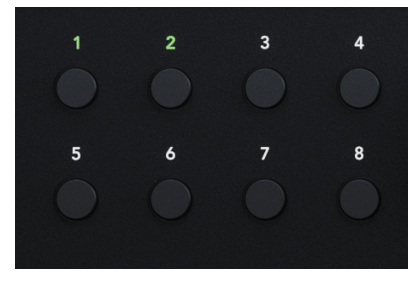

- Az előerősítő erősítési szintje az újonnan csatlakoztatott pár legalacsonyabb értékére van beállítva.
- Az előerősítő beállításai az aktuálisan kiválasztott előerősítőtől öröklődnek, pl. az 1. előerősítő van kiválasztva, ezért a 2. előerősítő örökli, Levegő, Biztonságos és Inst beállítások az előerősítőből 1.
- Az előerősítő beállításainak módosítása megváltoztatja mindkét előerősítő állapotát.
- Bármelyik erősítésvezérlés beállítása megváltoztatja mindkét előerősítő erősítési szintjét, és mindkét Nain Halón jelenik meg.
- A 48V mindkét előerősítőnél le van tiltva.

### Az előerősítők leválasztása

### Az előerősítők kapcsolásának megszüntetése

- 1. Nyomja meg a kiválasztó gombot (**1-8**) a pár egyik oldalának kiválasztásához.
- 2. Nyomja meg a gombot **Kapcsolat** gomb az előerősítők összekapcsolásához.

#### Előerősítők csatlakoztatása Focusrite Control 2

#### Előerősítők összekapcsolása

Előerősítők összekapcsolásához Focusrite Control 2:

Két előerősítő összekapcsolásakor a link ikon zöldre vált 🖾, egy előerősítő vezérlőkészlet eltűnik, és az egyes csatornák mérői egyesülnek, és sztereó mérőt képeznek.

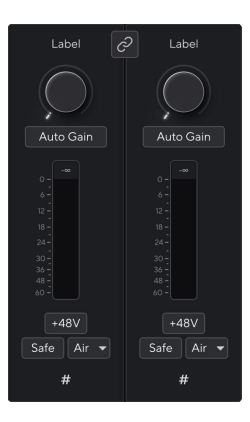

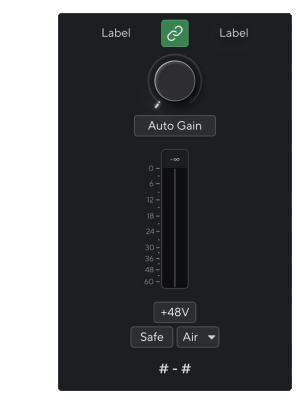

Két összekapcsolatlan csatorna.

Csatlakoztatott csatornák egyesített előerősítő vezérlőkkel.

### Az előerősítők leválasztása

Az előerősítők összekapcsolása Focusrite Control 2 és újra önállóan vezérelheti őket, kattintson a zöld hivatkozás ikonra 🖉 a csatornaszalag tetején.

Két előerősítő leválasztásakor a hivatkozás ikon visszatér fekete/fehérre 🛃, két előerősítő vezérlőkészlet jelenik meg, és a mérők ismét megoszlanak minden egyes csatornára.

Az előerősítők lekapcsolásakor:

- A korábban összekapcsolt pár első előerősítője kiválasztásra kerül, és zölden világít.
- Az erősítési szintek és az előerősítő beállítások változatlanok maradnak, de mostantól függetlenül módosíthatja őket.

### 48V gomb (fantomtáp)

**48V**, más néven "Phantom Power", 48 voltot küld az interfész XLR-csatlakozójáról a működéshez tápfeszültséget igénylő eszközökhöz. A legáltalánosabb felhasználási mód a kondenzátormikrofonok áramellátása, de erre is szükség lehet **48V** beépített mikrofon előerősítőkhöz, aktív dinamikus mikrofonokhoz és aktív DI boxokhoz.

A 48V bekapcsolása:

- 1. Csatlakoztassa mikrofonját vagy más meghajtott eszközét az interfész XLR bemenetéhez XLR-kábellel. **48V** nem kerül a 6,35 mm-es (1/4") jack bemenetekre.
- 2. Válassza ki a megfelelő bemeneti csatornát.
- 3. megnyomni a **48V** gomb (vagy a megfelelő szoftver gomb)

A **48V** ikon zölden világít, jelezve, hogy engedélyezve van.

A 48 V-os fantomtáp most a kiválasztott XLR bemenetre és az XLR bemenetre csatlakoztatott eszközökre kerül.

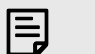

#### Megjegyzés

Ha 48V-ot aktivál az 1 vagy 2 bemenetnél, akkor csatlakoztasson egy 6,35 mm-es (1/4") csatlakozót az előlapon lévő vonalszintű vagy műszerbemenetbe, Scarlett 18i20 automatikusan letiltja a 48V-ot a megfelelő hátsó mikrofon bemenetre.

## 48V (Phantom Power) szoftvervezérlés

A 48V (fantomtáp) engedélyezéséhez Focusrite Control 2 kattints a +48V gomb. Ez ugyanaz, mintha megnyomná a 48V-os gombot Scarlett 18i20 hardver.

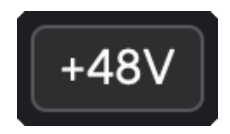

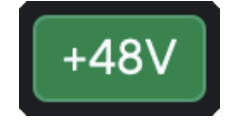

+48V Fantom kikapcsolás

+48V Fantom bekapcsolás

# Fontos

(!)

Ha véletlenül elküldi **48V** fantomtáp nem megfelelő bemenetre, a legtöbb modern más típusú, pl. dinamikus vagy szalagos mikrofon nem sérül, de néhány régebbi mikrofon megsérülhet. Ha nem biztos benne, kérjük, ellenőrizze a mikrofon használati útmutatóját, hogy megbizonyosodjon arról, hogy biztonságosan használható **48V** fantomerő.

### Inst (műszer) gomb és vonalszintű bemenetek

**Inst**vagy műszer megváltoztatja a 6.35 mm-es (1/4") jack bemenetek impedanciáját és bemeneti szintjét Scarlett így a bemenetek hangoznak a legjobban hangszerekhez vagy vonalszintű forráshoz. Felsoroljuk a bemeneti impedanciaértékeket a Műszaki adatok [61] szakasz. Ha nem kapcsolja be az Inst -t, és nem csatlakoztat elektromos gitárt, a kapott hang sáros és csendes lehet ahhoz képest **Inst** bekapcsolva.

A **Inst** (Műszer) gomb csak a kiválasztott csatorna 6,35 mm-es (1/4") vonalbemenetére van hatással, legyen az 1. vagy 2. bemenet.*vonalszintű*eszközöket a műszerszintű eszközökhöz jobban megfelelő bemenetre.

A 6,35 mm-es (1/4") jack bemenet műszermódjának engedélyezéséhez vagy letiltásához válassza ki a csatornát, és nyomja meg a **Inst** gombot egyszer. Zöld műsorok **Inst** engedélyezve van, és a fehér jelenik meg **Inst** le van tiltva. Ha engedélyezi az Inst-et, és egy jack csatlakozót csatlakoztat a Scarletthez, a bemenet minimális erősítése +7 dB-re változik.

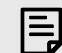

#### Megjegyzés

Amikor az Inst a fény fehér, a 6,35 mm-es jack bemenet vonalszinten van.

Amikor **Inst** engedélyezve van (zöld), a műszerszintű eszközöket csatlakoztathatja az 1/4"-os bemenetekhez, például, de nem kizárólagosan:

- Elektromos vagy elektroakusztikus gitárok közvetlenül és effektpedálokon keresztül.
- Elektromos basszusgitárok
- Hangszedővel ellátott akusztikus hangszerek, mint például hegedűk, nagybőgő stb.

Amikor **Inst** le van tiltva (fehér), vonalszintű eszközöket csatlakoztathat a 6,35 mm-es (1/4") bemenetekhez, például, de nem kizárólagosan:

- Szintetizátorok
- Billentyűzetek
- Dobgépek
- Külső mikrofon előerősítők

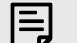

#### Megjegyzés

Az XLR és a 6,35 mm-es (1/4") jack bemenetek 1 és 2 a készülék előlapján Scarlett 18i20 elsőbbséget élvez a hátlapon található megfelelő mikrofon/vonalbemenetekkel szemben.

Ha nincs jel az 1. és 2. hátsó bemenetekhez csatlakoztatott valamiből, ellenőrizze, hogy van-e valami csatlakoztatva az 1. és 2. elülső bemenetekhez.

Ha 48V-ot aktivál az 1 vagy 2 bemenetnél, akkor csatlakoztasson egy 6,35 mm-es (1/4") csatlakozót az előlapon lévő vonalszintű vagy műszerbemenetbe, Scarlett 18i20 automatikusan letiltja a 48V-ot a megfelelő hátsó mikrofon bemenetre.

#### Műszer/vonal szoftvervezérlés

Az 1. vagy 2. bemenet megváltoztatása a műszer és a vonal között Focusrite Control 2 kattints a**lnst**gombot egyszer.

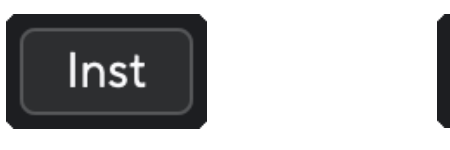

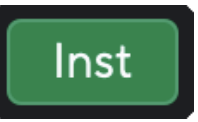

Vonal

Hangszer

# E

#### Megjegyzés

Amikor váltasz között Inst és Line, az erősítés az utoljára beállított szinten marad.

#### **Auto Gain**

Az Auto Gain segítségével jelet küldhet a készülékbe Scarlett 18i20 (például énekelni vagy játszani a hangszeren) 10 másodpercig, és hagyja, hogy a Scarlett jó szintet állítson be az előerősítők számára. Ha úgy találja, hogy a szintek nem megfelelőek, manuálisan állíthatja be az erősítési vezérlőket a szintek finomhangolásához a felvétel előtt.

Az automatikus erősítés használatához:

- 1. megnyomni a **Válassza ki** gombbal mozgathatja az előerősítő vezérlőit a megfelelő előerősítőre.
- Nyomja meg a fehéret Auto gombot a Scarletten, vagy a megfelelő szoftvergombot. A Auto ikon tíz másodpercig zölden világít. A megfelelő Gain Halo tíz másodperces visszaszámlálóvá változik.
- Beszéljen vagy énekeljen a mikrofonba, vagy játsszon hangszerén az automatikus erősítés visszaszámlálása közben. Végezzen úgy, ahogyan rögzíti, hogy megbizonyosodjon arról, hogy az automatikus erősítés jó szintet állít be.

Ha az automatikus erősítés sikeres volt, a Gain Halo zölden világít, mielőtt az erősítés értéke egy másodpercre megjelenik a Gain Halo-n. Az erősítés most megfelelő szintre van állítva a felvételhez.

Ha az automatikus erősítés sikertelen, a Gain Halo pirosan világít. Lásd a részt, A Gain Halo vörös lett [18], további információért.

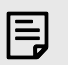

#### Megjegyzés

ScarlettAz automatikus erősítés gondoskodik arról, hogy a szintek helyesen legyenek beállítva, nem csak a bemeneti jel alapján, hanem a következőket is figyelembe veszi:

- Az előerősítő zajpadlója.
- Digitális csend.
- Csatornák közötti áthallás.
- Nem kívánt ütések vagy ütések a mikrofonokon.

### Auto Gain szoftvervezérlés

Az automatikus erősítés használatához Focusrite Control 2:

1. Kattintson az Auto Gain gombra Focusrite Control 2.

Auto Gain 📼

 Beszéljen vagy énekeljen a mikrofonba, vagy játsszon hangszerén az automatikus erősítés visszaszámlálása közben. Végezzen úgy, ahogyan rögzíti, hogy megbizonyosodjon arról, hogy az automatikus erősítés jó szintet állít be. Az Auto Gain folyamat elindul, és a szoftver Gain halo visszaszámlálóvá változik.

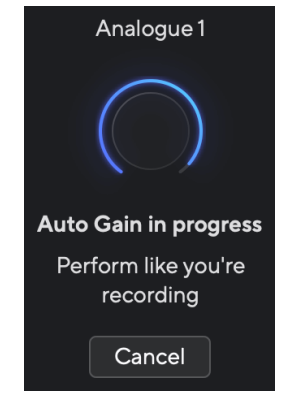

Ha az automatikus erősítés sikeres volt, a Gain Halo zölden világít, mielőtt az erősítés értéke egy másodpercre megjelenik a Gain Halo-n. Az erősítés most megfelelő szintre van állítva a felvételhez.

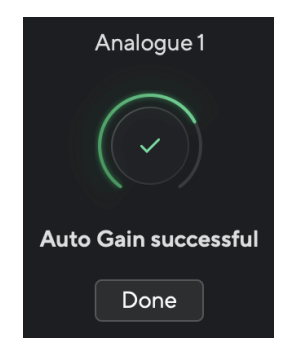

## A Gain Halo pirosra vált az Auto Gain alatt

Ha a bemeneti jel nem megfelelő az automatikus erősítéshez (például nincs jel), tíz másodperc elteltével az automatikus erősítés leáll, és a Gain Halo pirosan világít egy másodpercre. Az erősítés visszatér az automatikus erősítés elindítása előtt beállított értékre.

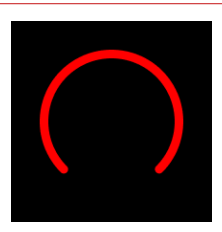

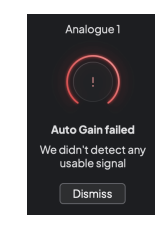

Hardver Gain Halo

Focusrite Control 2 Az automatikus erősítés sikertelen

Az Auto Gain ismételt futtatása előtt győződjön meg arról, hogy a bemenethez valami megfelelően van csatlakoztatva, ha kondenzátormikrofont használ, a 48 V be van kapcsolva, és az automatikus erősítés működése közben ad ki hangot.

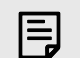

#### Megjegyzés

Az automatikus erősítés törléséhez nyomja meg újra az Auto Gain gombot a folyamat során bármikor. Az erősítés visszatér az automatikus erősítés elindítása előtt beállított értékre.

### Többcsatornás automatikus erősítés

Az Auto Gain segítségével jelet küldhet a készülékbe Scarlett 18i20 (például énekelni vagy játszani a hangszeren) 10 másodpercig, és hagyja, hogy a Scarlett jó szintet állítson be az előerősítők számára. Ha úgy találja, hogy a szintek nem megfelelőek, manuálisan állíthatja be az erősítési vezérlőket a szintek finomhangolásához a felvétel előtt.

Használhatja az Auto Gain annyi csatornán, amennyit csak akar Scarlett 18i20.

#### Többcsatornás automatikus erősítés használata

- Tartsa meg a Automatikus gomb egy másodpercig. Ha többcsatornás automatikus erősítés módban van, az összes Válasszon gombok pulzusznak zöld.
- 2. Nyomja meg a gombot **Válassza ki** gombok azokhoz a csatornákhoz, amelyekhez az Auto Gain futtatni szeretné.
- 3. Ha készen áll, nyomja meg **Automatikus** ismét az Auto Gain folyamat elindításához a kiválasztott csatornákon.

#### Megjegyzés

E

Az automatikus erősítés törléséhez nyomja meg újra az Auto Gain gombot a folyamat során bármikor. Az erősítés visszatér az automatikus erősítés elindítása előtt beállított értékre.

## Többcsatornás automatikus erősítés Focusrite Control 2

Többcsatornás automatikus erősítést is futtathat belülről Focusrite Control 2. Ehhez:

1. Nyitott Focusrite Control 2 és lépjen a Bemenetek fülre.

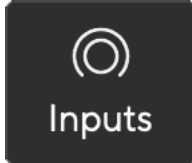

2. Kattintson a legördülő nyílra a szokásos Auto Gain gombtól jobbra.

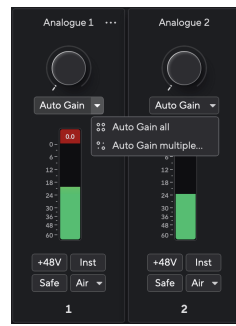

- 3. VálasszonAutomatikus hasznosítás az összes vagy Automatikus többszörös erősítés....
  - Automatikus hasznosítás elkezdi az Auto Gain futtatását az összes csatornán Scarlett 18i20.

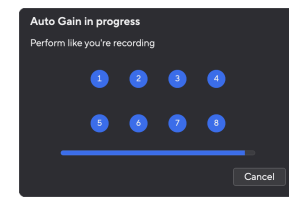

- Az Auto Gain többszörös segítségével kiválaszthatja azokat a csatornákat, amelyekhez az Auto Gain futtatni szeretné.
- 4. Ha több gombra kattintott az Automatikus erősítés gombra, jelölje be azokat a csatornákat, amelyekhez az Automatikus erősítést szeretné futtatni.

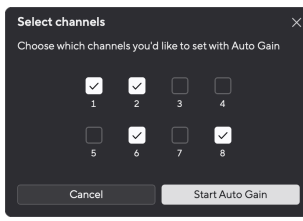

5. KattintsonIndítsa el az automatikus erősítést.

Miután az Auto Gain befejeződött, Focusrite Control 2 megmutatja a beállított csatornákat és új nyereségszintjeiket:

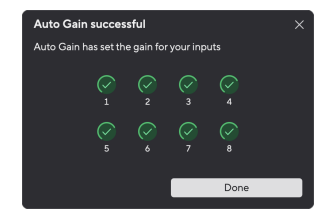

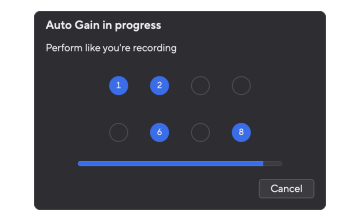

Minden csatorna

Több csatorna

#### Többcsatornás automatikus erősítés sikertelen

A többcsatornás automatikus erősítés egy, több vagy minden csatorna esetében meghibásodhat a folyamat során. Ha ez megtörténik, a két üzenet egyikét fogja látni:

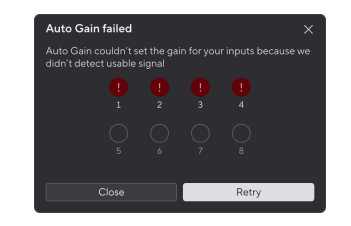

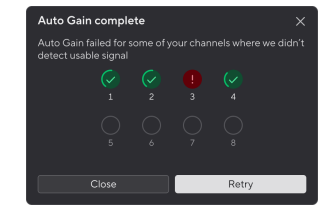

Ha az automatikus erősítés minden csatornán nem sikerül, akkor az Automatikus erősítés sikertelen üzenet jelenik meg.

Ha az automatikus erősítés egy vagy néhány csatornán nem sikerül, akkor az Automatikus erősítés teljes üzenet jelenik meg, de a lehetőséggelPróbáld újraAutomatikus erősítés minden csatornán.

A következőket teheti:

- KattintsonPróbáld újraés az összes Auto Gain ismét fut minden Azok a csatornák, amelyekre az Auto Gain futtatott, még a sikeres csatornák is.
- Kattintson a Bezárás gombra, és futtassa az Automatikus erősítést minden sikertelen csatorna
- Kattintson a Bezárás gombra, és manuálisan állítsa be a sikertelen csatornák erősítését

#### Clip biztonságos gomb

A **Biztonságos** gomb alkalmazza a Clip Safe funkciót, amely automatikusan beállítja az előerősítő erősítést, ha fennáll a vágás veszélye.

A vágás akkor történik, ha az erősítés túl magasra van állítva a rögzítendő hanghoz, és a bemenet túlterheli az előerősítőt. A vágási tünet az előerősítő torzítása, ami gyakran kellemetlen és tönkreteheti a felvételt. A Clip Safe segít elkerülni ezt, így ha a bemenet a vágás közelébe kerül, a Clip Safe csökkenti az előerősítő erősítését, így nem kell újra felvennie a felvételt.

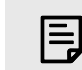

#### Megjegyzés

A Clip Safe csak 96 kHz-ig érhető el, négysávos (176,4 kHz és 192 kHz) mintavételi frekvencián nem használható. A Safe LED pirosan világít, jelezve, ha nem elérhető.

#### A Clip engedélyezése Biztonságos:

- 1. megnyomni a **Válassza ki** gombbal mozgathatja az előerősítő vezérlőit a megfelelő előerősítőre.
- 2. megnyomni a Biztonságos gombot az interfészen vagy a megfelelő szoftvergombot.

Ha engedélyezi a Biztonságot, a **Biztonságos** ikon zölden világít. A széf ikon fehéren világít, ha le van tiltva és elérhető.

Ha két bemenetet választott ki a Preamp Link segítségével, **Biztonságos** mindkét előerősítőre vonatkozik.

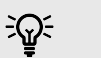

#### Tipp

Ha engedélyezi a Clip Safe funkciót, a Scarlett folyamatosan figyeli a bemeneti jeleket, másodpercenként akár 96 000-szer, és az analóg előerősítő beállítás és a DSP kombinációja révén a Clip Safe jelentősen csökkenti a levágás kockázatát.

#### **Clip Safe Focusrite Control 2**

A Clip Safe innen engedélyezéséhez Focusrite Control 2, kattints a Biztonságos gomb:

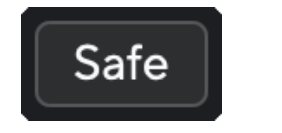

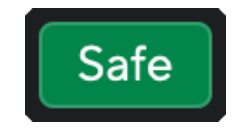

Biztonságban

Biztonságban

### Levegő üzemmódok

Az Air segítségével két különböző móddal módosíthatja a Scarlett előerősítő hangját; Air Presence vagy Air Presence and Harmonic Drive.

A levegő hatással van a mikrofon-, vonal- és műszerbemenetekre.

A Levegő engedélyezéséhez válassza ki a bemenetet, nyomja meg egyszer a Levegő gombot a levegőjelenléthez, ismét az Air Presence és a Harmonic meghajtóhoz, majd ismét a kikapcsoláshoz. Az Air LED színe megváltozik, hogy jelezze, melyik üzemmódot választotta:

| Mód                                     | Leírás                                                       | AIR LED   | Megjegyzések             |
|-----------------------------------------|--------------------------------------------------------------|-----------|--------------------------|
| Ki                                      | Az előerősítő tiszta                                         | fehér     |                          |
| Légi jelenlét                           | Egy analóg áramkör<br>jelenléti lökést ad<br>a forrásoknak.  | Zöld      |                          |
| Levegő jelenlét és<br>harmonikus hajtás | Harmonikusokat ad<br>hozzá az analóg Air<br>áramkörön kívül. | Borostyán | Csak 96 kHz-ig érhető el |

## **Air Software Control**

Az AIR engedélyezéséhez Focusrite Control 2 kattints a Levegő gomb. Ez ugyanaz, mint a gomb megnyomása Levegő gombot a Scarlett 18i20 hardver.

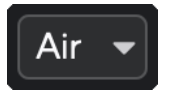

Levegő Ki

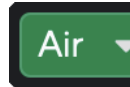

Levegő jelenlét kiválasztva

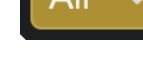

Levegő jelenlét és meghajtás kiválasztva

Amikor rákattint Focusrite Control 2Levegő gombjával az utoljára kiválasztott levegő üzemmód aktiválódik. A kiválasztott légi üzemmód (jelenlét vagy jelenlét és vezetés) módosításához kattintson a nyílra a legördülő menü megjelenítéséhez.

| Air 👻                       | Air 👻                                    |
|-----------------------------|------------------------------------------|
| V Presence                  | Presence                                 |
| Presence & Drive            | V Presence & Drive                       |
| Levegő jelenlét kiválasztva | Levegő jelenlét és meghajtás kiválasztva |

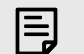

### Megjegyzés

Az Air Presence & Drive csak 96 kHz-ig érhető el, négysávos (176,4 kHz és 192 kHz) mintavételi frekvencián nem használható.

## Hangszóró kapcsolás (Alt)

A Scarlett 18i20Az Alt (alternatív) gomb lehetővé teszi, hogy két monitor hangszórókészlete váltakozhasson. Ez hasznos a keverékek hivatkozásához egy másik hangszórókészleten

A hangszórók hangszórókapcsolására történő beállítása:

- 1. Csatlakoztassa a fő hangszórókat az 1-2 kimenetek monitorozásához.
- 2. Csatlakoztassa az alternatív hangszórókat a 3-4 kimenetek monitorozásához.

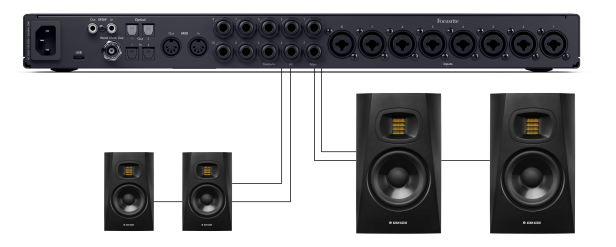

3. Ugrás Focusrite Control 2Útválasztás lapján.

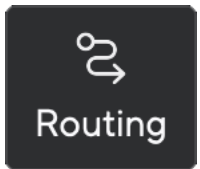

4. Kattintson a kapcsolóra az engedélyezéshez **Hangszóró kapcsolás** a kimenetek listája felett

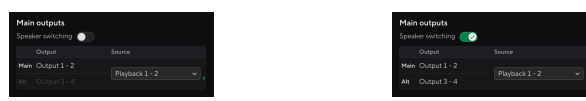

5. Válassza ki a **Forrás** a kimenetekhez.

Ha a keverékeket ellenőrzi, valószínűleg ennek a Playback 1-2-nek kell lennie, mivel a forrás a DAW kimenete lenne.

A monitorok beállítása után válthat a fő monitorok (1-2 kimenetek) és az Alt monitorok (kimenetek 3-4) között akár az előlapi Alt gomb megnyomásával, vagy az Alt gombra kattintva Focusrite Control 2.

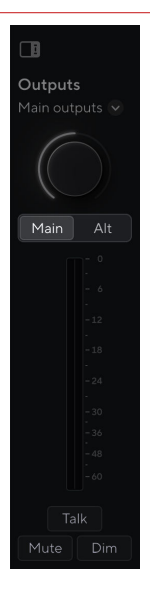

Ha az Alt aktív, a Fő és az Alt forráskészlet a Main kimenetek helyett az Alt kimenetekre kerül, és az Alt zöldre világít.

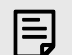

#### Megjegyzés

Ha a hangszóró be van kapcsolva, a Kimeneti vezérlőnek két hangerőbeállítása van: az egyik a fő hangszórókhoz és az Alt hangszórókhoz. Minden ellenőrzés független.

Amikor a Main és az Alt között változik, a szint az adott hangszóróbeállítás utolsó beállítására ugrik, a kimeneti vezérlővel beállíthatja a szintet az egyes hangszórókészletek hangerejének megfelelően.

Ha letiltja és újra engedélyezi a hangszórókapcsolást, vagy újraindítja a készüléket Focusrite Control 2, az Alt kimeneti szint -48dBFS értékre állítja vissza.

## Dimírozó gomb

A Halvány gomb 18 dB-vel csökkenti a kimenetekhez küldött kimeneti szintet. Aktív állapotban, Halvány zöldre világít.

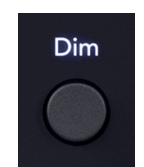

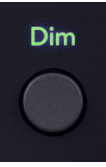

Elhomályosított (fehér)

Tomb on (zöld)

A Halvány A gomb hasznos a beszélgetés engedélyezéséhez vagy az ötletek kipróbálásához a szobában a lejátszás leállítása nélkül.

Alapértelmezés szerint a Dim befolyásolja a fő monitor 1. és 2. kimenetét, de a Focusrite Control 2 Ezt módosíthatja az Alt kimenetek vezérléséhez.

# Dim szoftvervezérlés

Engedélyezés/letiltása Homályos [23] bennük Focusrite Control 2 Kattintson a gombra Homályos gomb a jobb oldali Kimenetek szakaszban.

A Dim gomb ugyanúgy működik, mint a Dim gomb az előlapján Scarlett 18i20 és 18 dB-vel csökkenti a kimenetekhez küldött kimeneti szintet. Aktív állapotban, Homályos zöldre világít.

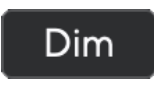

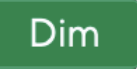

Elhalványul.

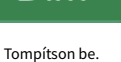

### **Kimeneti gomb**

A Kimenet gomb megváltoztatja a mérőket 1-8 az általuk mérő bemenetektől kezdve a megfelelő kimenetek elhalványulását megelőző mérőkig. Az előzetes elhalványulás azt jelenti, hogy a mérőket a monitor tárcsa nem érinti ugyanúgy L és R a mérőket érinti a Kimenet tárcsa.

Aktív állapotban, Kimenet zöldre világít.

Például az 1-8-as analóg bemenetek szintjét mutató mérők helvett, ha a kimenet aktív, a mérők az 1-8-as analóg kimenetek szintjeit mutatják.

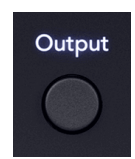

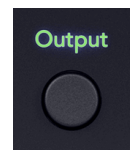

Kimenet kikapcsolva (fehér), a bemenetek mérése

Kimenet (zöld) a kimenetek mérésére.

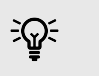

Tipp Ha jeleket szeretne hozzárendelni a különböző kimenetekhez, lásd a részt Használja a Focusrite Control 2 Útvonalmenet lap [53].

# Némítás gomb

A Némítás gomb elnémíti a kimenetekre küldött jelet. Aktív állapotban, Némítás zöldre világít.

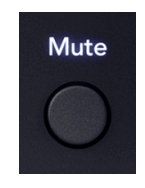

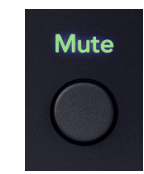

Elnémítás kikapcsolása (fehér).

Bekapcsolt némítás (zöld)

Alapértelmezés szerint a Némítás hatással van a fő monitor 1. és 2. kimenetére, de Focusrite Control 2 Ezt módosíthatja az Alt kimenetek vezérléséhez.

# Szoftvervezérlés némítása

Engedélyezés/letiltása Némítás [23] benn Focusrite Control 2 Kattintson a gombra Némítás gomb a jobb oldali Kimenetek szakaszban.

A Némítás gomb ugyanúgy működik, mint a Némítás gomb az előlapján Scarlett 18i20. Aktív állapotban, Némítás zöldre világít.

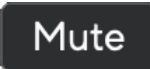

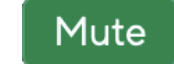

Elnémítás kikapcsolása

Némítás be van kapcsolva

### Kimeneti vezérlés és szintmérők

A **Kimenet** a vezérlés és a kimeneti szintmérők a hátoldalán lévő kimenetekhez vezető jelekhez kapcsolódnak Scarlett 18i20. A mérők a kiválasztott monitor kimeneteihez vezető szintet mutatják, 1-2 vagy 3-4, ha az Alt be van kapcsolva.

A halo körül **Monitor** irányítsa a tiédet Scarlett 18i20 fehérre világít, hogy megmutatja, hol van beállítva a monitor vezérlése.

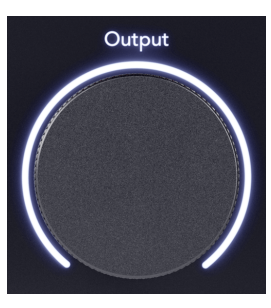

A kimeneti szintmérők **L** és **R** elhalványulás előtti mérők (a kimeneti vezérlő helyzete nem befolyásolja őket), amelyek megmutatják a számítógépről érkező jelszintet **Kimenetek 1** és **2**.

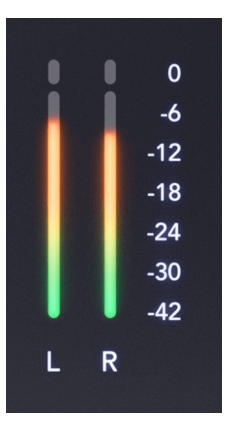

### Focusrite Control 2 Kimeneti szakasz

Jobb oldalán Focusrite Control 2 a **Kimenet** a szakasz a kimeneti vezérlés és a szintmérők vizuális ábrázolása.

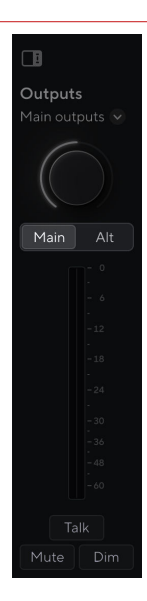

# Kimeneti vezérlés kiválasztása

A tetején Kimenetek szakaszban a legördülő menüvel módosíthatja a vezérlő kimeneteket.

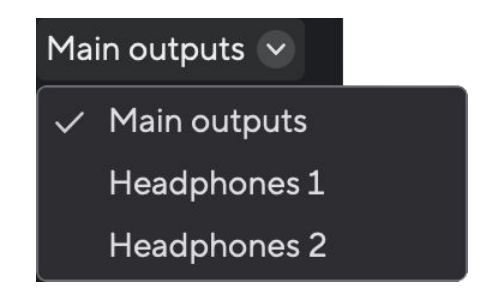

Kimeneti vezérlő tárcsa

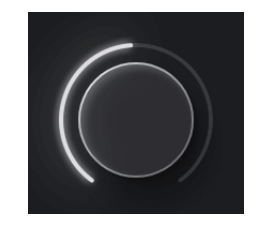

A tárcsa be Focusrite Control 2 a szoftver ábrázolása **Kimenet** irányítsa a tiédet Scarlett 18i20előlapja. A hardver vezérlőjének megváltoztatásakor a szoftver frissül, amikor az előlapon lévő vezérlőt mozgatja, a tárcsa be van kapcsolva Focusrite Control 2 frissítések.

#### Hangszórókapcsoló (Alt) szoftver vezérlés

A **Kimenet** a szakasz lehetővé teszi az Alt vagy a hangszórókapcsoló funkció vezérlését. Kattintson Fő vagy Alt a fő vagy az Alt monitorok közötti váltáshoz.

További információkért lásd: Hangszóró kapcsolás (Alt) [22].

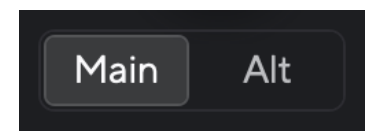

#### Kimeneti szintmérők

A kimeneti szintmérők tükrözik azt, hogy az előlapi mérők a kihalványulás előtti mérők (a kimeneti vezérlő helyzete nem befolyásolja őket), amelyek a számítógépről érkező jelszintet mutatják **Kimenetek 1** és **2** (vagy 3 és 4, ha engedélyezi az Alt lehetőséget).

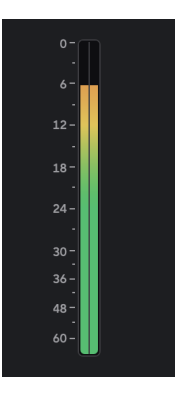

# Némítás, homályosítás és beszélgetés

Lásd a Némítás [23], Homályos [23] és Beszélgetés [31] szakaszok.

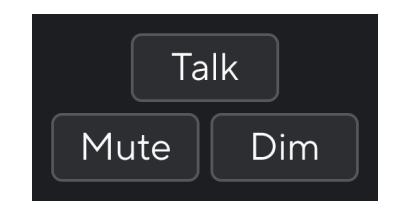

# Állapot szinkronizálása és a Scarlett használata az ADAT és az S/PDIF termékekkel

A szinkronizálási állapot ikon az előlapon zölden világít, amikor a Scarlett 18i20 "zárolva" van egy óraforráshoz vagy "szinkronizálva".

A szinkronizálási állapot jelző akkor a leghasznosabb, ha a csatornaszámot a készülékkel próbálja kibővíteni Scarlett 18i20 az Ön számára csatlakoztatott egyéb berendezésekkel Scarlett 18i20digitális bemenetei vagy kimenetei; az ADAT vagy az S/PDIF IO.

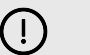

#### Fontos

A hang továbbításához a szinkronizálási állapot jelzőnek zölden kell világítania. Ezt úgy teheti meg, hogy elkészíti Scarlett 18i20óravezető (Belső óra) vagy órakövető (ADAT vagy S/PDIF óra) érvényes óravezetővel csatlakoztatva.

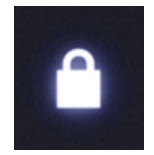

A digitális bemenetek használata során Scarlett 18i20 és a többi audioeszköznek belső órájukat szinkronizálni kell, órajelek segítségével, hogy hangjuk időben rögzíthető legyen.

Attól függően, hogy milyen típusú digitális eszközhöz csatlakozik Scarlett 18i20 (ADAT, koaxiális S/PDIF vagy optikai S/PDIF) meg kell győződnie arról, hogy a digitális IO mód megfelelően van-e beállítva; további információkért lásd: A digitális IO módok beállítása - hamarosan [56].

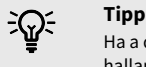

Ha a digitális hangeszközök nincsenek megfelelően szinkronizálva, hallható hibákat fog hallani, vagy a hang egyáltalán nem múlik el.

Több digitális hangeszköz szinkronizálásakor néhány alapelv van:

- Az órajel beágyazható a hangjelbe ugyanazon kábeleken keresztül (pl. S/PDIF vagy ADAT).
- Az órajelek mindig egyirányúak, nem küldhet és fogadhat órajeleket egyetlen ADAT vagy S/PDIF kábellel.
- Vannak óravezetők és órakövetők.

Az eszközök "követik" más eszközök órajjeleit. A beállításban szereplő egyik eszköznek az óravezetőnek kell lennie, a többi eszköznek követőnek kell lennie, és az órajelet kell fogadnia az óravezetőtől.

 Minden digitális I/O eszköznek belső órája lesz, és lehetőséggel kell rendelkeznie arra, hogy óravezetőnek vagy órakövetőnek legyen.

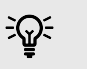

# Тірр

Ezekben a példákban a Focusrite termékeket használtuk az ADAT és az S/PDIF digitális bővítés bemutatására. De ne feledje, hogy az ADAT és az S/PDIF univerzális szabványok. Tehát minden digitális ADAT vagy S/PDIF kimenettel rendelkező eszköz működni fog a Scarlett digitális bemeneteivel

### Beállítás 1 - Scarlett 18i20 Szerepe: Clock Follower

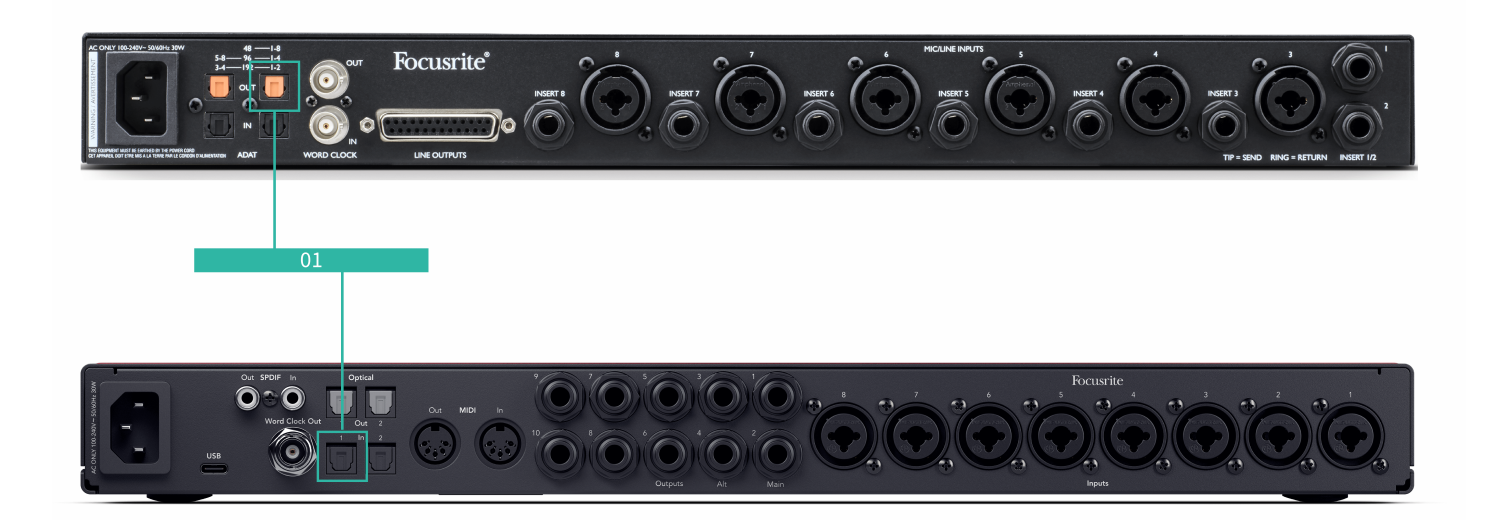

Ez a legalapvetőbb beállítás, és egy bővítőeszközt tartalmaz, ami növeli a csatornaszámát Scarlett 18i20.

vázoltuk az ADAT bővítő eszköz lépéseit, de ugyanez az elmélet vonatkozik az S/PDIF bővítőeszközökre is. Attól függően, hogy melyik S/PDIF típust használ (koaxiális vagy optikai), szükség lehet a Digitális IO mód beállításainak Focusrite Control 2, további információkért lásd: A digitális IO módok beállítása - hamarosan [56].

#### Felszerelés:

- Külső ADAT előerősítő például egy Clarett+ OctoPre.
- Egy TOSLINK kábel (más néven ADAT kábel).

#### Beállítás:

- 1. Csatlakoztatta a TOSLINK kábelt az ADAT előerősítő ADATjából **Kifelé** port az ADAT-hoz **Benn** kikötő a Scarlett 18i20.
- 2. Állítsa az ADAT előerősítő óráját Belsőre és a választott mintavételi sebességre.
- 3. Benn Focusrite Control 2, állítsa be a Scarlett 18i20 óra az ADAT-ra, és a mintavételi sebességet az ADAT előerősítővel igazítsa.
- 4. A DAW-ban állítsa be csatornáit bemenetekre 13 20, ezek a nyolc ADAT bemenet.

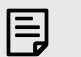

#### Megjegyzés

A Scarlett 18i20 két ADAT In porttal rendelkezik. Az ADAT esetén, ha egy mintavételi frekvenciasávot emelünk, például 44,1 kHz-ről 88,2kHz-re, a kábel által küldhető csatornák száma felére csökken. Ez azt jelenti, hogy a Scarlett 18i20 két kábelt használhat nyolc csatorna eléréséhez 88,2 és 96 kHz-es sebességgel.

Ha két ADAT kábelt szeretne használni nyolc csatornán, kétsávos mintavételi sebességgel, állítsa be **ADAT mód** a **Kettős** bennük Focusrite Control 2preferenciái; további információkért lásd: A digitális IO módok beállítása - hamarosan [56]

## Beállítás 2 - Scarlett 18i20 Szerepe: Clock Leader

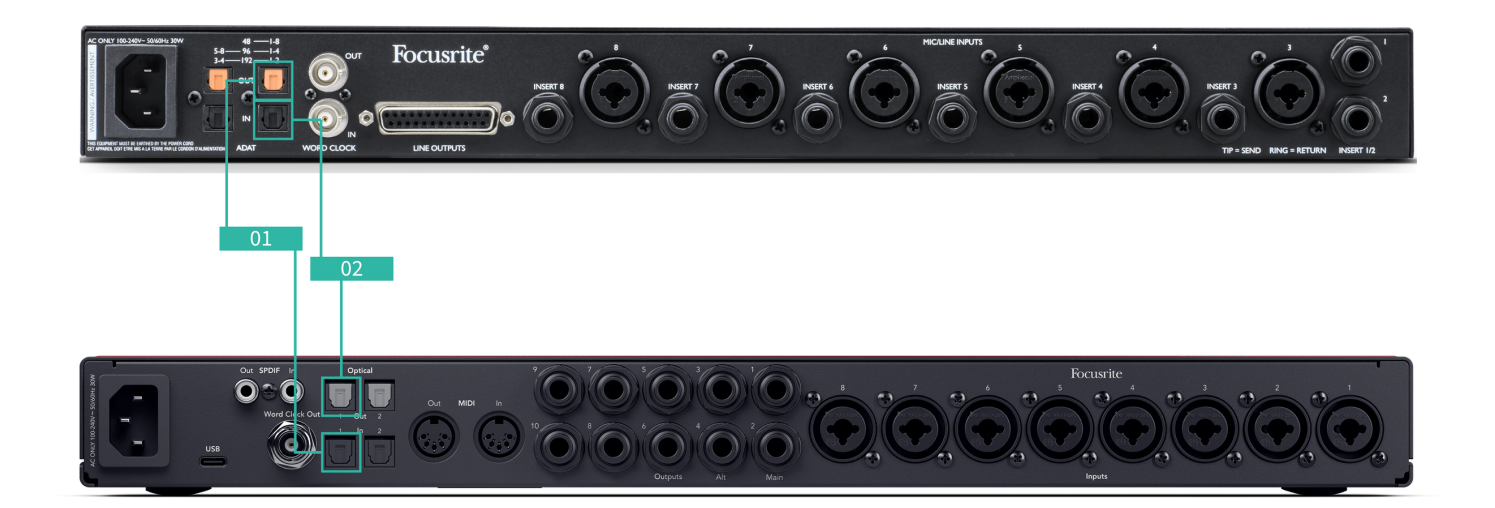

Ez hasonló az 1-es beállításhoz; azonban, több kábelt tartalmaz. Hasznos, ha csak alkalmanként használja a bővítőeszközt, ezért inkább megtartja Scarlett 18i20 mint az óravezetőd.

vázoltuk az ADAT bővítő eszköz lépéseit, de ugyanez az elmélet vonatkozik az S/PDIF bővítőeszközökre is. Attól függően, hogy melyik S/PDIF típust használ (koaxiális vagy optikai), szükség lehet a Digitális IO mód beállításainak Focusrite Control 2, további információkért lásd: A digitális IO módok beállítása - hamarosan [56].

#### Felszerelés:

- Külső ADAT előerősítő például egy Clarett+ OctoPre.
- Két TOSLINK kábel (más néven ADAT kábel).

#### Beállítás:

- 1. Csatlakoztatta a TOSLINK kábelt az ADAT előerősítő ADATjából **Kifelé** port az ADAT-hoz **Benn** kikötő a Scarlett 18i20.
- 2. Csatlakoztasson egy második TOSLINK kábelt Scarlett 18i20ADAT's **Kifelé** az ADAT előerősítő ADAT-jához **Benn**.

Ez a kábel csak óraadatok küldésére szolgál, de ha az ADAT előerősítőjének kimenete van, akkor jeleket is küldhet vissza a számítógépről, hogy extra analóg kimeneteket kapjon.

3. Állítsa az ADAT előerősítő óráját ADAT értékre és a választott mintavételi sebességre.

- 4. Benn Focusrite Control 2, állítsa be a Scarlett 18i20 óra a Belsőre, és irányítsa a mintavételi sebességet az ADAT előerősítőre.
- 5. A DAW-ban állítsa be csatornáit bemenetekre 13 20, ezek a nyolc ADAT bemenet.

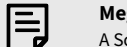

#### Megjegyzés

A Scarlett 18i20 két ADAT In porttal rendelkezik. Az ADAT esetén, ha egy mintavételi frekvenciasávot emelünk, például 44,1 kHz-ről 88,2kHz-re, a kábel által küldhető csatornák száma felére csökken. Ez azt jelenti, hogy a Scarlett 18i20 két kábelt használhat nyolc csatorna eléréséhez 88,2 és 96 kHz-es sebességgel.

Ha két ADAT kábelt szeretne használni nyolc csatornán, kétsávos mintavételi sebességgel, állítsa be **ADAT mód** a **Kettős** bennük Focusrite Control 2preferenciái; további információkért lásd: A digitális IO módok beállítása - hamarosan [56]

### 3. beállítás - Több bővítőeszköz használata

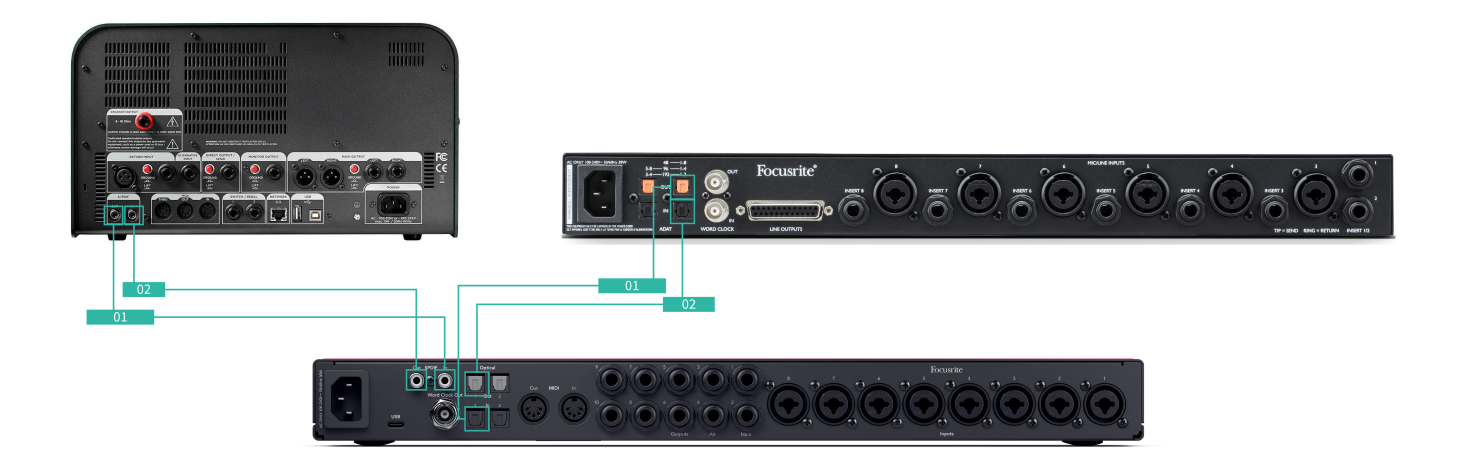

Ebben a beállításban két bővítő eszközt használunk: egy ADAT eszközt és egy S/PDIF eszközt. Az ADAT esetében használhat olyan előerősítőt, mint az OctoPre vagy egy mikrofon előerősítőt. S/ PDIF esetén csatlakoztathat egy másik interfészt önálló módban vagy egy gitárerősítő modellezőt

Használja a Scarlett 18i20 mivel az óravezető akkor hasznos, ha csak alkalmanként használja a bővítőeszközöket, ezért nem kell őket minden alkalommal bekapcsolnia, amikor használja a készüléket Scarlett 18i20.

#### Felszerelés:

- Külső ADAT előerősítő például egy Clarett+ OctoPre.
- S/PDIF eszköz például gitárerősítő.
- Két ADAT kábel.
- Két S/PDIF kábel.

#### Beállítás:

- Csatlakoztatta a TOSLINK kábelt az ADAT előerősítő ADATjából Kifelé port az ADAT-hoz Benn kikötő a Scarlett 18i20.
   Csatlakoztassa az S/PDIF kábelt az S/PDIF készülék S/PDIF készülékéhez Kifelé az S/PDIF-hez Benn a Scarlett 18i20.
- 2. Csatlakoztasson egy második TOSLINK kábelt Scarlett 18i20ADAT's **Kifelé** az ADAT előerősítő ADAT-jához **Benn**.

Csatlakoztasson egy második S/PDIF kábelt Scarlett 18i20S/PDIF-ek **Kifelé** az S/PDIF eszköz S/PDIF-jéhez **Benn**.

- Állítsa az S/PDIF előerősítő óráját S/PDIF értékre és a választott mintavételi sebességre. Egyes S/PDIF eszközök nem teszik lehetővé ezen beállítások módosítását, ha ez a helyzet, lásd...
- 4. Állítsa be a Scarlett 18i20az óra belsőre, és megfelel a mintavételi sebességnek.
- 5. Állítsa az ADAT előerősítőt az ADAT órára, és egyeztesse meg a mintavételi sebességet (az órát a következőből kapja Scarlett 18i20 a második ADAT kábelen keresztül).

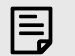

#### Megjegyzés

Kétsávos mintavételi sebességnél (88,2kHz és 96kHz) csak két eszköz használatával lehet a következő konfigurációkat elérni:

- Két koaxiális S/PDIF csatorna és négy ADAT csatorna
- Két optikai S/PDIF csatorna és négy ADAT csatorna
- Nyolc ADAT csatorna

Minden mintavételi arány mellett az **nem lehetséges** koaxiális S/PDIF és mindkét ADAT port egyidejű használatához. Lásd a Scarlett 18i20 bemeneti csatorna sorrend [63] további információkért a lehetséges bemeneti kombinációkról.

### **Talkback gomb**

Tartsa lenyomva **Beszélgetés** gomb a talkback aktiválásához. Aktív állapotban, **Beszélgetés** zölden világít, és a talkback mikrofon az Ön által választott kimenetekre irányul. Alapértelmezés szerint a talkback a két fejhallgató-kim

Ha engedélyezi **Beszélj,** a mix többi kimenete 25 dB-vel elsötétül, így könnyebben hallható a talkback mikrofon.

Módosíthatja a Talkback útválasztást itt: Focusrite Control 2 keverékek bármilyen kombinációjának táplálására.

Alapértelmezés szerint a **Beszélgetés** gomb "pillanatnyi" - a beszélgetés csak akkor aktív, ha lenyomja a gombot. Megváltoztathatja a **Beszélgetés** gomb pillanatnyi vagy reteszelő között Focusrite Control 2.

# Talkback szoftvervezérlés

A szoftveres visszacsatoló gomb lehet pillanatnyi vagy reteszelő.

Kattintson és tartsa lenyomva **Beszélgetés** gomb a pillanatnyi beszélgetés aktiválásához. Kattintson a **Beszélgetés** gomb a reteszelés vezérléséhez.

### A Talkback bemenet útválasztása

Használat Focusrite Control 2 kiválaszthatja, hogy melyik keverékhez küldi a talkback bemenetét.

Az alábbiak módosítása, hogy melyik keverékre küldi a talkback mikrofonját:

- 1. Nyissa meg a Focusrite Control 2 beállítások oldal az ellipszisekből 📟 a jobb felső sarokban.
- 2. Menjen az Eszköz fülre.
- 3. Kattintson a jelölőnégyzetre a kívánt keverékek talkback mikrofonjának engedélyezéséhez.

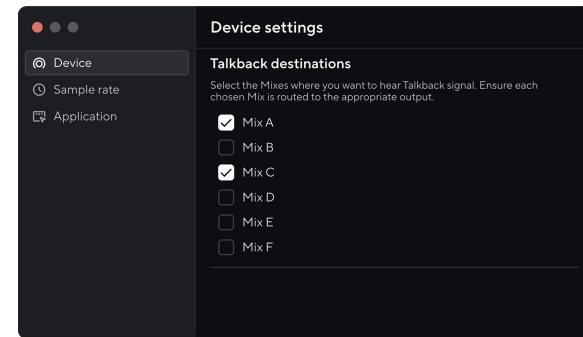

## Fejhallgató kimenetek

Az Ön Scarlett 18i20 két fejhallgató kimenettel rendelkezik. Mindkét fejhallgató kimenet teljesen független a többi analóg kimenettől, így saját dedikált keverékkel rendelkezhet.

A fejhallgató kimenetei 6,35 mm-es (¼") TRS csatlakozók. Sok fejhallgató rendelkezik egy 3,5 mm-es TRS csatlakozóval, amely csatlakoztathatja őket a készülékéhez Scarlett 18i20 használnia kell egy 6,35 mm-es TRS adaptert.

A fejhallgató-kimenetek feletti vezérlők szabályozzák a fejhallgatóhoz vezető szintet.

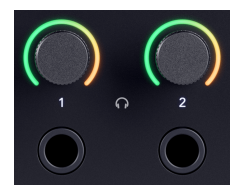

A fejhallgató-vezérlők körül halo mérők vannak. Ezek az óramutató járásával megegyező irányban töltődnek fel, zöldtől borostyánig, hogy megmutassák a fejhallgató kimeneteinek A mérők előzetesen elhalványulnak, vagyis a fejhallgató-vezérlés beállítása nem befolyásolja

A fejhallgató kimeneti vezérlői kódolók, így a szintet akár a tárcsáról, akár a tárcsáról vezérelheti Focusrite Control 2.

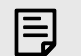

#### Megjegyzés

Néhány fejhallgató és jack adapter TS vagy TRRS csatlakozóval rendelkezhet, gyakran a beépített mikrofonok vagy hangerőszabályzók miatt. Lehet, hogy ezek nem működnek megfelelően. Ha problémák merülnek fel, használjon fejhallgatót és egy TRS csatlakozókkal ellátott jack adap

### Fejhallgató kimeneti útválasztása

Bármilyen forrást rendelhet a fejhallgatóhoz, akár egy Mix segítségével a hardverbemenetek (közvetlen megfigyelés) és a szoftverlejátszási csatornák független kombinációjához, vagy közvetlenül útválaszthatja a forrást, például a Szoftverlejátszás 1-2.

### A fejhallgató-útválasztás beállítása:

- 1. Nyitott Focusrite Control 2.
- 2. Menjen az Útvonaltervezés fülre.
- 3. Keresse meg a fejhallgató kimenetét a Kimenetek listában.
- 4. Kattintson a megfelelő Forrás legördülő menüre, és válassza ki a fejhallgatóhoz küldeni kívánt forrást vagy keveréket

A létrehozott keveréket most elküldik a kiválasztott fejhallgató kimenetére. Az általános szintet a Scarlett fejhallgató-vezérlésével vagy szoftverrel szabályozhatja. A keverék különböző részeit vezérelheti a Mix in segítségével Focusrite Control 2.

# Hátsó panel Mélységben

Ez a rész az Ön összes funkcióját lefedi Scarlett 18i20's hátlapján, mit csinálnak, hogyan használhatod őket, és hogyan működnek Focusrite Control 2.

## USB csatlakozás

A címkével ellátott USB Type-C port **USB** a Scarlett csatlakoztatása a számítógéphez.

Használja a mellékelt USB-C kábelt a számítógép USB-C portjához való csatlakozáshoz, vagy az USB-C — A adapterrel csatlakozzon a számítógép USB-A portjához.

# S/PDIF IO

Az S/PDIF portok két digitális I/O csatornát biztosítanak, hogy csatlakoztasson más S/PDIF I/O eszközökhöz, például gitárerősítőkhöz, mikrofon előerősítőkhöz vagy bármilyen S/PDIF kimenettel rendelkező eszközhöz.

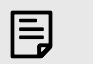

#### Megjegyzés

Az S/PDIF portok koaxiális RCA, és javasoljuk, hogy használjon 75Ω kábeleket. A rövidebb, normál RCA kábeleknek azonban működniük kell

Számos módon csatlakoztathatja és órázhatja Scarlett 18i20 ha az S/PDIF-en keresztül csatlakoztatott külső eszközt használ. Az órajelzéssel és a digitális IO beállításokkal kapcsolatos információkért lásd a Szinkronizálás állapotjelző [26] szakasz.

A szinkronizálási állapotjelző a készüléken Scarlett 18i20 világoszöld legyen. Amikor hangot küld a külső eszközről Scarlett 18i20 látnia kell, hogy az S/PDIF csatornák érkeznek a csatornákon 11-12.

## Word óra kimenet

A Scarlett 18i20Word Clock kimenete ott van, így órajeleket küldhet az ADAT vagy S/PDIF segítségével csatlakoztatott külső eszközökre. Ennek a kimenetnek a használatának fő oka az, ha a külső ADAT vagy S/PDIF eszközök nem rendelkeznek a megfelelő órajelzési lehetőségekkel, de előfordulhat, hogy Word Clock bemenettel rendelkeznek

Az óra kimenet szó nem hordoz hangot, csak órajjeleket küld.

A Scarlett 18i20 csak Word Clock kimenettel rendelkezik, így nem fogadja el a Word Clock alkalmazást. Bármely külső eszközön csatlakoznia kell a Word Clock bemenetéhez.

# Optikai csatlakozások

Az optikai csatlakozások a hátoldalán Scarlett 18i20 lehetővé teszi a külső eszközök digitális csatlakoztatását a csatornaszám bővítése érdekében Scarlett 18i20.

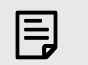

### Megjegyzés

Te Scarlett 18i20 letiltja az optikai bemeneteket és kimeneteket négysávos mintavételi sebességgel (176,4/192 kHz)

### MIDI

A Scarlett 18i20 A MIDI be- és kimeneti portok lehetővé teszik a Scarlett USB MIDI interfészként való használatát. A MIDI IN fogadja a MIDI jeleket a billentyűzetekről vagy a kontrollerekről; A MIDI OUT MIDI információkat küld szintetizátoroknak, dobgépeknek vagy MIDI-vezérelhető berendezéseknek.

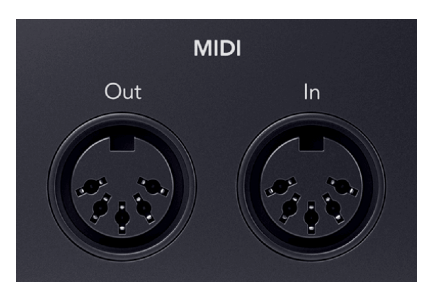

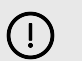

### Fontos

Amikor először megkapja a Scarlett 18i20 A MIDI le van tiltva, mert Easy Start módban van. A MIDI engedélyezéséhez telepítse és nyissa meg Focusrite Control 2.

A MIDI IO nem igényel semmilyen beállítást a használatához Scarlett 18i20 USB MIDI interfészként azonban a MIDI használatához telepítenie kell és meg kell nyitnia Focusrite Control 2. A Scarlett 18i20A MIDI-portok megjelennek a MIDI-kompatibilis szoftverben, és a Scarlett 5 tűs DIN MIDIportjain keresztül MIDI-adatokat küldhet vagy fogadhat a számítógépe és a MIDI-hardver között.

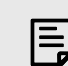

#### Megjegyzés

Az Ön MIDI Out portja Scarlett 18i20 nem tud MIDI Thru portként működik.

### Hangszóró kimenetek

**Kimenetek 1** és **2** vonalszintű kimenetek az Ön csatlakoztatásához Scarlett 18i20 erősítőhöz vagy aktív monitorokhoz. A kimenetek kiegyensúlyozott 1/4" TRS jack kimenetek, használhatók aszimmetrikus TS vagy szimmetrikus TRS jack kábelekkel.

A te Scarlett 18i20az elülső panel **Kimenet** tárcsa vezérli a küldött szintet **Kimenetek 1** és **2**.

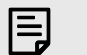

#### Megjegyzés

Lehetőség van kiegyensúlyozatlan csatlakozások, például TS 6,35 mm-es aljzatok vagy csatlakozó RCA kábelekhez - de nem ajánljuk. Kiegyensúlyozatlan kapcsolatok használata azt jelentheti, hogy interferenciát hall a monitorokon keresztül

Ha statikus, repedő vagy bármilyen más zajt hall a monitorokon, még akkor is, ha nem játszott hangok, győződjön meg róla, hogy kiegyensúlyozott kapcsolatokat használ, ahol csak lehetséges.

## Main és Alt

A te Scarlett 18i20 két monitorkimenet-készlettel rendelkezik, amelyek Main, 1 és 2, valamint Alt, 3 és 4 feliratúak.

Ezeket úgy tervezték, hogy két monitorkészletet használhasson, és egyetlen gombnyomással váltson közöttük, az Alt gombbal.

### Vonalkimenetek

Vonalkimenetek 5-10 azonos elektromos jellemzőkkel rendelkeznek, mint a monitor 1-2 kimenetei, de nem a kimenet vezérlés vezérli őket.

A segítségével beállíthatja az ezeken a kimeneteken elérhető jeleket Focusrite Control 2, és használja a kimeneteket további hangszórók meghajtására többcsatornás megfigyelőrendszerben, például mélysugárzóban, vagy jelek küldésére külső effektprocesszorokhoz.

### **Mikrofon bemenetek**

3 tűs XLR csatlakozó **Bemenet**A mikrofon szintjén vannak, és a mikrofonok csatlakoztatására szolgálnak.

A mikrofon szintjét az előlapon található megfelelő bemeneti erősítés vezérlővel szabályozhatja. 48V fantomtáp is elérhető, ha kondenzátor mikrofont használ, az előlap 48V gombjával engedélyezheti a fantomtápellátást.

A 48 V-os fantomtáp csatornánként engedélyezhető.

# DAW (felvevőszoftver) beállítása

AScarlett kompatibilis bármely ASIO által támogatott DAW-val Windows rendszeren és bármely Core Audio által támogatott DAW-val MacOS rendszeren.

Az indulás megkönnyítése érdekében összeállítottuk a lépéseket a kezelőfelület beállításához és a rögzítés megkezdéséhez a leggyakoribb DAW-okban. Ha további információra van szüksége, kérjük, olvassa el a DAW használati útmutatóját.

Ha még nincs telepítve a DAW a számítógépére az induláshoz, aScarlett az Ableton Live Lite-tal és a Pro Tools egy verziójával érkezik. Ezeket itt érheti el Könnyű indítás [5], vagy az Öntől Focusrite fiók.

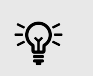

Tipp Mi az a DAW?

A DAW a "Digital Audio Workstation" rövidítése, és minden olyan szoftverre vonatkozik, amelyet hangszerelésre vagy zene készítésére használ.

# **III**≣ Ableton élőben

Az Ableton Live beállításához kövesse az alábbi lépéseket:

#### ablakok

- 1. Nyissa meg az Ableton Live-t a számítógépén.
- 2. Kattintson Lehetőségek > Preferenciák....

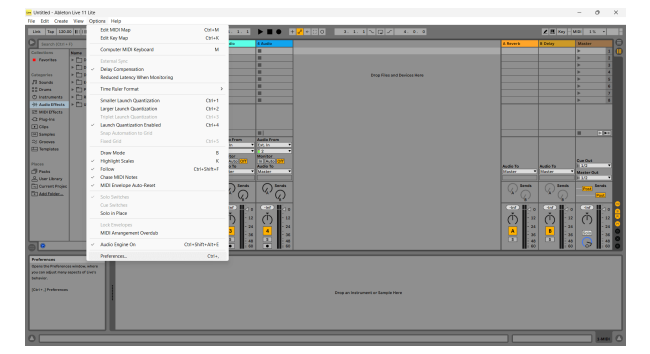

- 3. Menj a **Hang** fülre a Beállítások ablak bal oldalán.
- 4. Állítsa be a **Illesztőprogram típusa** nak nek ASIO, és **Audio eszköz** nak nek Focusrite USB ASIO.

| Driver Type         A.50           Audio Device         Focurite USB A10           Audio Device         Focurite USB A10           Marchare Setup         Hardware Setup           Hr/Oxlos Sample Rate         6100           Hor/Oxlos Sample Rate         1400           UN/Oxlos Sample Rate         14100           UP         Default SR & Pitch Conversion           Hardware Setup         Hardware Setup           Default SR & Pitch Conversion         High Quality           Latercy         256 Samples           Input Latency         12.8 ms           Output Latency         27.6 ms           Test         Test Tone           Tone Frequency         26.6 ms           CPU Usage Samulator         50 %                                                                                                    |         | Audio Device                  |                            |
|----------------------------------------------------------------------------------------------------|---------|-------------------------------|----------------------------|
| Audio Device [countre USA Alio                                                                                                    |         | Driver Type                   | ASIO                       |
| Channel Configuration put Configur<br>Hardware Satup (Endware Satup)<br>Hardware Satup (Endware Satup)<br>Hardware Satup (Endware Satup)<br>Default SR & Pitch Conversion (Endware Satup)<br>Hardware Satup (Endware Satup)<br>Hardware Satup (Endware Satup)<br>Hardware Sat | 0       | Audio Device                  | Focusrite USB ASIO         |
| Default SR bits     Hardware Satup       Bangle Rate                                                                                                    |         | Channel Configuration         | Input Config Output Config |
| Sample Rate Tr T T T T T T T T T T T T T T T T T T                                                                                                    | po      | Hardware Setup                | Hardware Setup             |
| r in/Dut Sampie Rate 4100  Perfault SR & Pitch Conversion 1ggh Quality Isa Usfers Size 256 Sample's Input Latency 2.8 ms Output Latency 2.8 ms Output Latency 2.8 ms Output Latency 2.8 ms Output Latency 2.8 ms Test Test Test Test Tome 077 Tome Volume 036 68 Tome 054 614 62 CPU Usage Simulator 055 m                                                                                                    | _       | Sample Rate                   |                            |
| ry Default SR & Pitch Conversion Itgh Quality ina Latency d Buffer Size 255 Samples input Latency 12.8 ms Output Latency 2.8 ms Output Latency 2.8 ms Certail Latency 2.7.8 ms Test Test Test Tone Off Tone Volume 306 00 Tone Frequency CPU Usage Simulator 005                                                                                                    | er      | In/Out Sample Rate            | 44100                      |
| Latency           Internet           Buffer Size         256 Samples           Input Latency         12.8 ms           Output Latency         12.8 ms           Output Latency         14.8 ms           Object Latency         2.6 ms           Over all Latency         2.6 ms           Tote Foro Compensation         0.00 ms           Tote Volume         -36 dB           Tone Volume         -36 dB           CPU Usage Simulator         50 %                                                                                                    | arv     | Default SR & Pitch Conversion | High Quality               |
| and Buffer Size     and Size     and Si                                                                                                    | ulas    | Latency                       |                            |
| ra barks more than a second of the second of the second of                                                                                                    | -1115   | Buffer Size                   | 256 Samples                |
| ch Ourput Latency 14.8 ms<br>Ourput Latency 24.8 ms<br>Overall Latency 27.8 ms<br>Test<br>Test<br>Toole Volume <u>36 dB</u><br>Toole Volume <u>36 dB</u><br>Toole Volume <u>36 dB</u><br>Toole Volume <u>50 %</u>                                                                                                    | and a   | Input Latency                 | 12.8 ms                    |
| All Druge Error Compensation 0.00 mm<br>Prover Error Compensation 27.6 ms<br>Power Latency 27.6 ms<br>Test<br>Test Tone 077<br>Tone Volume 35.68<br>Tone Volume 35.68<br>CPU Usage Simulator 50.5 m                                                                                                    | ich     | Output Latency                | 14.8 ms                    |
| tenance Over Latency 27.6 ms Test Test Test Cone Off Tone Volume Off Tone Volume Off Tone Frequency 440 ftz CPU Usage Simulator 50 %                                                                                                    | 1505    | Delver Free Company           |                            |
| Test Tone Off<br>Tone Volume -36 dB<br>Tone Requesty 44 Jack                                                                                                    | tenance | Driver Error Compensation     | 0.00 ms                    |
| Test         Off           Tone Volume         -017           Tone Frequency         -404 14 22           CPU Usage Simulator         -00 35                                                                                                    |         | Overall Latency               | 27.0113                    |
| Tone Volume -36 d 8<br>Tone Frequency 440 Hz<br>CPU Usage Simulator 50 %                                                                                                    |         | Test Tene                     | 0((                        |
| Tone Frequency 440 Hz CPU Usage Simulator 50 %                                                                                                    |         | Tone Volume                   | -26 d9                     |
| CPU Usage Simulator 50 %                                                                                                    |         | Tana Francisco                | -30 00                     |
| CPO Usage Simulator                                                                                                    |         | CDU Users Claudeter           | 440 112                    |
|                                                                                                    |         | CPU Usage Simulator           | 50 %                       |
|                                                                                                    |         |                               |                            |
|                                                                                                    |         |                               |                            |
|                                                                                                    |         |                               |                            |

5. Kattintson Input Config.

A következő lépés az, hogy az eszközén lévő összes bemenetet beviteli opcióként jelenítse meg az Abletonban.

6. Kattintson az egyes készletek kiemeléséhez **Monó** és **Sztereó Bemenetek** hogy biztosan kiválaszthatóként jelenjenek meg az Élőben.

| Choose which oudio ha   | edware inputs to mak  | a qualitable to Live's tracks. Evens input pair of                                             |
|-------------------------|-----------------------|------------------------------------------------------------------------------------------------|
| used as one stereo in a | nd/or two mono ins. I | e available to Live's tracks. Every input pair co<br>Deactivating inputs reduces the CPU load. |
|                         |                       |                                                                                                |
|                         |                       |                                                                                                |
| Mono Inputs             |                       | Stereo Inputs                                                                                  |
| 182                     |                       | 1/2                                                                                            |
| 384                     |                       | 3/4                                                                                            |
| 586                     |                       | 5/6                                                                                            |
| 788                     |                       | 7/8                                                                                            |
| 9&10                    |                       | 9/10                                                                                           |
| 11 & 12                 |                       | 11/12                                                                                          |
| 13 8 14                 |                       | 13/14                                                                                          |
| 15 8 16                 |                       | 15/16                                                                                          |
| 17 & 18                 |                       | 17/18                                                                                          |
| 19 & 20                 |                       | 19/20                                                                                          |
| 19 & 20                 |                       | 19/20                                                                                          |
|                         |                       |                                                                                                |
|                         |                       |                                                                                                |
|                         |                       |                                                                                                |
|                         |                       |                                                                                                |
|                         |                       |                                                                                                |
|                         |                       |                                                                                                |
|                         |                       |                                                                                                |
|                         |                       |                                                                                                |
|                         |                       |                                                                                                |
|                         |                       |                                                                                                |
|                         |                       |                                                                                                |
|                         |                       |                                                                                                |
|                         |                       |                                                                                                |
|                         |                       |                                                                                                |
|                         |                       |                                                                                                |
|                         |                       |                                                                                                |
|                         |                       |                                                                                                |
|                         |                       |                                                                                                |
|                         |                       |                                                                                                |
|                         |                       |                                                                                                |
|                         |                       |                                                                                                |
|                         |                       |                                                                                                |
|                         |                       |                                                                                                |
|                         |                       |                                                                                                |
|                         |                       |                                                                                                |
|                         |                       |                                                                                                |
|                         |                       |                                                                                                |
|                         |                       |                                                                                                |
|                         |                       |                                                                                                |
|                         |                       |                                                                                                |
|                         |                       |                                                                                                |
|                         |                       |                                                                                                |

- 7. Kattintson rendben.
- 8. Tegye ugyanezt a **Output Config**, ha több kimenetet használ az Ön Scarlett 18i20.

| Mono Outputs | Stereo Outputs |
|--------------|----------------|
| 182          | 1/2            |
| 384          | 3/4            |
| 546          | 5/6            |
| 7&8          | 7/8            |
| 9 & 10       | 9/10           |
| 11 & 12      | 11/12          |
| 13 & 14      | 13/14          |
| 15 & 16      | 15/16          |
| 17 & 18      | 17/18          |
| 19 & 20      | 19/20          |
| 21 & 22      | 21/22          |
| 23 & 24      | 23/24          |
| 25 & 26      | 25/26          |
|              |                |
|              |                |
|              |                |
|              |                |
|              |                |
|              |                |
|              |                |
|              |                |
|              |                |
|              |                |

9. Zárja be a Beállítások ablakot.

### Мас

- 1. Nyissa meg az Ableton Live-t a számítógépén.
- 2. Kattintson Élő a felső menüsorban.

### Scarlett 18i20 4. generációs felhasználói kézikönyv

| Autoritie       |          |           | <b>a</b> . 1 |            | • •         |                            |                   |          | 147 4.7    |      |
|-----------------|----------|-----------|--------------|------------|-------------|----------------------------|-------------------|----------|------------|------|
| Settings.       | ×.       | 1.000     |              |            |             |                            | 1 hours           |          |            |      |
| Services        | ,        |           |              |            |             |                            | A FINANCE         | o oraș   |            |      |
| Medicaliza      |          |           |              |            | -           |                            |                   |          |            | 2    |
| Mide Others     | 22.20.11 |           |              |            |             |                            |                   |          |            | 3    |
| The Others      | S.M.II   |           |              | =          |             | From Fire and Ferland Area |                   |          |            | 4    |
| STOV AI         |          |           |              |            |             |                            |                   |          |            | 5    |
| QuitUre         | 20       |           |              |            |             |                            |                   |          |            |      |
| A ROSPANSING    | _        |           |              |            |             |                            |                   |          | P          |      |
| Audio Effects   |          | -         | -            | -          | -           |                            |                   |          |            | -    |
| MICK CYNecta    |          |           |              |            |             |                            |                   |          |            |      |
| Max for Uve     |          |           |              |            |             |                            |                   |          |            |      |
| Plup-Ine        |          |           |              |            |             |                            |                   |          |            |      |
| Clice           |          |           |              |            |             |                            |                   |          |            |      |
| Complex         |          | 11        |              | =1         | 101         |                            |                   |          |            | D HI |
| Greases         |          | MEChoan   | NG3 Fram     | danto fram | Audia Frans |                            |                   |          |            |      |
| Templetes       |          | LA Carech | 141Channels  |            | 2 1         |                            |                   |          |            |      |
|                 |          | Monitor   | Monitor      | Maniker    | Monitor     |                            |                   |          | 0.000      |      |
|                 |          | MENTO     | NON TO       | Audio Te   | Audio To    |                            | Audio To          | Audio Te | E 1/2      | •    |
| Institutes      |          | So Duland | No Delpert   | Mintar W   | Masher •    |                            | Marian            | Madar .  | Master Out |      |
| Current Project |          |           |              | 0.000      | 0.000       |                            | 0.000             |          | 1.1/2      |      |
| And Follow-     |          |           |              | Quant      | (Q) inter   |                            | () beeds          | () lenk  | 8mt        | ***  |
|                 |          |           |              | - W        | ^ (c)       |                            | * (j)             | - (z)    |            |      |
|                 |          |           | :            | (17) Have  | 020         |                            | CONTRACT OF A     | C270 10  | 0.001      | 1    |
|                 |          |           |              |            | ă li        |                            | ă li              | ă Li     | ň          | 1.0  |
|                 |          |           | 1            | () : "     | (1) = 2     |                            | (1) ==            | () =     | 1 (')      | - 22 |
|                 |          |           |              | - 24       | 4 24        |                            | ■ 1 <sup>24</sup> |          |            | - 24 |
|                 |          |           |              |            | - 35        |                            |                   | -        |            | - 35 |
| 0               |          |           |              | 1 . 60     |             |                            |                   | - 44     | 2          | 60   |
| •               | _        |           |              |            | •           |                            | , iõ              |          | 07         |      |
|                 |          |           |              |            |             |                            |                   |          |            |      |
|                 |          |           |              |            |             |                            |                   |          |            |      |
|                 |          |           |              |            | Orma and    | retrument or Samela Hone   |                   |          |            |      |
|                 |          |           |              |            |             |                            |                   |          |            |      |
|                 |          |           |              |            |             |                            |                   |          |            |      |
|                 |          |           |              |            |             |                            |                   |          |            |      |
|                 |          |           |              |            |             |                            |                   |          |            |      |

- 3. Kattintson **Beállítások**.
- 4. Menj a **Hang** fülre a Beállítások ablak bal oldalán.
- 5. Állítsa be a **Audio bemeneti eszköz** és **Audiokimeneti eszköz** nak nek Scarlett 18i20 4. Gen.

|                       | Preferences                   |                                          |
|-----------------------|-------------------------------|------------------------------------------|
| Display & Input       | Audio Device                  |                                          |
| Theme & Colors        | Driver Type                   | CoreAudio 🔻                              |
| A                     | Audio Input Device            | Scarlett 18i20 4th Gen (20 In, 26 Out) 🔻 |
| Audio                 | Audio Output Device           | Scarlett 18i20 4th Gen (20 In, 26 Out) 🔻 |
| Link, Tempo & MIDI    | Channel Configuration         | Input Config Output Config               |
| File & Folder         | Sample Rate                   |                                          |
| Library               | In/Out Sample Rate            | 44100 🔻                                  |
| Diverties             | Default SR & Pitch Conversion | High Quality                             |
| Plug-Ins              | Latency                       |                                          |
| Record, Warp & Launch | Buffer Size                   | 512 Samples V                            |
| Licenses & Updates    | Input Latency                 | 14.9 ms                                  |
|                       | Output Latency                | 14.7 ms                                  |
|                       | Driver Error Compensation     | 0.00 ms                                  |
|                       | Overall Latency               | 29.6 ms                                  |
|                       | Test                          |                                          |
|                       | Test Tone                     | Off                                      |
|                       | Tone Volume                   | -36 dB                                   |
|                       | Tone Frequency                | 440 Hz                                   |
|                       | CPU Usage Simulator           | 50 %                                     |
|                       |                               |                                          |
|                       |                               |                                          |
|                       |                               |                                          |
|                       |                               |                                          |
|                       |                               |                                          |
|                       |                               |                                          |
|                       |                               |                                          |

6. Kattintson Input Config.

A következő lépés az, hogy az eszközén lévő összes bemenetet beviteli opcióként jelenítse meg az Abletonban.

 Kattintson az egyes készletek kiemeléséhez Monó és Sztereó Bemenetek hogy biztosan kiválaszthatóként jelenjenek meg az Élőben. ig látni fogod 20 csatornák.

|                                    | Input Config                                                   |
|------------------------------------|----------------------------------------------------------------|
| Choose which audio hardware inp    | uts to make available to Live's tracks. Every input pair can b |
| used as one stereo in and/or two n | mono ins. Deactivating inputs reduces the CPU load.            |
|                                    |                                                                |
| Mono Inputs                        | Stereo Inputs                                                  |
| 182                                | 1/2                                                            |
| 384                                | 3/4                                                            |
| 586                                | 5/6                                                            |
| 788                                | 7/8                                                            |
| 9&10                               | 9/10                                                           |
| 11 & 12                            | 11/12                                                          |
| 13 & 14                            | 13/14                                                          |
| 15 & 16                            | 15/16                                                          |
| 17 & 18                            | 17/18                                                          |
| 19 & 20                            | 19/20                                                          |
|                                    |                                                                |
|                                    |                                                                |
|                                    |                                                                |
|                                    |                                                                |
|                                    |                                                                |
|                                    |                                                                |
|                                    |                                                                |
|                                    |                                                                |
|                                    |                                                                |
|                                    |                                                                |
|                                    |                                                                |
|                                    |                                                                |
|                                    |                                                                |
|                                    |                                                                |
|                                    |                                                                |
|                                    |                                                                |
|                                    |                                                                |
|                                    |                                                                |

- 8. Kattintson rendben.
- 9. Tegye ugyanezt a **Output Config**, ha több kimenetet használ az Ön Scarlett 18i20.

| 384                | 3/4            |
|--------------------|----------------|
| 9810<br>11812      | 9/10           |
| 13 & 14<br>15 & 16 | 13/14<br>15/16 |
| 17 & 18<br>19 & 20 | 17/18<br>19/20 |
| 21 & 22<br>23 & 24 | 21/22          |
|                    |                |
|                    |                |
|                    |                |
|                    |                |

10. Zárja be a Beállítások ablakot.

### Hang bejutása az Abletonba

1. Kattintson egy elem kiemeléséhez **Hang** Kövesse nyomon a Live főablakában. Az élőben két nézet volt (Session és Arrangement), ezért attól függően, hogy melyik nézetben van, tekintse meg a következő képernyőképeket.

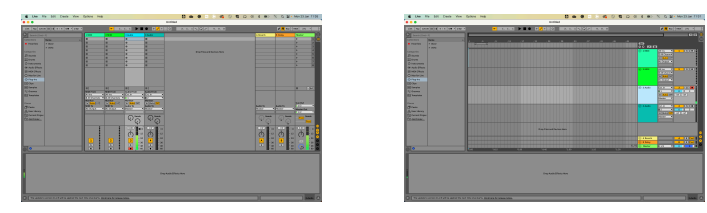

2. Állítsa be a **Hang forrása** nak nek **Ext. Ban ben** és a bemenet legördülő menüje a használt interfész bemenethez, pl **1**.

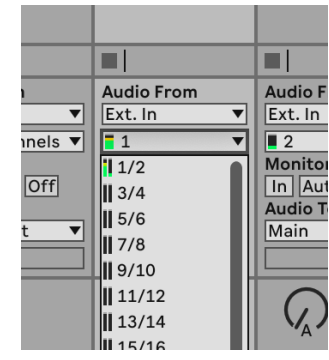

3. Állítsa be a **Monitor** nak nek **Auto**.

Ez lehetővé teszi, hogy hallja a Scarlett bemenetéről érkező hangot.

|       | Audio From  | Audio Fi |
|-------|-------------|----------|
| ▼     | Ext. In 🔻   | Ext. In  |
| els 🔻 | <b>1</b>    | 2        |
|       | Monitor     | Monitor  |
| )ff   | In Auto Off | In Aut   |
|       | Audio To    | Audio To |
| ▼     | Master 🔻    | Master   |
|       |             |          |
|       | Sends       |          |

4. Kattintson a felvételi kar gombra a műsorszám alatt. Pirosan világít, ha a rögzítőkar be van kapcsolva.

Küldjön jelet a Scarlett bemenetére, és látnia kell, hogy a mérő mozog Abletonban.

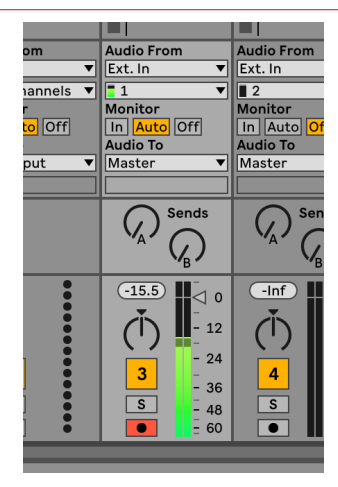

5. Ha készen áll a rögzítésre, kattintson a rögzítés gombra az Ableton szállítási sávjában.

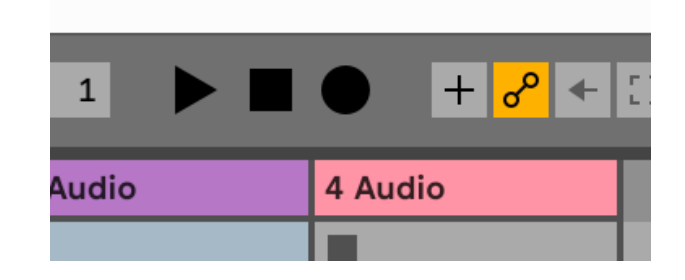

# 🖻 Logika és 🤣 Garázsbanda

A Logic Pro és a GarageBand beállításához kövesse az alábbi lépéseket:

# Lépésről lépésre:

- 1. Nyissa meg a Logic Pro vagy a GarageBand alkalmazást a számítógépén (előfordulhat, hogy a rendszer kéri Választ egy projektet, választhat egy Üres projekt vagy használj sablont).
- 2. Válassza ki Hang ban,-ben Válasszon egy pályatípust ablak.
- 3. Állítsa be a Audio bemenet nak nek 1. bemenet.

Ha nem lát semmilyen bemenetet, ellenőrizze, hogy a **Eszköz:** a tiédre van állítva Scarlett 18i20.

- a. Kattintson a jobb oldalán található nyílra Eszköz szakasz.
- b. A beállítások ablakban állítsa be a **Kimeneti eszköz** és **Beviteli eszköz** nak nek Scarlett 18i20 4. Gen.

| Serveral 📩 🕑                                                                                    | Profession - Profession - Profe | tees<br>B S Astanation D | ili 🕐         | 000<br>Advanced | • • •   | Second M                                            | Setting                                                                              |                                                        | nda Advanced                                         |
|-------------------------------------------------------------------------------------------------|----------------------------------------------------------------------------------------------------|--------------------------|---------------|-----------------|---------|-----------------------------------------------------|--------------------------------------------------------------------------------------|--------------------------------------------------------|------------------------------------------------------|
| Devices<br>Core Audio<br>Output Devicer<br>Input Devicer<br>(10 Buffer Size:                    | Central Sampler Editing<br>C Enabled<br>Scarlett 18/20 4th Gen<br>Souriett 18/20 4th Gen<br>22                                                                                                    | C Assignments            | Ne Editor MP3 |                 | Devices | Output Device:<br>Input Device:<br>ents and Effects | Scarlett 18/20 4tt<br>Scarlett 18/20 4tt                                             | n Gen 😑                                                |                                                      |
| Resulting Latency:<br>Recording Delay:                                                          | 7.9 ms Roundtrip (3.8 ms Output)                                                                                                    | X B A                    | Samulas       |                 |         |                                                     | Enable Audio U<br>Enable the use of Au                                               | mits<br>Die Units plug-ir                              | s in your GarageBand proj                            |
| Processing Threads:<br>Process Buffer Range:<br>Multithreading:<br>Summing:<br>RetWire Behavior | Automatic (Recommended)<br>Medium<br>Playback & Live Tracks<br>High Precision (54 bit)<br>Off                                                                                                    | 8<br>8<br>8<br>8         |               |                 | MD      | MIDI Status:                                        | 2 MIDI inputs dete<br>Reset MIDI<br>Click If you lost the o<br>penaleta, check the o | cted<br>Drivers<br>amertion to your<br>prescript cable | z MDI devices. If the probl                          |
|                                                                                                 |                                                                                                    |                          |               |                 |         | MIDI Controller:                                    | None<br>If the device does no<br>deveload and install<br>masufacturer's webs         | appear in the r<br>a matching MID<br>ba.               | nena, you might need to<br>I Device Profile from the |

Garázsbanda

c. Kattintson Alkalmaz (csak a Logic Pro esetében).

Logic Pro X

- d. Csukja be a **Beállítások vagy beállítások** ablak.
- Logic Pro: Pipáljon Bemenet figyelése és Felvétel engedélyezése .
   GarageBand: Tick Hallani akarom a hangszeremet, miközben játszom és rögzítek.
   Ez lehetővé teszi, hogy hallja a Scarlett bemenetéről érkező hangot.
- 5. Kattintson Teremt.

|                                                                                 | Choose a track type                                   |                         |                                                                                                    | Cheese                                                                     |
|---------------------------------------------------------------------------------|-------------------------------------------------------|-------------------------|----------------------------------------------------------------------------------------------------|----------------------------------------------------------------------------|
| Software instrument                                                             | Audo                                                  | Drummer                 | Software instrument                                                                                                    |                                                                            |
| External MDI                                                                    | Guiter or Bass                                        |                         | TTT                                                                                                    | Ð                                                                          |
| lactio Input:<br>Input 1                                                        | Audio Output:                                         | 8                       | Plug in a USB MIDI keyboard to<br>play and recard using a wide<br>winter of instruments like<br>plane, organ and symfax. | Record using a microphone or<br>line input – or deg and thre<br>autio Nes. |
| Accending<br>Load Default Patch<br>Open Library<br>Device: Scarlett 4th Cen (3) | Accending Input Mentor Record Enable Device: Searlett | ing<br>e<br>4th Den (3) | - Details<br>Input<br>O Input 1                                                                                          |                                                                            |
|                                                                                 |                                                       |                         | Wy instrument is connected wi                                                                                            | th: Scorlett. 4th Den 🛞                                                    |
|                                                                                 |                                                       |                         | 2                                                                                                    |                                                                            |

Logic Pro

 Ha készen áll a felvételre, kattintson a Logic/GarageBand tetején található felvétel gombra.

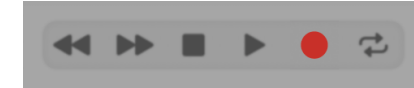

# 🔿 Pro Tools

A Pro Tools beállításához kövesse az alábbi lépéseket:

### Mac és Windows

- 1. Nyissa meg a Pro Tools alkalmazást a számítógépén.
- 2. Kattintson Beállít > Playback Engine a felső menüsorban.

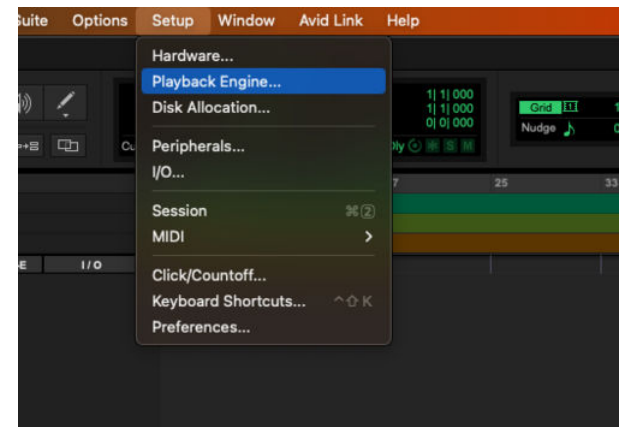

3. Válassza ki Focusrite USB ASIO (Windows) ill Scarlett 18i20 4. Gen a **Playback Engine** ledob.

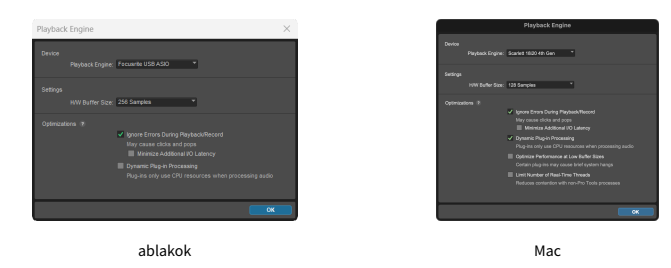

4. Kattintson Nyomon követni > Új a felső menüsorban.

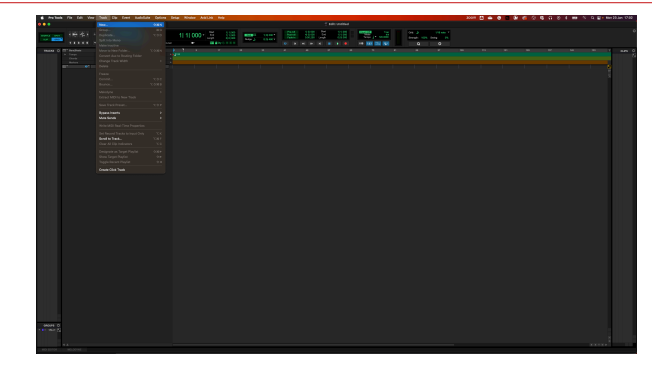

5. Állítsa be a kívánt számok számát, és állítsa be a típust Hangsáv.

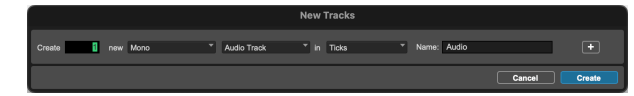

- 6. Kattintson Teremt
- Kattintson a rögzítő karra sé a bevitel engedélyezése gombok a pályán. Ez lehetővé teszi, hogy hallja a Scarlett bemenetéről érkező hangot.
- 8. Kattintson a fő Felvétel engedélyezése gombra 🔽 a Pro Tools ablak tetején pirosra vált, ha engedélyezve van 🧖.
- 9. Kattintson a Lejátszás gombra ▶ a felvétel megkezdéséhez.

# **Arató**

A Reaper beállításához kövesse az alábbi lépéseket:

## ablakok

- 1. Nyissa meg a Reaper programot a számítógépén.
- 2. Ha megjelenik egy felugró ablak, amely arra kéri, hogy válassza ki az audioeszköz illesztőprogramját, kattintson a gombra **Igen**

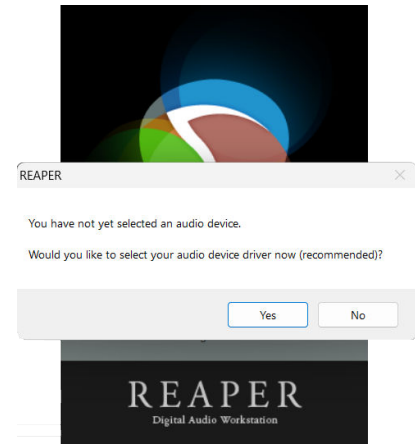

Ha nem látja az előugró ablakot, lépjen a következőre: **Lehetőségek** (felső menü) > **preferenciák** > **Eszköz** 

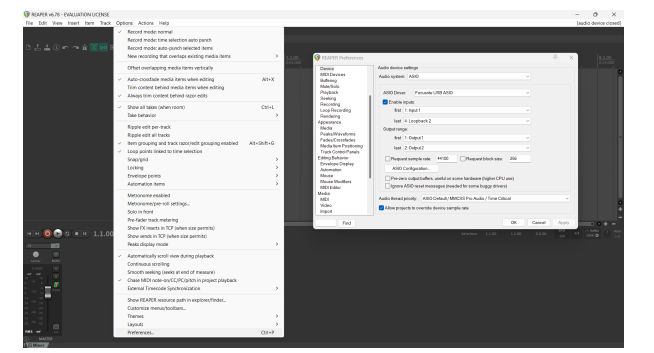

3. Ban,-ben Audioeszköz beállításai.

| Device                                  | Audio device settings                                                                                                    |
|-----------------------------------------|----------------------------------------------------------------------------------------------------|
| MDI Devices<br>Buffering                | Audio system: ASIO                                                                                                    |
| Playback                                | ASIO Driver: Focusitie USB ASIO ~                                                                                                    |
| Seeking                                 | Proble invete                                                                                                    |
| Recording                               | fort 1 low11                                                                                                    |
| Rendering                               | and the part of the second second sec |
| Appearance                              | last 4: Loopback 2 V                                                                                                    |
| Regia                                   | Output range:                                                                                                    |
| Fades/Crossfades                        | fist 1:0xput1 v                                                                                                    |
| Media tem Positioning                   | last 2.0xput2 v                                                                                                    |
| Editing Behavior                        | Request sample rate: 44100 Request block size: 256                                                                                                    |
| Erwelope Display                        | ASID Configuration.                                                                                                    |
| Mouse<br>Mouse Modifiers<br>MIDI Editor | Pre-zero odput buffers, useful on some hardeare (higher CPU use) Igrore ASIO resetmessages (needed for some buggy drivers)                                                                                                    |
| Media                                   | Aurin frankt minite ASIO Dafault (MMCSS Pro Aurin / Time Criteral                                                                                                    |
| Video                                   | Allow projects to override device sample rate                                                                                                    |

- a. Válassza ki ASIO ban,-ben Hangrendszer: ledob.
- b. Válassza ki Focusrite USB ASIO ban,-ben ASIO Driver: ledob.
- c. Állítsa be a **első** és **utolsó** bemeneti és kimeneti tartomány megfelel a használni kívánt bemenetek számának.
- 4. Kattintson rendben.
- 5. Kattintson Nyomon követni (felső menü) > Új szám beszúrása.

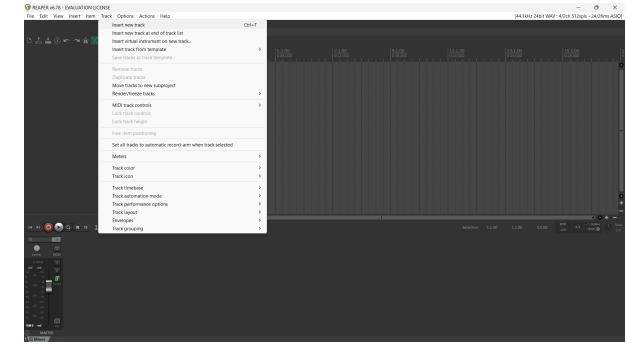

6. Kattintson a piros rekord élesített gombra.

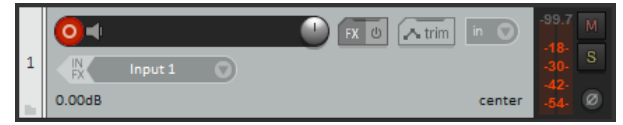

7. Kattints a **1. bemenet** mezőbe, hogy kiválassza a bevitelét Scarlett 18i20.

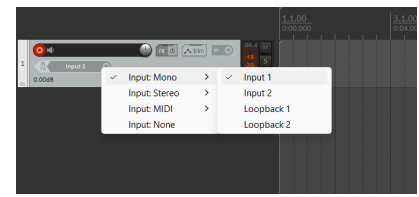

8. Ha készen áll a felvételre, kattintson a Reaper alsó részén található felvétel gombra.

### Мас

1. Nyissa meg a Reaper programot a számítógépén.

2. Ha megjelenik egy felugró ablak, amely arra kéri, hogy válassza ki az audioeszköz illesztőprogramját, kattintson a gombra **Igen** 

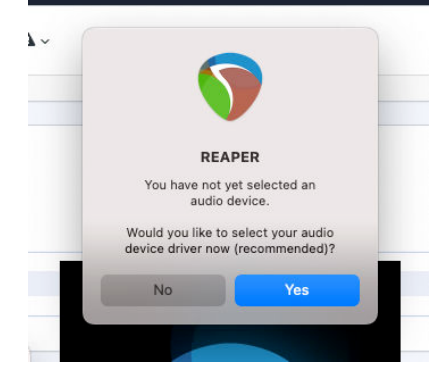

Ha nem látja az előugró ablakot, lépjen a következőre: **Lehetőségek** (felső menü) > **Beállítások** > **Eszköz** 

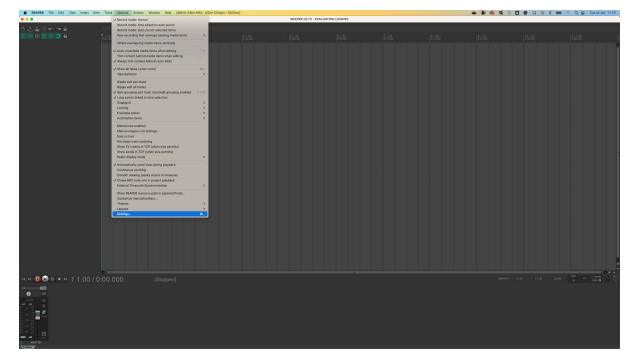

3. Választ Scarlett 18i20 ban,-ben Audio eszköz legördülő menü.

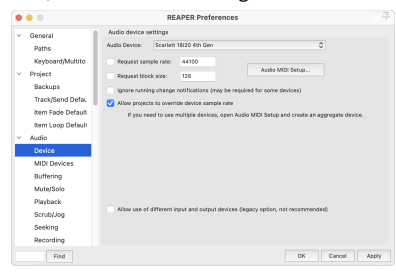

- 4. Kattintson rendben.
- 5. Kattintson Nyomon követni (felső menü) > Új szám beszúrása.

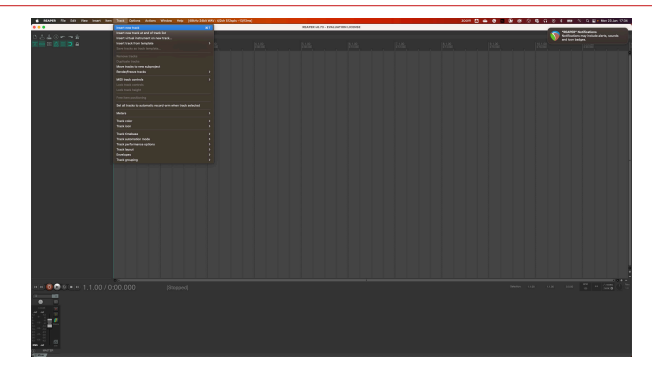

6. Kattintson a piros rekord élesített gombra.

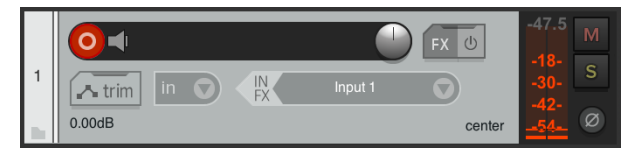

7. Kattints a **1. bemenet** mezőbe, hogy kiválassza a bevitelét Scarlett 18i20.

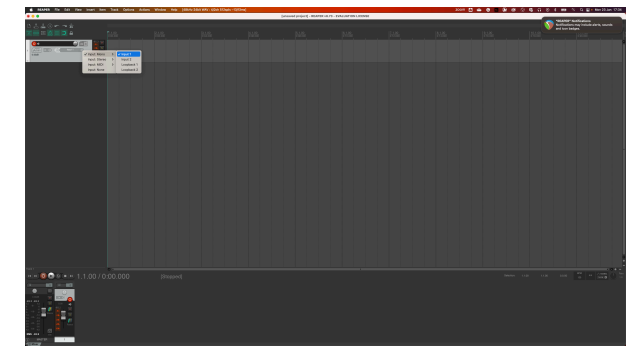

8. Ha készen áll a felvételre, kattintson a Reaper alsó részén található felvétel gombra.

# 🖗 FL Stúdió

Az FL Studio beállításához kövesse az alábbi lépéseket:

### Mac és Windows

- 1. Nyissa meg az FL Studio alkalmazást a számítógépén.
- 2. Menj Lehetőségek > Hangbeállítások.
- 3. Állítsa be az Eszközt Scarlett 18i20 4. generáció (vagy Focusrite USB ASIO Windowson) a **Bemenet kimenet** szakasz.

| +++ Settings - Audio devices / mixer                                                                                            |                 |
|----------------------------------------------------------------------------------------------------|-----------------|
| MIDI Audio General File Theme                                                                                                   |                 |
| Input / output                                                                                                    |                 |
| Scarlett 18i20 4th Gen                                                                                                    |                 |
| 44100 Sample rate (Hz)                                                                                                    |                 |
| Auto close                                                                                                    |                 |
| Status Open, set to 44100Hz, 13x2 outputs, 10x2 inputs available<br>Latency: input: 45smp, output: 68smp, output + plugins: 261 |                 |
| Buffer length 128smp (3ms)                                                                                                    |                 |
|                                                                                                    |                 |
| Highest Priority                                                                                                    | 0 underruns     |
| Safe overlaads                                                                                                    |                 |
|                                                                                                    |                 |
| Hybrid Playback tracking                                                                                                    |                 |
| CPU                                                                                                    |                 |
| O Multithreaded generator processing                                                                                            | Smart disable   |
| Multithreaded mixer processing                                                                                                  |                 |
| Mixer                                                                                                    |                 |
| 24-point sinc   Resampling quality                                                                                              |                 |
| Browser preview track                                                                                                    | Metronome track |
| O Play truncated notes on transport                                                                                             |                 |
| Reset plugins on transport                                                                                                    |                 |
|                                                                                                    |                 |

- 4. Zárja be a Beállítások ablakot.
- 5. Ban,-ben Keverő kattintson arra a betétre, amelybe rögzíteni szeretne.
- 6. Állítsa be a külső bemenet legördülő menüt innen **(egyik sem)** az Ön által használt interfész bemenetre, pl **1. bemenet** monó bemenethez, ill **1. bemenet 2. bemenet** sztereó 1-es és 2-es bemenethez egyaránt.

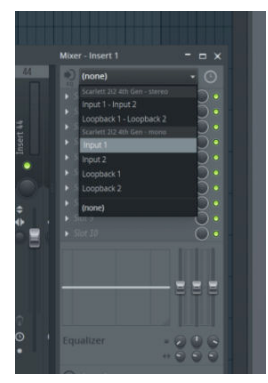

7. Kattintson a fő rögzítés gombra a szállítási részben.

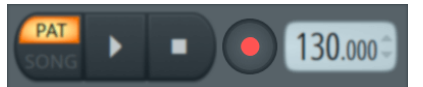

- Válasszon egy lehetőséget a Mit szeretnél rögzíteni? ablak.
   Ha nem biztos abban, hogy melyik lehetőséget válassza, kérjük, tekintse meg az FL Studio súgófájljait.
- 8. Ha készen áll a felvételre, nyomja meg a lejátszás gombot a szállítási részben.

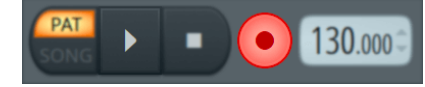

#### Scarlett 18i20 4. generációs felhasználói kézikönyv

# Cubase

### ablakok

- 1. Nyissa meg a Cubase-t a számítógépén.
- 2. A felső menüsorban kattintson a gombra Stúdió > Stúdió beállítása...

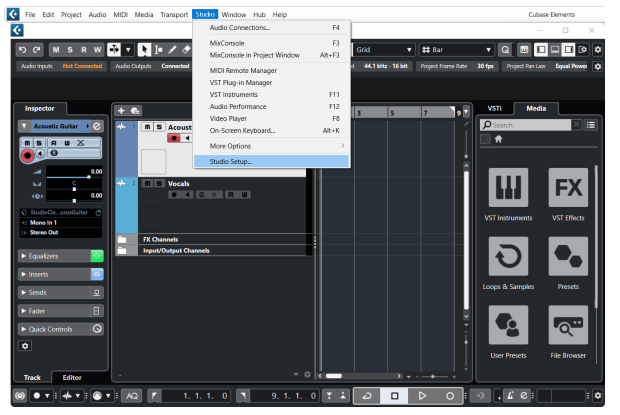

- 3. Kattintson Hangrendszer a bal kéz felől.
- 4. Állítsa be a ASIO Driver nak nek Focusrite USB ASIO.

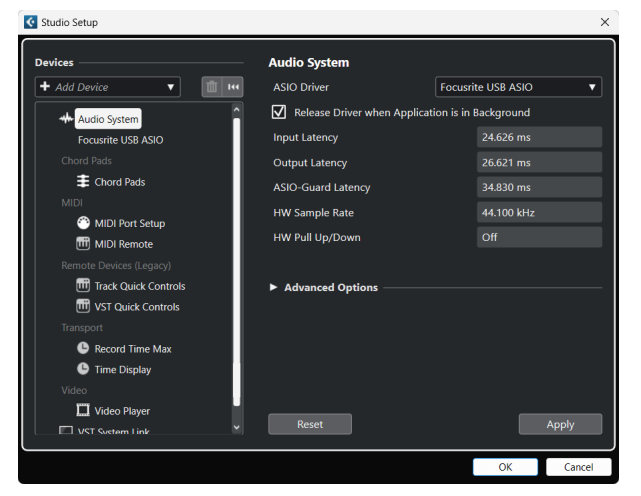

- 5. Kattintson rendben.
- 6. Kattintson a jobb gombbal a MixConsole-ban.
- 7. Kattintson Hangsáv hozzáadása.

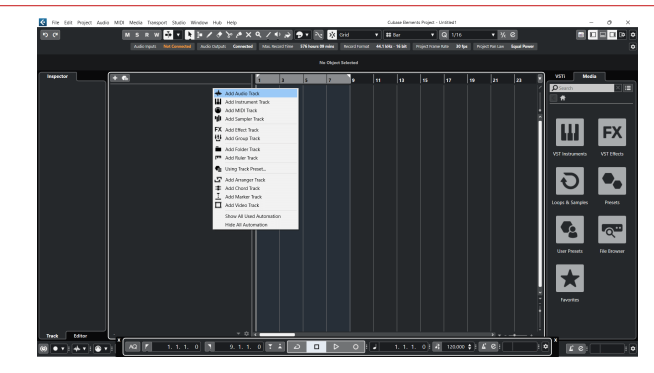

8. Állítsa be a sáv típusát a következőképpen: Hang és állítsa be a **Audio bemenet** a felületén használt csatornára.

|                          | Add        | Track            |             |
|--------------------------|------------|------------------|-------------|
| Audio                    | Instrument | Sampler          | MIDI        |
| Group Ef<br>► More Track | iect VCA   | Marker Ru        | ller Folder |
| Audio Inputs             |            | Input 1 (Mono)   | <b>v</b> 🌣  |
| Configuration            |            | Mono             | <b></b>     |
| Audio Outputs            | 3          | Stereo Out       | ▼           |
|                          |            |                  |             |
| Name                     |            | Scarlett Input C | Channel 1   |
| Count                    |            |                  | 1 🌲         |
| Keep Dial                | og Open    | Add              | Track       |

- 9. Kattintson Szám hozzáadása.
- Kattintson a Rögzítés engedélyezése és a Monitor gombokra (ki) a Cubase csatornán, hogy engedélyezze a műsorszám felvételét, és hallhassa azt a bemenet figyelésével (tovább).
- 11. Kattintson a Szállítási rekord elemre a cubase szállításában a felvétel megkezdéséhez.

#### Мас

- 1. Nyissa meg a Cubase-t a számítógépén.
- 2. A felső menüsorban kattintson a gombra Stúdió > Stúdió beállítása...

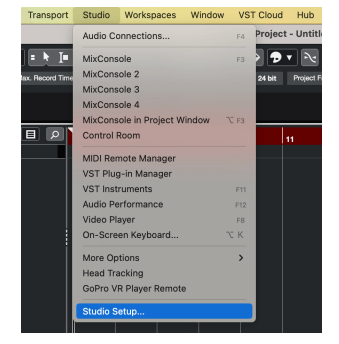

3. Változtasd meg a **ASIO Driver** nak nek Scarlett 18i20 4. Gen.

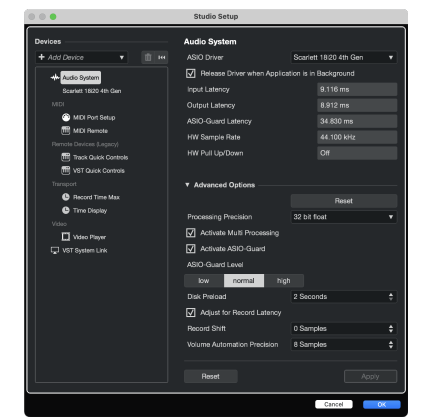

4. Kattintson Kapcsoló.

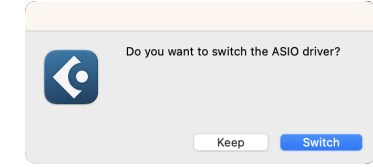

- 5. Kattintson rendben.
- 6. Kattintson a jobb gombbal a MixConsole-ban.
- 7. Kattintson Szám hozzáadása.

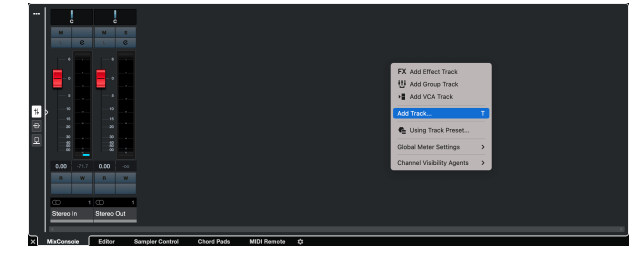

8. Állítsa be a sáv típusát a következőképpen: Hang és állítsa be a **Audio bemenet** a felületén használt csatornára.

| • • •                  | Add                     | Track                 |           |            |
|------------------------|-------------------------|-----------------------|-----------|------------|
| Audio                  | Instrument              | <b>III</b><br>Sampler |           | MIDI       |
| Group E<br>► More Trac | FX F<br>ffect VCA<br>ks | Marker                | Ruler     | Folder     |
| Audio Inputs           |                         | Input 1 (Mo           | no)       | <b>v</b> 🌣 |
| Configuration          |                         | Мопо                  |           | •          |
| Audio Output           | ts                      | Stereo Out            |           | ▼          |
|                        |                         |                       |           |            |
| Name                   |                         | Scarlett Inp          | ut Chann  | iel 1      |
| Count                  |                         |                       |           | 1 🛊        |
| Keep Dia               | alog Open               | ŀ                     | Add Tracl | <          |

- 9. Kattintson Szám hozzáadása.
- Kattintson a Rögzítés engedélyezése és a Monitor gombokra (ki) a Cubase csatornán, hogy engedélyezze a műsorszám felvételét, és hallhassa azt a bemenet figyelésével (tovább).
- 11. Kattintson a Szállítási rekord elemre 🔍 💷 🕨 💽 a Cubase szállításában a felvétel megkezdéséhez.

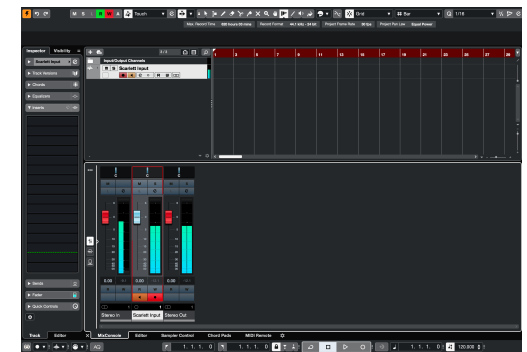

# Használati példák

Ez a szakasz néhány gyakori felhasználási esetet ismertet a Scarlett 18i20. Gyakran az Ön felhasználási esete ezeknek egy változata, és hogyan használja a saját használatát Scarlett 18i20 Valószínűleg újrahasznál néhány elvet.

# Zenekar felvétele a sajátjával Scarlett 18i20

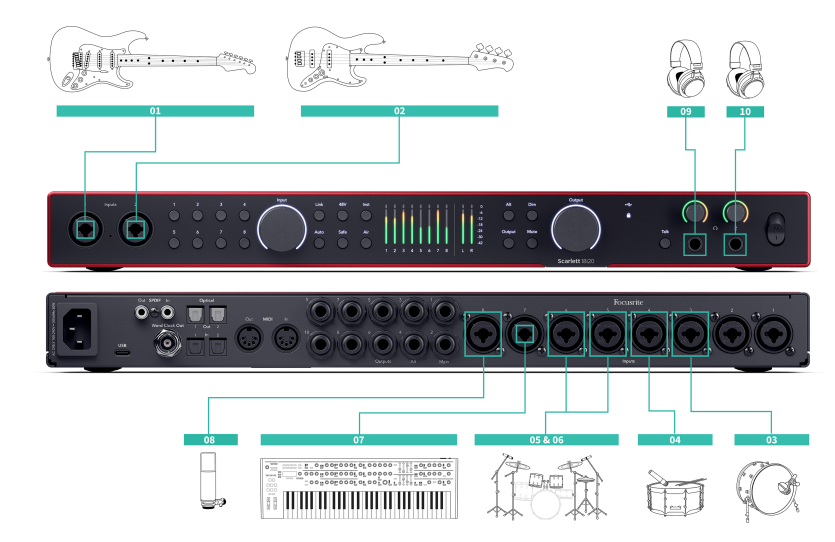

Az Ön Scarlett 18i20 nyolc analóg bemenettel rendelkezik, lehetővé téve a teljes sávok rögzítését egyetlen előadásban.

A zenekar élőben történő felvétele megragadja azt az energiát és kapcsolatot, amelyet a zenészek éreznek próba vagy előadás közben. A fő számok felvétele után újra rögzítheti az olyan elemeket, mint a vokál, a gitár szólók vagy a kettős sávos hangszerek, hogy a végső mix teljes

A diagram egy gitáros, basszusgitáros, dobos, billentyűs és énekes zenekar felvételi beállítását mutatja. Bár a zenekar beállításai eltérőek lehetnek, az elvek változatlanok maradnak

Ez azoknak a berendezéseknek a listája, amelyekre a fenti ábrán látható "sáv" rögzítéséhez szükséges.

- Gitár 6,35 mm-es (¼") TS jack kábel.
- Basszusgitár 6,35 mm-es (¼") TS jack kábel.
- Dobkészlet négy mikrofon és négy XLR kábel.
- Billentyűzet vagy szintetizátor 6,35 mm-es (¼") TRS jack kábel.
- Mikrofon és XLR kábel az énekes számára.

Néhány fejhallgató.

#### Beállítás

- 1. Gitár Az Inst bemenettel csatlakoztattuk egy gitárt az 1-es bemenethez. Más hangzáshoz mikrofonnal ellátott gitárerősítőt is használhat.
- 2. Basszus Az Inst bemenettel csatlakoztattunk egy basszusgitárt a 2. bemenethez, hasonlóan a DI doboz felvételéhez. Más hangzáshoz mikrofonnal ellátott basszuserősítőt vagy az erősítőből származó DI kimenetet is használhat.
- Kick/Bass Drum Mikrofont csatlakoztattunk a rúgódob 3. bemenetéhez. A rúgódob saját csatornáján történő rögzítése lehetővé teszi a kompresszió és az EQ alkalmazását anélkül, hogy befolyásolná a dobkészlet többi részét.
- 4. Snare Dob Ismét a 4. bemenethez csatlakoztatott mikrofont használva csak a csapdob számára. A csapda saját csatornáján történő rögzítése lehetővé teszi a tömörítés és az EQ alkalmazását anélkül, hogy befolyásolná a dobkészlet többi részét
- Befelé általános költségek Ha korlátozott csatornákkal rendelkező dobkészletet rögzít, miután a legfontosabb elemeket lefedte, rúgva és csapda, két mikrofont használhat általános költségként a készlet többi részének rögzítéséhez.
- 6. Jobb felső
- Billentyűzet Ebben az esetben van egy billentyűzet csatlakoztatva egy vonalbemenethez a hátoldalán Scarlett 18i20, de ha nincs billentyűs lejátszója, akkor ezt a bemenetet egy másik hangszerhez használhatja.
- 8. Vokális mikrofon Ez a mikrofon az énekesnek szól. Ha az énekes ugyanabban a szobában van, mint a zenekar, használjon dinamikus mikrofont a többi hangszer jobb elutasítása érdekében. Ha az énekeset elválasztják vagy később rögzítik, további részletekért használjon kondenzátor mikrofont
- 9. Fejhallgató Küldhet keveréket a fejhallgatóhoz egy zenész vagy saját maga számára, hogy megfigyelje. Ha nincs elég fejhallgató-kimenete, adjon egy készletet azoknak, akiknek szüksége van rá, például az énekesnek vagy a dobosnak, és használja a vonal vagy a másodlagos fejhallgató-kimenetet, hogy keveréket küldjön egy fejhallgatóerősí
- 10. Másodlagos fejhallgató.

# Dobkészlet rögzítése

Ebben a részben bemutatjuk, hogyan használhatja a eight mikrofon előerősítők a készüléken Scarlett 18i20 egy dobkészlet mikrofonozásához. Részletesen bemutatunk azt is, hogyan lehet a legtöbbet kihozni a rendelkezésre álló bemenetekből.

Ez a diagram azt mutatja, hogy mely dobokat érdemes rögzíteni mindegyikéhez Scarlett 18i20bemenetei:

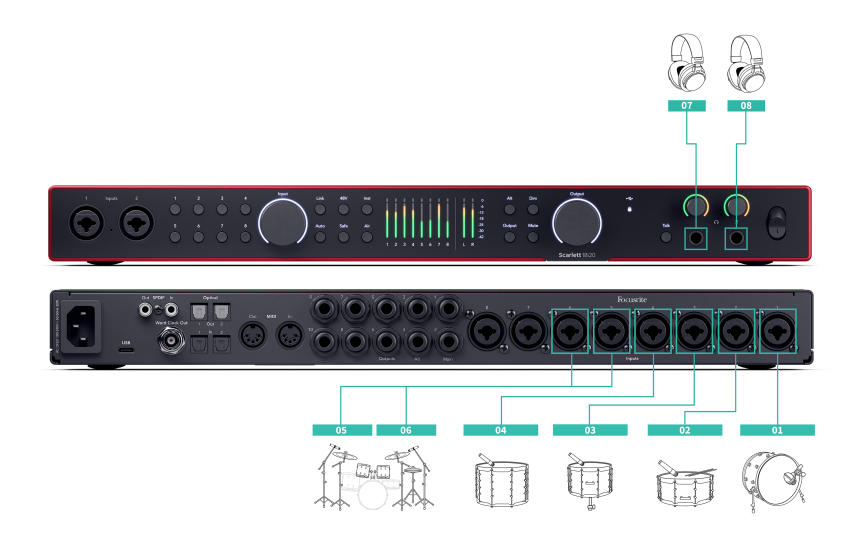

- 1. Rúgás
- 2. Csapka
- 3. 1. tom
- 4. 2. tom
- 5. Fején balra
- 6. Jobb felső
- 7. Mérnöki fejhallgató
- 8. A dobos fejhallgatója.

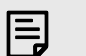

#### Megjegyzés

Győződjön meg arról, hogy az első felső mikrofon páratlan számú csatornán vane, hogy összekapcsolhatja a csatornákat. Ez biztosítja, hogy mindkét általános költség beállításai azonosak legyenek. További információkért lásd Előerősítők összekapcsolása [14]. Észre fogod venni, hogy két tartalék csatornád van. Ha jobban szeretné irányítani a dobkészletet a keverékben, akkor még néhány elemet mikrofonozhat, sőt adat-on keresztül mikrofon előerősítőt is hozzáadhat, hogy akár 16 mikrofon bemenetet kapjon. A készlet egyéb elemei, amelyeket mikrofonozhat, a következők:

- Egy pár szobai mikrofon, ha a szobája jó hangzást mutat.
- Mikrofon a hi-hatokon, ha a dobosodnak sok bonyolult hi-hat munkája van.
- Spot-mikrofon a dobos cintányéron.
- Extra tom mikrofon (ek), ha a dobosodnak sok tomja van.
- Két mikrofon a csapdán, pl. felül és alul (de ne felejtse el megfordítani egy mikrofon polaritását!)
- Két mikrofon a rúgáson.

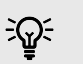

#### Тірр

Dobkészlet rögzítésekor sokféleképpen helyezheti el a felső mikrofonokat, amelyek megfelelnek a különböző zenei stílusoknak.

A legtöbb modern felvételnél sztereó mikrofon beállítást használnánk, de a vintage/ retro/kompaktabb hangzáshoz egyetlen mono felső mikrofont használhatunk.

Ha többet szeretne megtudni, javasoljuk, hogy keresse meg a következő dob felső mikrofon technikákat:

- Távolságos pár (A/B).
- XY pár.
- Közel egybeeső pár.
- A Glyn Johns módszer.

# Hardveres elektronikus zenei beállítás rögzítése

Használja a saját Scarlett 18i20vonalbemenetek segítségével központi hubá teheti az elektronikus zenei beállításokban történő felvételhez. A legtöbb elektronikus zenei berendezés szintetizátorok, dobgépek, horndobozok, keverők és effektusok — vonalkimeneteket használ, így 6,35 mm-es (1/4") TRS jack kábelekkel egyszerre rögzítheti és előadhatja

Az alábbi ábra egy elektronikus zenét mutat be néhány mono- és sztereó szintetizátorral, valamint egy dobgéppel. Lehet, hogy a beállítás kicsit másképp néz ki, de az elvek azonosak.

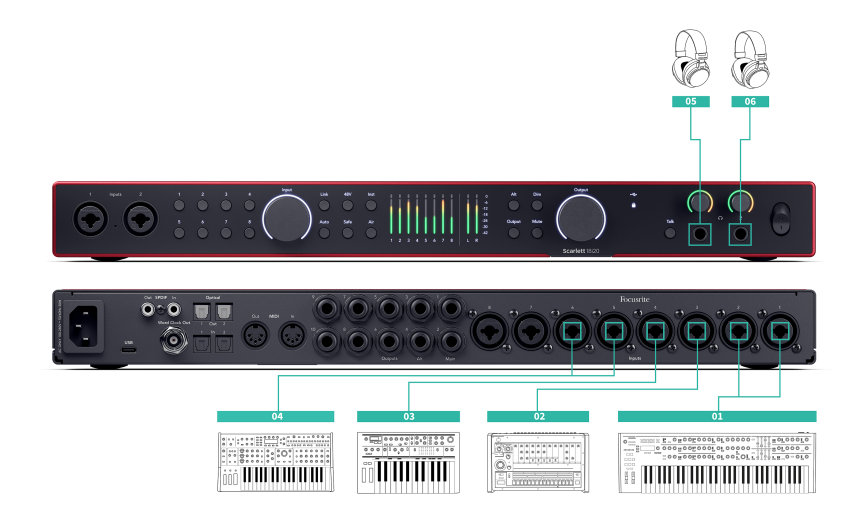

- 1. Sztereó szintetizátor két 6,35 mm-es (1/4") TRS jack kábellel csatlakoztatva.
- 2. Sztereó dobgép két 6,35 mm-es (1/4") TRS jack kábellel csatlakoztatva.
- 3. Mono-szintetizátor két 6,35 mm-es (1/4") TRS jack kábellel csatlakoztatva.
- 4. Egy második mono-szintetizátor, két 6,35 mm-es (1/4") TRS jack kábellel csatlakoztatva.
- 5. Fejhallgató a teljesítmény figyelemmel kíséréséhez.
- 6. Második fejhallgatókészlet, ha szüksége van rájuk, vagy ezt a második fejhallgatókimenetet használhatja felvételhez, lásd az alábbi tippet.

#### 

Az Ön Scarlett 18i20 önállóan működhet. A teljesen DAW-mentes beállítás érdekében leválaszthatja a számítógépet, és a vonalkimenetekkel vagy a tartalék fejhallgató kimenettel sztereó kimenetet küldhet egy hordozható felvevőre vagy keverőkonzolra az élő előadás érdekében. Lásd Önálló mód [49].

# Akusztikus munkamenet rögzítése

Ebben a részben bemutatjuk, hogyan rögzíthet akusztikus munkamenetet, csupasztított előadást vagy élő műsort akusztikus hangszerekkel.

Ez a diagram bemutatja, milyen típusú eszközöket szeretne rögzíteni az ilyen típusú felvételi forgatókönyvben, és hogyan használhatja ki a bemeneteket a készüléken Scarlett 18i20.

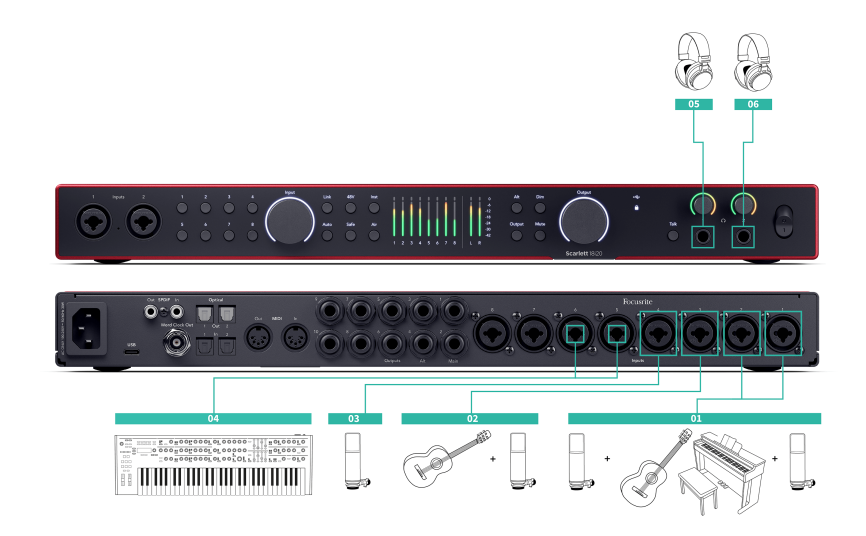

- Sztereó mikrofon beállítása ha egy meghittebb munkamenetet rögzít a térérzet megteremtése érdekében, érdemes elkezdeni egy sztereó mikrofon beállításával, például:
  - Sztereó mikrofonok egy énekes-dalszerző gitárján.
  - Sztereó mikrofonok zongorán.
  - Sztereó mikrofonok az egész zenekar előtt.
- 2. Egyedi hangszeres mikrofon Ezt használhatja egyetlen hangszer, hang vagy erősítő mikrofonozására.
- 3. Vokális mikrofonok mikrofon a fő énekesednek.
- 4. Vonalbemenetek Használja a vonalbemeneteket bármely más olyan hangszerhez, amely nem szigorúan akusztikus, például egy basszuserősítő "vonalkimenete" vagy egy elektromos billentyűzet vonalkimenete.
- 5. Mérnöki fejhallgató Ezekkel a fejhallgatókkal figyelje a felvételt.
- 6. Előadó fejhallgató gyakran, ha a zenekar élőben játszik, akkor nem kell fejhallgatót adni nekik. Ha azonban bárki hátlapon, metronómon szeretne játszani, vagy figyelésre szorul, akkor használhatja a második fejhallgató-kimenetet az előadó számára

# Önálló mód

A Scarlett 18i20 önálló üzemmóddal rendelkezik; ez a mód lehetővé teszi, hogy az interfész átadja a hangot, ha nem csatlakozik számítógéphez. Ez hasznos lehet:

- Az előerősítők számának növelése egy másik interfészen vagy keverőn, amelynél kifogytak a mikrofon előerősítők, például:
  - A másik interfész tartaléksoros bemeneteinek használata. Például a Scarletta mikrofon bemenetei a vonalkimenetekre.
  - S/PDIF bemenetek/kimenetek használata
  - Az ADAT bemenetek használata
- Stúdióbeállítások használatához anélkül, hogy a számítógépet be kellene kapcsolni vagy csatlakoztatni kellene, például a gitár használatához a hangszórókon vagy bármilyen elektronikus zenei berendezésen keresztül.

## Az önálló mód beállítása:

- 1. Csatlakoztassa a Scarlett hálózati aljzatát a hálózathoz.
- Csatlakoztassa a Scarlett 18i20 egy futó számítógéphez Focusrite Control 2. Ban ben Focusrite Control 2 's keverőoldalának útvonala a Scarlett 18i20's bemeneteket a használni kívánt kimenetekhez. Lát Focusrite Control 2 Keverő [50]. Például irányíthatja a mikrofon bemeneteit az ADAT kimenetekhez, hogy használni tudja Scarlett 18i20 önálló mikrofon előerősítőként egy másik interfész bővítéséhez ADAT bemenetekkel.
- 3. Válassza le az Ön Scarlett 18i20 számítógépéről, és továbbra is önálló módban továbbítja a hangot.
- Csatlakoztassa be- és kimeneteit az interfészhez a szokásos módon (lásd Használati példák).

# Loopback

A loopback funkció az Ön Scarlett 18i20 lehetővé teszi a számítógép által keltett hang elküldését és visszairányítását a számítógépére Scarlett rögzítéshez vagy adatfolyamhoz, fizikai kábelek használata nélkül. Ez különösen hasznos lehet különféle forgatókönyvekben, például mintavételezés, podcasting, élő közvetítés vagy képernyő-oktatóanyagok rögzítésekor:

- Mintavétel: Hangokat rögzíthet vissza a szoftverébe, hogy mintaként használhassa a zenében.
- Podcasting: A loopback segítségével online interjúkat vagy megbeszéléseket rögzíthet, ahol mind a saját, mind a távoli résztvevők hangját szeretné rögzíteni.
- Élő közvetítés: Hasznos tartalmak streameléséhez a számítógépéről kísérő hanganyaggal, például játékmenettel, prezentációkkal vagy oktatóanyagokkal.
- Képernyőfelvétel: Amikor oktatóvideókat vagy képernyőközvetítéseket hoz létre, a loopback lehetővé teszi, hogy a számítógépe által előállított hangot is belefoglalja a narrációba.

A Loopback használatához a Scarlett készülékkel:

- 1. Nyissa meg a DAW-t vagy a rögzítőszoftvert.
- Hozzon létre egy új felvételi csatornát a DAW-ban, és némítsa el, vagy állítsa a kimenetet "nincs" értékre ehhez a csatornához. Ezt azért fontos megtenni, hogy ne okozzon visszacsatolási hurkot.
- 3. Állítsa be a némított csatorna felvételi bemenetét a saját Loopback csatornáira Scarlett 18i20,channels 9-10.
- 4. Felvétel megkezdése.

A felvevőszoftver csatornái fogadják a Scarlett kimenetét. A felvevőszoftver más csatornáival is rögzíthet bármit, ami a Scarlett bemeneteire csatlakozik a Loopback feed mellett. Alternatív megoldásként, ha a felvevőszoftvernek csak egy bemenete vagy egy sztereó bemenete van, felveheti a Direct Monitor Mix-et Loopback bemenetként. Lát ???.

A Loopback segítségével a Scarlett bármilyen hangforrását, az előerősítőhöz csatlakoztatott hangszereket vagy a számítógépről származó hangot is keverheti. A Loopback segítségével hangszereket és háttérszámokat keverhet online koncertjeihez, vagy egyensúlyba hozhatja mikrofonját és a játék hangját az élő közvetítés során. Lát Focusrite Control 2 Keverő [50].

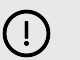

Fontos

Loopback használatakor némítsa el a csatornákat a rögzítőszoftverben, hogy ne okozzon visszacsatolási hurkot.

# Használat Focusrite Control 2 a tiéddel Scarlett 18i20

Focusrite Control 2 az a szoftver, amelyet használnia kell a kezeléséhez Scarlett interfész. Focusrite Control 2 kezeli az útválasztást, a megfigyelést, a keverőbeállításokat és a firmwarefrissítéseket.

# Focusrite Control 2 Keverő

A te Scarlett 18i20 a Mixer oldalról vezérelhető keverőt tartalmaz Focusrite Control 2. Ezzel a keverővel kombinálhatja és elküldheti a bemeneti forrásokat a fizikai kimenetekre Scarlett 18i20.

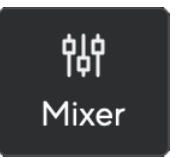

A keverő bemeneti forrásai a következők:

- Fizikai bemenetek
  - Analóg bemenetek (műszer, mikrofon vagy vonal bemenetek)
  - Digitális bemenetek (ADAT vagy S/PDIF)
- Lejátszási bemenetek
  - Kimeneti csatornák a DAW szoftverből
  - Szoftverlejátszás más számítógépes szoftverekből.

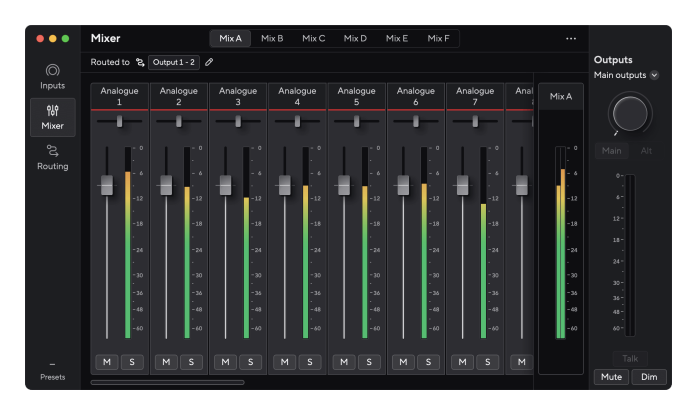

Miután létrehozta a bemenetek keverékét, elküldheti ezt a fizikai kimenetére Scarlett 18i20 egyéni mix létrehozásához a hangszórókhoz vagy egy előadó fejhallgató-keveréséhez.

#### Keverékek

A tetején Focusrite Control 2A Mixerben megtekintheti a különböző Mixeket, amelyek elérhetők Mix A, Mix B stb. néven.

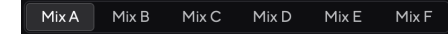

Minden Mix lehetővé teszi, hogy különböző bemeneteket keverjen, és a mixeket a kimenetekre küldje el a különböző igényekhez. Használhatja például a Mix A-t a hang hangszórókon keresztüli hallgatásához, a Mix B-t pedig egy énekes fejhallgató-keveréséhez. Az énekes talán többet szeretne hallani saját énekét a fejhallgatójában, így csak a Mix B hangerejét növelheti.

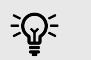

Tipp

Te lehet egyszerre több keverék aktív legyen Focusrite Control 2.

Minden Mix önállóan működik, így például a Mix A-t a monitorokhoz és a Mix B a fejhallgatóhoz irányíthatja, anélkül, hogy befolyásolná egymást. Megjegyzés: egyetlen kimenet egyszerre csak egy keveréket fogadhat — ha egy új keveréket rendelsz egy már használt kimenethez, felülírja az előző útválasztást

Kattintson egy mixre a kiválasztásához. Mostantól tetszőleges kimenetre irányíthatja. Ezt csináld meg:

- 1. Kattintson a ceruza ikonra Ø mellett Átirányítva ide: →
- 2. Jelölje be a **célállomások** címre szeretné küldeni ezt a mixet.

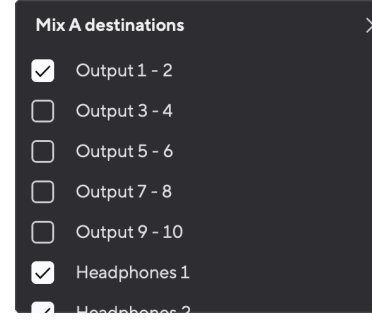

Például elküldheti a Mix A-t az 1-2 kimenetekre, ahová csatlakoztathatta a monitorokat és a fejhallgatókat is. Ezután ugyanazt a keveréket hallhatja a fejhallgatón és a monitoron.

3. Kattintson 🛛 a Célok keverése előugró ablak bezárásához.

A keverőcsatornák felett láthatja, hogy a Mix melyik kimenetre van irányítva. Ha nem irányított egy mixet kimenetre, látni fogja **Nincsenek hozzárendelve kimenetek**.

Routed to  $\rightarrow$  Outputs 1-2 Outputs 3 - 4 Headphones Loopback

| <br>_ |
|-------|
| -     |
| _     |
| _     |
| 1     |

#### Megjegyzés

Minden kimenet csak egy mixből táplálható. Például a fejhallgató nem táplálható egyszerre az A és a B keverékből. Amikor a Vegyes úticélokat választja Focusrite Control 2 megmutatja, hogy egy kimenetnek van-e már feedje egy másik mixből. Ha az aktuális Mixet egy olyan kimenetre irányítja, amelyhez már el van irányítva egy mix, akkor az felülírja az adott kimenetre történő irányítást.

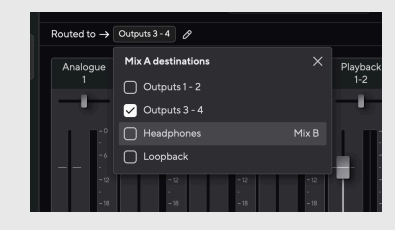

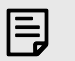

#### Megjegyzés

Azt is megváltoztathatja, hogy mely kimenetekbe kerülnek a mixek Focusrite Control 2Útválasztás lapján, lásd: Használja a Focusrite Control 2 Útvonalmenet lap [53] további információkért.

#### **Loopback Destination**

Ha rögzíteni szeretné a bemenetek adott keverékét, válassza a lehetőséget **Loopback** Mix célállomásként. Lásd Loopback.

# A keverőcsatornák használata

Minden keverőcsatornának számos funkciója van.

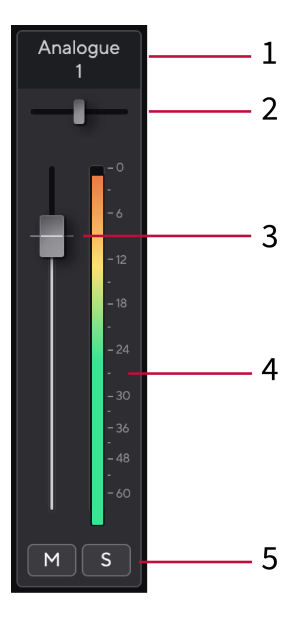

#### 1. Csatornanév keverése

Ez mutatja a keverő bemenetének nevét.

#### 2. Pán

A mono csatorna pozícióját balról jobbra mozgatja a sztereó képen, vagy módosítja a sztereó csatorna egyensúlyát balról jobbra. Az alapértelmezett a középső. Alt, ⊂ opció vagy kattintson duplán a visszaállításhoz.

#### 3. Fader

A Fader beállítja a keverési célhoz vezető szintet. Alt, ∼ opció vagy kattintson duplán a visszaállításhoz.

A faderek nincsenek hatással az éppen felvett forrásokra.

#### 4. Méter

Ez a csatorna szintjét mutatja dBFS-ben. A zöld jó szintet mutat, a borostyánsárga pedig azt, hogy a szint nagyon magas.

Két métert fog látni a sztereó csatornáknál, egy-egy bal és jobb oldalon. A mérő mutatja az utófader szintet, a fader beállítása befolyásolja a mérőt.

#### 5. Némítás és szóló

Némítás – Kattintson a Némítás gombra Macsatorna elnémításához a Mixben. A Némítás gomb kéken világít Mamikor engedélyezve van. Egyszerre több csatornát is elnémíthat. Solo – Kattintson a Solo gombra szám szólózásához a Mix összes többi csatornájának elnémításával. A Solo gomb sárgán világít samikor engedélyezve van. Ha több csatornán engedélyezi a Solo funkciót, az elnémít minden olyan csatornát, amelynél nincs Solo, azaz az összes Solo'd csatornát hallani fogja. Ha engedélyezi a Némítás és az Egyéni üzemmódot is, az utoljára kattintott opció élvez prioritást.

# Használja a Focusrite Control 2 Útvonalmenet lap

Az útválasztási lap Focusrite Control 2 lehetővé teszi, hogy megszervezze, hogy milyen bemeneteket és keverékeket küld a kimenetekhez Scarlett.

Amikor megnyitja az Útvonaltervezés fület, megjelenik egy lista Források és Kimenetek:

- A Kimenet a lista az Ön összes kimenetére vonatkozik Scarlett és analóg kimenetekre (vonalkimenetek, fejhallgató) és digitális kimenetekre oszlik (S/PDIF, ADAT, Visszatérés).
- A Forrás lista szerkeszthető, és lehetővé teszi a megfelelő kimenetre küldendő hangforrás kiválasztását. A források lehetnek bemenetek, DAW (szoftver) lejátszási csatornák vagy a kettő kombinációja, amelyet keverékként hozott létre Focusrite Control 2's Focusrite Control 2 Keverő [50].

| •••          | Routing                        |                      |                         |
|--------------|--------------------------------|----------------------|-------------------------|
| ()<br>Inputs | Main outputs Speaker switching |                      | Outputs<br>Main outputs |
|              |                                |                      |                         |
| Mixer        | Main Output 1 - 2              | Mix A v I            |                         |
| å            |                                | Place                |                         |
| Routing      | Analogue outputs               |                      |                         |
|              |                                |                      |                         |
|              | Output 3 - 4                   | Playback 3 - 4 🗸 🗸 🗸 |                         |
|              | Output 5 - 6                   | Playback 5 - 6 🗸 🗸   |                         |
|              | Dutput 7 - 8                   | Playback 7 - 8 🗸 🗸   |                         |
|              | @ Output 9 - 10                | Playback 9 - 10 🗸    |                         |
|              | Headphones 1                   | Mix A v              |                         |
|              | D Headphones 2                 | Mix A v              |                         |
|              | Digital outputs                |                      |                         |
|              |                                |                      | Mute Dir                |

Az Útvonaltervezés lap itt: Focusrite Control 2.

forrást szeretne hozzárendelni egy kimenethez, keresse meg a használni kívánt kimenetet a Kimenet listában, majd kattintson a megfelelő Forrás legördülő menüre. Kattintson egy Forrásra a listában, hogy elkezdje a hang küldését a kimenetre. A sor jobb oldalán lévő mérők azt mutatják, hogy mit küld a kimenetre.

Minden kimenet csak egy mixből táplálható. Például a fejhallgató nem táplálható egyszerre az A és a B keverékből. Amikor a Vegyes úticélokat választja Focusrite Control 2 megmutatja, hogy egy kimenetnek van-e már feedje egy másik mixből. Ha az aktuális Mixet egy olyan kimenetre irányítja, amelyhez már el van irányítva egy mix, akkor az felülírja az adott kimenetre történő irányítást.

## Mono bemeneti kimenetek készítése Focusrite Control 2

Az Útvonalválasztás lapon két mono kimenet létrehozásához oszthatja meg a sztereó kimeneteket, így teljesen független forrásokat küldhet nekik. Ezt érdemes használni, ha feketecsatornákat küld külső berendezésekhez, vagy ha van egy mono hangszórója a keverékek teszteléséhez

Ha egy kimeneti pár két mono csatornát szeretne létrehozni, kattintson a sztereó szimbólumra a sztereó pár bal oldalán található dobozban.

| Anal | ogue Outputs  |       |   |
|------|---------------|-------|---|
|      |               |       |   |
|      | Output 1 - 2  |       |   |
| 0    | Output 3 - 4  | Mix A | ~ |
|      | Output 5 - 6  |       |   |
|      | Output 7 - 8  |       |   |
|      | Output 9 - 10 |       |   |
|      |               |       |   |
|      |               |       |   |
|      |               |       |   |

Az egyetlen sztereó kimenet két mono kimenetre bővül, és mindegyik kimenetnek saját független Source legördülő menüje van.

| Anal | ogue Outputs  |               |  |
|------|---------------|---------------|--|
|      |               |               |  |
|      |               |               |  |
| ~    | Output 3      | Mix A (Left)  |  |
|      | Output 4      | Mix A (Right) |  |
|      | Output 5 - 6  |               |  |
|      | Output 7 - 8  |               |  |
|      | Output 9 - 10 |               |  |
|      |               |               |  |
|      |               |               |  |

A sztereó párhoz való visszatéréshez kattintson a bal oldali mezőben található mono szimbólumra.

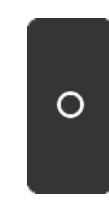

# Visszatérés

Ha rögzíteni szeretné a bemenetek adott keverékét, válassza a lehetőséget **Loopback** Mix célállomásként. Lásd Loopback.

# Előbeállítások használata in Focusrite Control 2

Az előbeállítások segítségével gyorsan visszaállíthatja a beállításokat Scarlett. Módosíthatja a beállításokat, hogy megfeleljenek egy adott munkamenetnek, vagy beállíthatja és elmentheti névre szóló előbeállításként. Amikor legközelebb vissza kell hívnia ezeket a beállításokat, betöltheti az előre beállított értékeket.

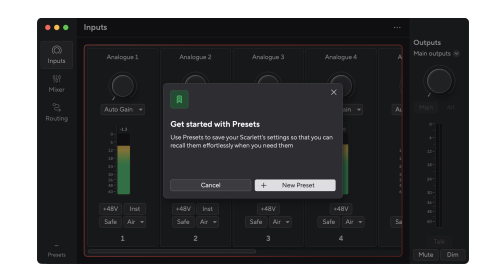

Az előre beállított értékek a következő beállításokat tartalmazzák:

- Bemeneti beállítások csatornánként:
  - Bemeneti erősítés
  - +48V
  - Inst
  - Biztonságos mód
  - Levegő üzemmód.
  - Csatorna összekapcsolása.

#### • A keverő beállításai

- Vegyes úti cél (irányítva: →)
- Pan és egyensúly
- Fader szintek
- Néma és szóló állapotok.

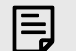

#### Megjegyzés

Focusrite Control 2 elmenti az előre beállított értékeket az Ön által használt számítógépre a mentéskor. Azonban a te Scarlett megőrzi beállításait egy másik számítógéppel vagy önálló módban való használatra.

### Előbeállítás mentése

Az előbeállítások használatának első lépése Focusrite Control 2 módosít néhány beállítást. Miután beállítottad Focusrite Control 2 bizonyos beállításokkal, amelyeket a jövőben vissza kíván hívni, menthet egy előre beállított értéket. Kétféleképpen lehet elmenteni egy előre beállított beállítást: elmenteni egy új beállítást vagy felülírni egy meglévő beállítást.

### Új előbeállítás mentése

- 1. Módosítsa a beállításokat saját magának Scarlett ban ben Focusrite Control 2.
- 2. Kattintson az Előbeállítások gombra a bal alsó sarokban Focusrite Control 2.

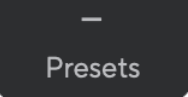

3. Kattintson a New Preset gombra.

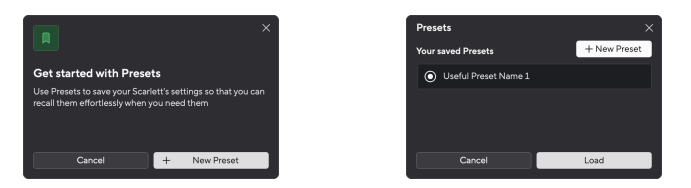

4. Írja be az előbeállítás nevét a Preset Name mezőbe. Győződjön meg arról, hogy a név hasznos, hogy később megtalálja és újra felhasználhassa.

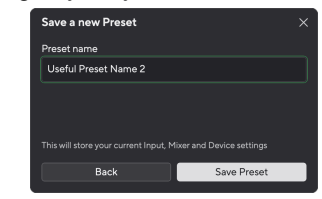

5. Kattintson a Preset mentése gombra.

Miután elmentette az előbeállítást, a preset neve megjelenik a bal alsó sarkában Focusrite Control 2. Ha módosít egy beállítást, miközben az adott presetben van, a név egy csillagot \* mutat.

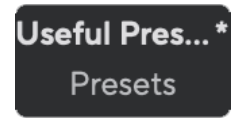

Ha a név egy csillagot \* mutat, akkor vagy létrehozhat egy új beállítást a fenti lépésekkel, vagy felülírhatja az előre beállított értéket az új módosításokkal.

#### Előbeállítás felülírása

- Módosítsa egy meglévő előre beállított beállítás beállításait úgy, hogy egy csillag \* jelenjen meg az előre beállított beállítás neve mellett.
- 2. Kattintson az Előbeállítások gombra a bal alsó sarokban Focusrite Control 2.

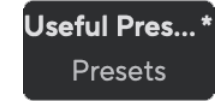

- Vigye az egeret egy meglévő beállítás fölé, és kattintson a három pontra a névtől jobbra.
- 4. Kattintson a Felülírás gombra.

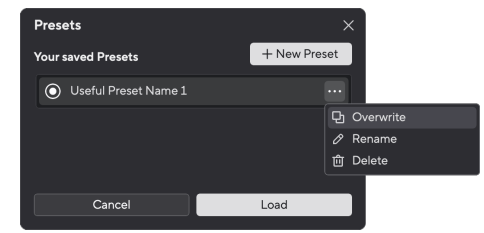

 Mielőtt elkötelezné magát egy előre beállított érték felülírása mellett, olvassa el a figyelmeztető felugró ablakot, és kattintson a Felülírás gombra a meglévő beállítás felülírásának megerősítéséhez.

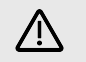

#### Figyelem

Egy preset felülírása lecseréli a tárolt preset beállításait az aktuális beállításokra. Ez a módosítás nem vonható vissza.

### Preset betöltése

Egy előre beállított beállítás betöltése előhívja a korábban elmentett beállításokat.

- 1. Kattintson az Előbeállítások gombra a bal alsó sarokban Focusrite Control 2.
- 2. Kattintson a betölteni kívánt előbeállításra.

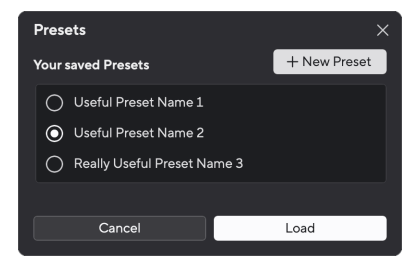

3. Kattintson a Betöltés gombra.

## Előbeállítás átnevezése

Az átnevezés lehetővé teszi egy előre beállított nevének megváltoztatását anélkül, hogy megváltoztatná annak beállításait.

- 1. Kattintson az Előbeállítások gombra a bal alsó sarokban Focusrite Control 2.
- Vigye az egeret egy meglévő beállítás fölé, és kattintson a három pontra a névtől jobbra.
- 3. Kattintson az Átnevezés gombra.

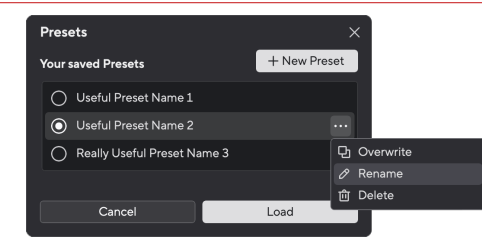

4. Írja be a Preset új nevét a Preset Name mezőbe.

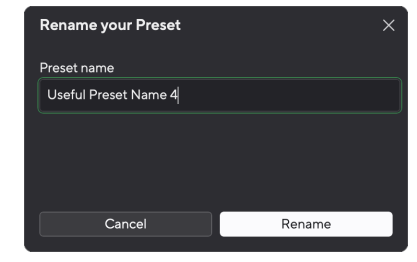

5. Kattintson a Preset átnevezése lehetőségre.

# Előbeállítás törlése

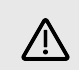

#### Figyelem

Egy Preset törlése eltávolítja az előbeállítást innen Focusrite Control 2. Nem kaphatja vissza, és nem vonhatja vissza ezt a műveletet. Egy előre beállított érték törlése nem módosítja az interfész beállításait.

- 1. Kattintson az Előbeállítások gombra a bal alsó sarokban Focusrite Control 2.
- Vigye az egeret egy meglévő beállítás fölé, és kattintson a három pontra a névtől jobbra.
- 3. Kattintson a Törlés gombra.

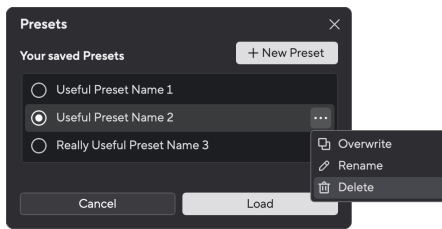

 Mielőtt elkötelezné magát egy előbeállítás törlése mellett, olvassa el a figyelmeztető előugró ablakot, és kattintson a Törlés gombra az előbeállítás törlésének megerősítéséhez.

# Focusrite Control 2 preferenciák

Kattintson az ellipszisre ban ben Focusrite Control 2jobb felső sarkában, és kattintson Preferences a Beállítások oldal megnyitásához.

| ③ Sample rate & clocking                        | Sample rate & clocking Synced                                                                                   |
|-------------------------------------------------|----------------------------------------------------------------------------------------------------|
| <ul> <li>Device</li> <li>Application</li> </ul> | Sample rate (kHz)                                                                                               |
| Remote devices                                  | 441     48     88.2     96     176.4     192                                                                    |
|                                                 | Clock source Learn more When ADAT or S/PDIF are chosen, it syncs with the incoming clock.  Internal ADAT S/PDIF |

A Beállítások oldalon három lap található:

- Mintavételi ráta & óra
- Eszköz
- Alkalmazás
- Távoli eszközök

## Mintavételi ráta & óra lapon

## Mintavételi frekvencia (kHz)

A mintavételezési frekvencia a számítógép által rögzített másodpercenkénti mintákra vonatkozik. Minél magasabb az érték, annál jobb a minőség; azonban minél magasabb ez az érték, annál több helyet foglalnak el a merevlemezen a felvételek.

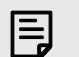

#### Megjegyzés

Néhány, az alábbiakban felsorolt szolgáltatás nem érhető el négysávos mintavételezési frekvencián (176,4 és 192 kHz).

- Air Harmonic Drive
- Clip Safe
- Keverje össze a forrásokat
- Koaxiális S/PDIF
- Optikai S/PDIF
- ADAT csatornák

### Óra forrása

Az óra forrása beállítja, hogyan Scarlett szinkronizálja a beállításokat. Legtöbbször ezt belső értékre állítja, de ha másik eszközt használ, amely a készülék ADAT vagy S/PDIF bemenetéhez csatlakozik. Scarlett előfordulhat, hogy módosítania kell az óra forrását. További információkért lásd Állapot szinkronizálása és a Scarlett használata az ADAT és az S/PDIF termékekkel [26].

A rendelkezésre álló óraforrások a következők:

- Belső
- ADAT
- S/PDIF

### A digitális IO módok beállítása - hamarosan

További információ a csatorna megrendeléséről és arról, hogy mely csatornákat használhatja egyidejűleg Scarlett, lásd a szakaszt Műszaki adatok [61].

#### S/PDIF mód

Megváltoztathatja Scarlettoptikai portja ADAT vagy optikai S/PDIF jelek fogadására.

A két rendelkezésre álló lehetőség a következő:

- RCA (koaxiális) S/PDIF mód használja ezt az opciót a koaxiális portok használatához koaxiális S/PDIF eszközökkel.
  - Egysávos mintavételi sebességgel az Optical In/Out 1 nyolc ADAT csatornát képes fogadni/küldeni a koaxiális S/PDIF használata közben
  - Kétsávos mintavételi sebesség esetén az Optical In/Out 1 négy ADAT csatornát fogadhat/küldhet, miközben koaxiális S/PDIF használ, az Optical in 2 le van tiltva.
  - Négysávos mintavételi sebesség esetén az optikai portok le vannak tiltva. A koaxiális S/PDIF in
- optikai S/PDIF mód ezt az opciót használja az Optical In/Out 2 optikai S/PDIF portokként történő használatához.
  - Egysávos mintavételi sebességgel az Optical In/Out 1 nyolc ADAT csatornát fogadhat/küldhet, miközben az Optical In/Out 2 optikai S/PDIF használatához használja.
  - Kétsávos mintavételi sebességgel az Optical In/Out 1 négy ADAT csatornát fogadhat/küldhet, miközben az Optical In/Out 2 optikai S/PDIF használatához használja.
  - Négysávos mintavételi sebesség esetén az optikai portok le vannak tiltva. A koaxiális S/PDIF In szintén le van tiltva

#### ADAT mód

Kétsávos mintavételi sebességnél (88,2 kHz és 96 kHz) módosíthatja az ADAT módot, hogy lehetővé tegye az Optical In/Out 2 ADAT csatornák fogadása/küldését.

 Állítsa az ADAT módot kettős értékre, hogy nyolc csatornát ADAT IO kapjon kétsávos mintavételi sebességgel. Négy csatorna az Optical 1 használatával és négy csatorna az Optical 2 használatával.

- ADAT módban a Dual S/PDIF le van tiltva (mind koaxiális, mind optikai S/PDIF).
- Egyetlen ADAT módban csak az ADAT IO négy csatornájához lehet hozzáférni kétsávos mintavételi sebességgel.
  - Egyetlen ADAT módban RCA (koaxiális) vagy optikai S/PDIF használható.

# Ez a beállítás u

Ez a beállítás nem befolyásolja az optikai portokat egy- vagy négysávos mintavételi sebesség esetén.

- Egysávos mintavételi sebességgel mind a nyolc ADAT csatornát fogadhat/ elküldheti az Optical In/Out 1 port segítségével.
- Négysávos mintavételi sebesség esetén az optikai portok le vannak tiltva.

## Eszköz fül

### Talkback úti célok

A Talk mikrofon használatához el kell mondanod Scarlett ahová el szeretné küldeni a talkback mikrofonját. Ehhez:

1. Kattintson a melletti jelölőnégyzetekre **keverékek** ahová el szeretné küldeni a talkback mikrofont.

| Talkback destinations                                                                                                |
|----------------------------------------------------------------------------------------------------|
| Select the Mixes where you want to hear Talkback signal. Ensure each che<br>Mix is routed to the appropriate output. |
| 🖌 MixA                                                                                                    |
| Mix B                                                                                                    |
| Mix C                                                                                                    |
| Mix D                                                                                                    |
| Mix E                                                                                                    |
| Mix F                                                                                                    |

 Az Útvonaltervezés lapon rendelje hozzá a keverékeket Forrás azokra a kimenetekre, amelyekre el szeretné küldeni őket. Például küldje el az A és a Mix B keveréket az 1. és a Headphones 2 készülékhez, hogy előadók hallhassák a beszélgető mikrofont. További információkért lásd: Használja a Focusrite Control 2 Útvonalmenet lap [53].

### Eszköz visszaállítása

Az eszköz visszaállítása visszaadja az Ön Scarlett az alapértelmezett, gyári beállításokra. A visszaállítás törli az összes aktuális bemeneti, keverő- és mintavételezési beállítást.

Az eszköz visszaállításához:

- 1. Kattintson az Alapértelmezett beállítások visszaállítása gombra.
- 2. Olvassa el a "Biztos benne?" előugró ablak, hogy megbizonyosodjon arról, hogy vissza akarja-e állítani Scarlett.
- 3. Kattintson a Visszaállítás gombra.

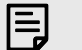

#### Megjegyzés

Eszköz visszaállításakor az előre beállított beállítások nem törlődnek. Tehát a készülék gyári alaphelyzetbe állítása után újra betölti a korábbi beállításokat, amelyeket előre beállításként ment

## Alkalmazás fül

# Ossza meg a használati adatokat a Focusrite-tal

Használja ezt a jelölőnégyzetet, hogy feliratkozzon a használati elemzésre, hogy segítsen nekünk Focusrite Control 2 jobb. Kérjük, tekintse meg a mi Adatvédelmi irányelvek további információért.

## Távoli eszközök - Telepítése Focusrite Control 2 mobil alkalmazás

Kísérni Focusrite Control 2 mi létrehoztuk a Focusrite Control 2 mobil alkalmazás.

A mobilalkalmazás lehetővé teszi a mobileszközök csatlakoztatását ugyanarra a Wi-Fi hálózatra, mint a számítógép vezérléséhez és megtekintéséhez Focusrite Control 2.

A távoli eszközök lapon kezelheti a korábban csatlakozott telefonokat vagy táblagépeket Focusrite Control 2.

A Focusrite Control 2 A mobilalkalmazás Android és iOS rendszeren fut, és letöltheti a Google Play Áruházból vagy az Apple App Store-ból, ha erre a linkre kattintva vagy beolvassa a QR-kódot mobileszközén:

fc2.focusrite.com/mobile/letöltés

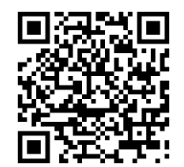

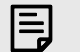

#### Megjegyzés

A Focusrite Control 2 a mobilalkalmazás csak vezérelheti a Focusrite Control 2 amikor a számítógépen fut.

A mobilalkalmazást nem lehet használni a vezérléséhez Scarlett közvetlenül.

# Frissítés

# Frissítés Focusrite Control 2

Frissítünk Focusrite Control 2 időnként új funkciókkal és fejlesztésekkel, hogy biztosan a legtöbbet hozza ki a készülékből Scarlett 18i20.

Kétféleképpen győződjön meg arról, hogy a legújabbat használja Focusrite Control 2 változat:

- 1. Használja a frissítőt Focusrite Control 2:
  - 1. Nyisd ki Focusrite Control 2.
  - 2. Ebben két lehetőség van Focusrite Control 2.
    - a. Ha elérhető frissítés, automatikusan megjelenik egy párbeszédablak. Kattintson a Frissítés telepítése gombra a frissítés elindításához.

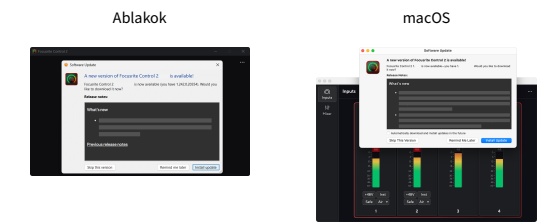

- b. Ha ellenőrizni szeretné, hogy a legújabb verziót használja, kattintson az ellipszisekre ban ben Focusrite Control 2jobb felső sarkában, és kattintson Frissítések keresése.
- Kattintson Telepítés és újraindítás a frissítés letöltése után megjelenő üzenetben.

MacOS rendszeren Focusrite Control 2 újraindul, és most naprakész. Windows esetén, kérjük, olvassa el a következő lépéseket.

- 4. Kattintson Igen Amikor megkérdezik: Szeretné engedélyezni, hogy ez az alkalmazás módosítsa az eszközt?".
- 5. Kövesse az utasításokat a Focusrite Control 2 Telepítési ablak.
- 6. Kattintson a Befejezés gombra a telepítés végén. Focusrite Control 2 újra megnyílik, és most naprakész.

- 2. Telepítés Focusrite Control 2 Letöltések oldalunkról:
  - 1. Nyissa meg a Focusrite letöltési webhelyét: focusrite.com/downloads
  - 2. Találja meg a sajátját Scarlett a Letöltések weboldalon.
  - 3. Letöltés Focusrite Control 2 operációs rendszeréhez (Windows vagy Mac).
  - 4. Nyissa meg a Letöltések mappát a számítógépen, és kattintson duplán a Focusrite Control 2 telepítő.
  - 5. Kövesse a képernyőn megjelenő utasításokat a telepítéshez Focusrite Control 2.
  - 6. Ha még nem, csatlakoztassa Scarlett interfész a számítógéphez az USBkábellel.
  - 7. Nyisd ki Focusrite Control 2 és felismeri a tiédet Scarlett automatikusan.

# Scarletted frissítése

ldőnként frissítjük Scarlett 18i20firmware új funkciókkal és fejlesztésekkel, hogy biztosan a legtöbbet hozza ki a készülékből Scarlett. A te Scarlett 18i20 keresztül frissül Focusrite Control 2.

### A Scarlett frissítéséhez:

1. Nyisd ki Focusrite Control 2.

Ha van elérhető frissítés, Focusrite Control 2 mondja, amikor kinyitod.

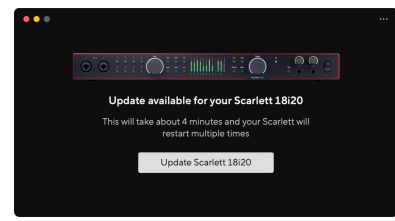

2. Kattintson Frissítés Scarlett 18i20.

Focusrite Control 2 elindítja a frissítést, ne válassza le a kapcsolatot Scarlett 18i20 amíg a frissítés folyamatban van.

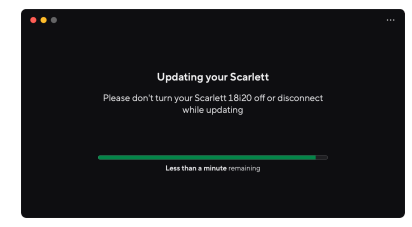

3. Kattintson Folytatni a frissítés befejezése után.

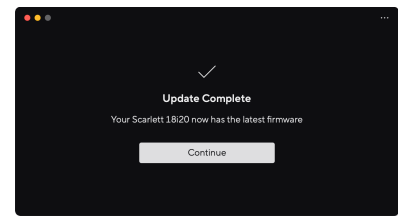

A te Scarlett 18i20 mostanra naprakész, és továbbra is a szokásos módon használhatja.

# Műszaki adatok

Ezek a specifikációk lehetővé teszik, hogy összehasonlítsa Scarlett 18i20 más eszközökkel, és győződjön meg arról, hogy együtt fognak működni. Ha nem ismeri ezeket a specifikációkat, ne aggódjon, nem kell ismernie ezeket az információkat a készülék használatához Scarlett 18i20 a legtöbb eszközzel

# Teljesítmény specifikációk

Lehetőség szerint az alábbi teljesítményadatokat mérjük AES17.

Támogatott mintavételi arányok Bit mélység 44,1 kHz, 48 kHz, 88,2 kHz, 96 kHz, 176,4 kHz, 192 kHz 24 bites

#### Mikrofon bemenetek

| Frekvenciaválasz                                         | 20 Hz - 20 kHz ± 0,06 dB |
|----------------------------------------------------------|--------------------------|
| Dinamikus tartomány (A-súlyozott)                        | 116 dB                   |
| THD+N                                                    | -100dB @8dB erősítés     |
| Zaj EIN (A-súlyozott)                                    | -127dBu                  |
| Maximális bemeneti szint (minimális erősítés<br>mellett) | 16dBu                    |
| Gain Range                                               | 69dB                     |
| Bemeneti impedancia                                      | 3kΩ                      |

#### Vonal bemenetek

| Frekvenciaválasz                                         | 20Hz - 20kHz ± 0,05dB |
|----------------------------------------------------------|-----------------------|
| Dinamikus tartomány (A-súlyozott)                        | 115,5 dB              |
| THD+N                                                    | -100dB @8dB erősítés  |
| Maximális bemeneti szint (minimális erősítés<br>mellett) | 22dBu                 |
| Gain Range                                               | 69dB                  |
| Bemeneti impedancia                                      | 24kΩ                  |

#### Műszer bemenetek

| Frekvenciaválasz                                         | 20Hz - 20kHz ± 0,05dB      |
|----------------------------------------------------------|----------------------------|
| Dinamikus tartomány (A-súlyozott)                        | 113 dB                     |
| THD+N                                                    | -80dB @ minimális erősítés |
| Maximális bemeneti szint (minimális erősítés<br>mellett) | 12dBu                      |
| Gain Range                                               | 62dB                       |
| Bemeneti impedancia                                      | 1ΜΩ                        |

#### Vonalkimenetek (kiegyensúlyozott)

Frekvenciaválasz

20Hz - 20kHz ± 0,02dB

| Dinamikus tartomány (A-súlyozott) | 122 dB                                                |  |
|-----------------------------------|-------------------------------------------------------|--|
| THD+N                             | -112 dB                                               |  |
| Maximális kimeneti szint          | 16dBu                                                 |  |
| Kimeneti impedancia               | 200Ω                                                  |  |
|                                   |                                                       |  |
| Fejhallgató kimenetek             |                                                       |  |
| Frekvenciaválasz                  | 20Hz - 20kHz $\pm$ 0,1dB @ 33 $\Omega$ / 300 $\Omega$ |  |
| Dinamikus tartomány (A-súlyozott) | 112dB @ 33Ω                                           |  |
|                                   | 116 dB @300Ω                                          |  |
| THD+N                             | -100dB @33Ω (Minimális)                               |  |
|                                   | -110dB @300Ω (Minimális)                              |  |
| Maximális kimeneti szint          | 5dBu 33Ω-ra                                           |  |
|                                   | 11dBu 300Ω-ra                                         |  |
| Maximális kimeneti teljesítmény   | 57mW 33Ω-ba                                           |  |
|                                   | 27mW-ról 3000-ra                                      |  |

11Ω

# Fizikai és elektromos jellemzők

Kimeneti impedancia

Vonalkimenetek (kiegyensúlyozott)

| Analóg bemenetek              |                                                                   |
|-------------------------------|-------------------------------------------------------------------|
| Csatlakozók                   | Nyolc hátlapú Neutrik® Combo XLR/6.35mm (1/4") TRS jack bemenet   |
|                               | Két előlapi 6,35 mm-es (1/4") jack bemenet                        |
| Mikrofon/vonal váltás         | Automatikus                                                       |
| Fantomtáp (48V)               | Előlap <b>48V</b> (fantomtáp) gombot vagy kapcsolót a szoftverben |
| Vonal/műszer váltás           | Előlap <b>Inst</b> gombot vagy kapcsolja be a szoftvert           |
| Auto Gain                     | Előlap Auto gombot vagy kapcsolja be a szoftvert                  |
| Clip Safe                     | Előlap <b>Biztonságos</b> gomb.                                   |
| AIR funkció                   | Előlap <b>Levegő</b> gombot vagy kapcsolja be a szoftvert         |
|                               |                                                                   |
| Analóg kimenetek              |                                                                   |
| Kiegyensúlyozott kimenetek    | Tíz 6,35 mm-es (1/4") kiegyensúlyozott jack kimenet:              |
|                               | <ul> <li>Négy hangszóró kimenet (két fő, két ALT)</li> </ul>      |
|                               | Hat vonalas kimenet                                               |
| Fejhallgató kimenetek         | Két előlapi sztereó 6,35 mm-es (1,4") TRS jack aljzat             |
| Fő kimeneti szint szabályozás | Digitálisan vezérelt kódoló                                       |
| Fejhallgató szintszabályozás  | Előlapi analóg vezérlés                                           |
|                               |                                                                   |

### Scarlett 18i20 4. generációs felhasználói kézikönyv

| Egyéb I/O |                                |
|-----------|--------------------------------|
| USB       | USB-C csatlakozó.              |
| ADAT      | Nyolc csatorna 44,1/48 kHz-en  |
|           | Nyolc csatorna 88,2/96 kHz-en  |
|           | Letiltva 176,4/192 kHz-en      |
| S/PDIF    | Két koaxiális csatorna S/PDIF. |
|           | Akár 96 kHz.                   |
| Szóóra    | Egy BNC csatlakozó kimenet     |
|           |                                |

#### Előlapi jelzőfények

| Csatorna kiválasztása | Fehér/zöld LED-ek a csatornákhoz 1 és 2                                                                              |
|-----------------------|----------------------------------------------------------------------------------------------------|
| Kiválasztás gomb      | Fehér/zöld <b>Válassza ki</b> VEZETTE                                                                                |
| 48V                   | Fehér/zöld <b>48V</b> LED (a kiválasztott csatornától függően)                                                       |
| Inst                  | Fehér/zöld Inst LED (a kiválasztott csatornától függően)                                                             |
| Auto                  | fehér Auto LED az automatikus erősítés elindításához                                                                 |
| Clip Safe             | Fehér/zöld Biztonságos LED (a kiválasztott csatornától függően)                                                      |
| Levegő üzemmód        | Fehér, zöld, borostyán <b>Levegő</b> LED (a kiválasztott csatornától és<br>a kiválasztott levegő üzemmódtól függően) |
| Kimeneti szintmérő    | Három színű LED gyűrű körül <b>Kimenet</b> ellenőrzés.                                                               |
| USB                   |                                                                                                    |

# Súly és méretek

| Súly      | 3,3 kg (7,29 font) |
|-----------|--------------------|
| Magasság  | 47 mm (1.83")      |
| Szélesség | 442 mm (17,4")     |
| Mélység   | 260 mm (10,23")    |
|           |                    |

#### Környezetvédelmi

Működési hőmérséklet

40°C/104°F Maximális környezeti üzemi hőmérséklet

# Scarlett 18i20 bemeneti csatorna sorrend

# Egysávos - 44,1 kHz és 48 kHz

| DAW bemenet | Bemenet                                                |
|-------------|--------------------------------------------------------|
| 1           | Mikrofon/vonal/Inst 1                                  |
| 2           | Mikrofon/Vonal/Inst 2                                  |
| 3           | Mikrofon/3. vonal                                      |
| 4           | Mikrofon/4. vonal                                      |
| 5           | Mikrofon/5. vonal                                      |
| 6           | Mikrofon/6-os vonal                                    |
| 7           | Mikrofon/7-es vonal                                    |
| 8           | Mikrofon/8. vonal                                      |
| 9           | Visszatekintés 1                                       |
| 10          | Visszatekintés 2                                       |
| 11          | S/PDIF L                                               |
|             | Koaxiális vagy optikai, attól függően S/PDIF mód [56]. |
| 12          | S/PDIF R                                               |
|             | Koaxiális vagy optikai, attól függően S/PDIF mód [56]. |
| 13          | ADAT 1                                                 |
| 14          | ADAT 2                                                 |
| 15          | ADAT 3                                                 |
| 16          | ADAT 4                                                 |
| 17          | ADAT 5                                                 |
| 18          | ADAT 6                                                 |
| 19          | ADAT 7                                                 |
| 20          | ADAT 8                                                 |

# Kétsávos - 88,2 kHz és 96 kHz

| DAW bemenet | pemenet Hardver bemenet                                    |                       |
|-------------|------------------------------------------------------------|-----------------------|
|             | ADAT mód: Egyetlen                                         | ADAT mód: Kettős      |
| 1           | Mikrofon/vonal/Inst 1                                      | Mikrofon/vonal/Inst 1 |
| 2           | Mikrofon/Vonal/Inst 2                                      | Mikrofon/Vonal/Inst 2 |
| 3           | Mikrofon/3. vonal                                          | Mikrofon/3. vonal     |
| 4           | Mikrofon/4. vonal                                          | Mikrofon/4. vonal     |
| 5           | Mikrofon/5. vonal                                          | Mikrofon/5. vonal     |
| 6           | Mikrofon/6-os vonal                                        | Mikrofon/6-os vonal   |
| 7           | Mikrofon/7-es vonal                                        | Mikrofon/7-es vonal   |
| 8           | Mikrofon/8. vonal                                          | Mikrofon/8. vonal     |
| 9           | Visszatekintés 1                                           | Visszatekintés 1      |
| 10          | Visszatekintés 2                                           | Visszatekintés 2      |
| 11          | S/PDIF L                                                   | ADAT 1.1              |
|             | Koaxiális vagy optikai, attól függően S/<br>PDIF mód [56]. |                       |
| 12          | S/PDIF R                                                   | ADAT 1.2              |
|             | Koaxiális vagy optikai, attól függően S/<br>PDIF mód [56]. |                       |
| 13          | ADAT 1                                                     | ADAT 1.3              |
| 14          | ADAT 2                                                     | ADAT 1.4              |
| 15          | ADAT 3                                                     | ADAT 2.1              |
| 16          | ADAT 4                                                     | ADAT 2.2              |
| 17          |                                                            | ADAT 2.3              |
| 18          |                                                            | ADAT 2.4              |

# Négysávos - 176,4 kHz és 192 kHz

| DAW bemenet | Hardver bemenet       |
|-------------|-----------------------|
| 1           | Mikrofon/vonal/Inst 1 |
| 2           | Mikrofon/Vonal/Inst 2 |
| 3           | Mikrofon/3. vonal     |
| 4           | Mikrofon/4. vonal     |
| 5           | Mikrofon/5. vonal     |
| 6           | Mikrofon/6-os vonal   |
| 7           | Mikrofon/7-es vonal   |
| 8           | Mikrofon/8. vonal     |
| 9           | Visszatekintés 1      |
| 10          | Visszatekintés 2      |

# Megjegyzések

# Hibaelhárítás

Minden hibaelhárítási kérdéssel kapcsolatban keresse fel a Focusrite Súgót a címen support.focusrite.com.

# Szerzői jogi és jogi megjegyzések

Focusrite bejegyzett védjegy és Scarlett a Focusrite Group PLC védjegye.

Minden egyéb védjegy és kereskedelmi név a megfelelő tulajdonosok tulajdona.

2025 © Focusrite Audio Engineering Limited. Minden jog fenntartva.

# Kredit

A Focusrite szeretne köszönetet mondani a következő Scarlett 4th Gen csapattagoknak a kemény munkájukért, hogy elhozták Önnek ezt a terméket:

Aarron Beveridge, Adam Watson, Adrian Dyer, Adrien Fauconnet, Alex Middleton-Dalby, Alice Rizzo, Alistair Smith, Andy Normington, Andy Poole, Andy West, Arne Gödeke, Bailey Dayson, Bamber Haworth, Bash Ahmed, Ben Bates, Ben Cochrane, Ben Dandy, Benjamin Dunn, Bran Searle, Callum Denton, Carey Chen, Cerys Williams, Chris Graves, Dan Clarke, Dan Stephens, Dan Weston, Daniel Hughley, Daniel Johnson, Danny Nugent, Dave Curtis, David Marston, Derek Orr, Ed Fry, Ed Reason, Eddie Judd, Ellen Dawes, Emma Davies, Flavia Ferreira, Greg Westall, Greg Zielinski, Hannah Williams, Harry Morley, Ian Hadaway, Isaac Harding, Jack Cole, Jake Wignall, James Hallowell, James Otter, Jason Cheung, Jed Fulwell, Jerome Noel, Jesse Mancia, Joe Crook, Joe Deller, Josh Wilkinson, Joe Munday, Joe Noel, Jon Jannaway, Julia Laeger, Kai Van Dongen, Keith Burton, Kiara Holm, Kieran Rigby, Krischa Tobias, Lars Henning, Laurence Clarke, Loz Jackson, Luke Piotrak, Luke Mason, Marc Smith, Mark Greenwood, Martin Dewhirst, Martin Haynes, Mary Browning, Massimo Bottaro, Matt Morton, Matt Richardson, Max Bailey, Michalis Fragkiadakis, Mick Gilbert, Mike Richardson, Nicholas Howlett, Nick Lyon, Nick Thomson, Oliver Tapley, Olly Stephenson, Paul Chana, Paul Shufflebotham, Pete Carss, Pierre Ruiz, Richard Carvalho, Richard Walters, Robert Blaauboer, Robert Mitsakov, Ross Chisholm, Sam Lewis, Samuel Price, Sándor Zsuga, Sebastian Heinz, Simon Burges, Stefan Archer, Stefan Elmes, Steve Bush, Stratis Sofianos, Taavi Bonny, Taren Gopinathan, Tom Carter, Tom Haines, Tony Pow, Valeria Cirillo, Will Hoult, Will Munn, Vidur Dahiya, Wade Dawson, Zih-Syuan Yang.

Szerző: Ed Fry.